## ANEXOS

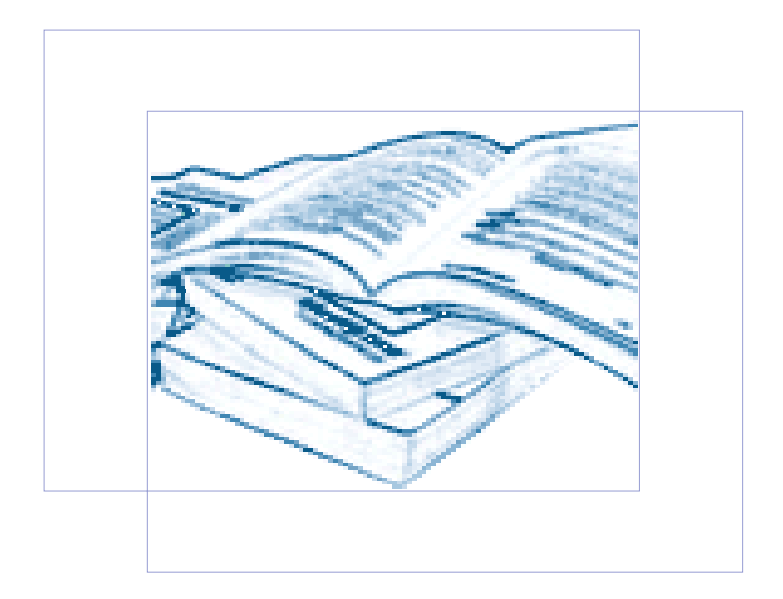

- Anexo 1: MANUALES DE INSTALACIÓN, CONFIGURACIÓN Y USO DE PHP EN LINUX Y EN WINDOWS
- Anexo 2: MANUALES DE INSTALACIÓN, CONFIGURACIÓN Y USO DE ASP
   EN LINUX Y EN WINDOWS
- Anexo 3: MANUALES DE INSTALACIÓN, CONFIGURACIÓN Y USO DE JSP
   EN LINUX Y EN WINDOWS
- Anexo 4: TABLAS

## CONTENIDO

| ASPECTOS A TOMAR EN CUENTA PARA LAS INSTALACIONES | 4 | 1 |
|---------------------------------------------------|---|---|
| INSTALACIONES EN LINUX                            | 4 | 4 |
| INSTALACIONES EN WINDOWS                          | { | 5 |

## ANEXO 1

| MANUALES DE INSTALACIÓN, CONFIGURACIÓN Y USO DE PHP EN LINUX Y EN WINDOWS | 7  |
|---------------------------------------------------------------------------|----|
| INSTALACIÓN, CONFIGURACIÓN Y USO DE PHP EN LINUX                          | 7  |
| INSTALACIÓN VÍA RPM(RED HAT PACKAGE MANAGER)                              | 7  |
| INSTALACIÓN POR MEDIO DE BINARIOS                                         | 10 |
| INSTALACIÓN Y CONFIGURACIÓN DE POSTGRESQL                                 |    |
| INSTALACIÓN Y CONFIGURACIÓN DE APACHE WEB SERVER                          | 13 |
| INSTALACIÓN DE PHP COMO MÓDULO DE APACHE WEB SERVER                       | 14 |
| VERIFICACIÓN DE LAS INSTALACIONES                                         | 17 |
| INSTALACIÓN, CONFIGURACIÓN Y USO DE PHP EN WINDOWS                        |    |
| INSTALACIÓN Y CONFIGURACIÓN DE POSTGRESQL                                 | 20 |
| INSTALACIÓN DE CYGWIN                                                     | 20 |
| INSTALACIÓN DE CYGIPC                                                     | 22 |
| INSTALACIÓN Y CONFIGURACIÓN DE APACHE WEB SERVER                          | 23 |
| INSTALACIÓN Y CONFIGURACIÓN DE PHP                                        | 24 |
| VERIFICACIÓN DE LAS INSTALACIONES                                         | 27 |

## ANEXO 2

| MANUALES DE INSTALACIÓN, CONFIGURACIÓN Y USO DE ASP EN LINUX Y EN WINDOWS | 32  |
|---------------------------------------------------------------------------|-----|
| INSTALACIÓN, CONFIGURACIÓN Y USO DE ASP EN LINUX                          | 32  |
| INSTALACIÓN DE CHILIISOFT ASP                                             | 33  |
| INSTALACIÓN Y CONFIGURACIÓN DE POSTGRESQL                                 | 35  |
| CONFIGURACIÓN DEL CONTROLADOR ODBC PARA POSTGRESQL                        | 35  |
| VERIFICACIÓN DE LAS INSTALACIONES                                         | 37  |
|                                                                           | ( ] |
| INSTALACIÓN, CONFIGURACIÓN Y USO DE ASP EN WINDOWS                        |     |
| INSTALACIÓN Y CONFIGURACIÓN DE POSTGRESQL                                 |     |
| INSTALACIÓN Y CONFIGURACIÓN DE INTERNET INFORMATION SERVER                |     |
| INSTALACIÓN Y CONFIGURACIÓN DE ASP                                        |     |
| VERIFICACIÓN DE LAS INSTALACIONES                                         | 43  |

ANEXO 3

| MANUALES DE INSTALACIÓN, CONFIGURACIÓN Y USO DE JSP EN LINUX Y EN WINDOWS                                                                                                    | 47                                           |
|----------------------------------------------------------------------------------------------------|----------------------------------------------|
| INSTALACIÓN, CONFIGURACIÓN Y USO DE JSP EN LINUX                                                                                                    | 47                                           |
| INSTALACIÓN VÍA RPM<br>INSTALACIÓN POR MEDIO DE BINARIOS<br>INSTALACIÓN Y CONFIGURACIÓN DE POSTGRESQL<br>INSTALACIÓN Y CONFIGURACIÓN DEL JDK (ENTORNO JAVA PARA JSP)<br>CONFIGURACIÓN DE JDBC<br>INSTALACIÓN Y CONFIGURACIÓN DE APACHE WEB SERVER<br>INSTALACIÓN Y CONFIGURACIÓN DE TOMCAT<br>CREACIÓN E INSTALACIÓN DE MOD_JK<br>VERIFICACIÓN DE LAS INSTALACIONES                                                                                                   | 47<br>48<br>49<br>49<br>51<br>52<br>52<br>55 |
| INSTALACIÓN, CONFIGURACIÓN Y USO DE JSP EN WINDOWS                                                                                                    | 58                                           |
| INSTALACIÓN Y CONFIGURACIÓN DE POSTGRESQL<br>INSTALACIÓN Y CONFIGURACIÓN DEL JDK (ENTORNO JAVA PARA JSP)<br>CONFIGURACIÓN DE JDBC<br>INSTALACIÓN Y CONFIGURACIÓN DE APACHE WEB SERVER<br>INSTALACIÓN Y CONFIGURACIÓN DE TOMCAT<br>CREACIÓN E INSTALACIÓN DE MOD_JK<br>VERIFICACIÓN DE LAS INSTALACIONES.                                                                                                    | 58<br>59<br>60<br>60<br>61<br>63             |
| ANEXO 4                                                                                                    |                                              |
| TABLAS                                                                                                    | 67                                           |
| Tabla 1: Comparación de los Sistemas Operativos Windows 2000 Servver y Linux Red Hat(6.0 -7.x)Tabla 2: Combinación de Herramientas para programar Aplicaciones Web.Tabla 3: Servicios proporcionados en Internet y sus respectivos puertos.Tabla 4: Evaluación de Servidores Web gratuitos y comerciales que trabajan sobre WINDOWS / LINUXsoportan: PHP/ASP/JSP.Tabla 5: Directivas de configuración del archivo httpd.conf de Apache Web Server (Ejemplos en Linux) | 69<br>81<br>82<br>( y<br>83<br>90            |
| GLOSARIO                                                                                                    | 93                                           |
| BIBLIOGRAFÍA                                                                                                    | 98                                           |

## ASPECTOS A TOMAR EN CUENTA PARA LAS INSTALACIONES

Las instalaciones de los paquetes en Linux, se pueden realizar de 3 formas:

- Instalación junto con el sistema operativo.
- Instalación vía **RPM**(Red Hat Packages Manager Administrador de Paquetes Red Hat).
- Instalación por medio de binarios para compilar.

Nota: En este documento se describen las dos últimas formas de instalar: vía RPM y binarios para compilar.

Las instalaciones de los paquetes en Windows se realizarán mediante instaladores ejecutables y copiando archivos.

## INSTALACIONES EN LINUX

Si se instala vía RPM se debe tomar en cuenta los siguientes aspectos:

- Verificar que no se encuentren instaladas ni en funcionamiento otras versiones de cualquiera de los paquetes(base de datos, lenguaje del lado del servidor, servidor web).
- Verificar que se instalen todos los paquetes y sub-paquetes(librerías, módulos, etc.) necesarios.
- El sistema operativo debe ser Red Hat Linux, ya que éste cuenta con el RPM.
- Verificar que el tamaño en disco sea suficiente, tanto para las descargas e instalaciones.
- Las versiones de los paquetes instaladores dependerán de la versión de Linux que se instale, en este caso se deberá primero verificar con que versiones se cuenta.

Si se instala por medio de binarios para compilar:

- Verificar que no se encuentren instaladas ni en funcionamiento otras versiones de cualquiera de los paquetes(base de datos, lenguaje del lado del servidor, servidor web).
- Crear directorios o verificar la existencia de los mismos para descargas e instalaciones.
- Descargar las versiones indicadas de los sitios señalados(versiones probadas).
- Verificar que se cuente con utilidades para descomprimir y desempaquetar archivos .tar.gz.
- Instalar mediante la consola de comandos.
- Leer los archivos de configuración y la documentación que trae consigo cada instalador.
- Verificar que se tenga permisos para ejecutar las instalaciones.

- Verificar que el tamaño en disco sea suficiente tanto para las descargas e instalaciones.
- Instalar de preferencia en Red Hat Linux.
- Verificar que las versiones a instalar sean similares a las indicadas en este documento. Para versiones inferiores o superiores el proceso de instalación puede variar.

## INSTALACIONES EN WINDOWS

Al instalar en Windows se debe tomar en cuenta los siguientes aspectos:

- Verificar que no se encuentren instaladas ni en funcionamiento otras versiones de cualquiera de los paquetes(base de datos, lenguaje del lado del servidor, servidor web).
- Descargar las versiones indicadas de los sitios señalados(versiones probadas).
- Verificar que se cuente con utilidades para descomprimir archivos .zip.
- Leer los archivos de configuración y la documentación que trae consigo cada instalador.
- Verificar que el tamaño en disco sea suficiente tanto para las descargas e instalaciones.
- Instalar de preferencia en Windows 2000 Server.
- Verificar que las versiones a instalar sean similares a las indicadas en este documento. Para versiones inferiores o superiores el proceso de instalación puede variar.

## ANEXO 1

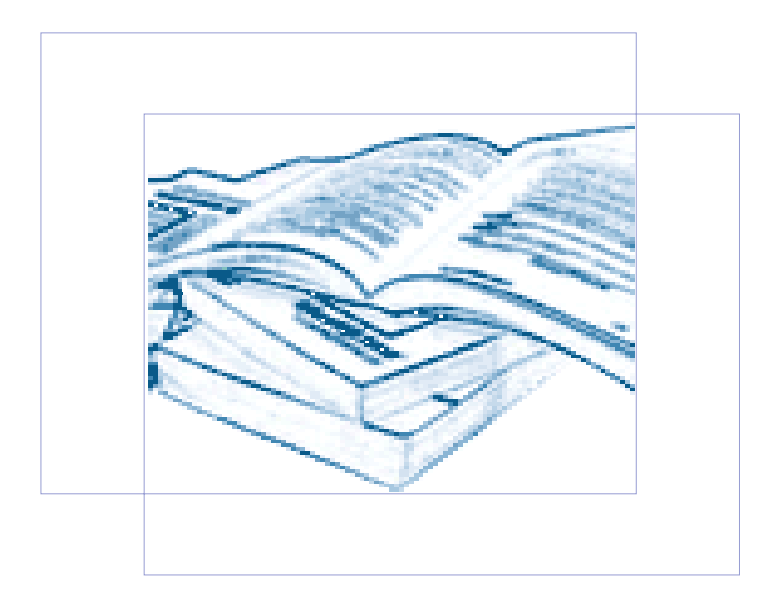

## MANUALES DE INSTALACIÓN, CONFIGURACIÓN Y USO DE PHP EN LINUX Y EN WINDOWS

Para el uso de PHP, tanto en Linux como en Windows, se necesita de una base de datos y un servidor web. En este Anexo se detalla el proceso de instalación, configuración y uso de PHP, PostgreSQL y Apache Web Server.

## INSTALACIÓN, CONFIGURACIÓN Y USO DE PHP EN LINUX

## INSTALACIÓN VÍA RPM(Red Hat Package Manager)

Para instalar vía RPM se debe seleccionar del CD de instalación los siguientes paquetes:

- php-4.2.2-80.5.rpm
- postgresql-server.rpm y postgresql-7.2.2-1.1.rpm
- apache-2.0.40.8.rpm

Adicionalmente, se instalarán de forma automática los siguientes paquetes: postgresql-devel.rpm postgresql-docs.rpm, postgresql-jdbc.rpm, postgresql-odbc.rpm, postgresql-libs.rpm, postgresql-python.rpm.

Las instalaciones se realizan como **root**.

Luego de realizar la instalación es importante verificar los directorios donde se han instalado cada uno de los paquetes; de esta forma podemos conocer donde encontrar los archivos de configuración.

Con la instalación vía RPM, la mayoría de configuraciones se realizan automáticamente, sólo hace falta editar los archivos: hosts, httpd.conf de Apache Web Server y pg\_hba.conf de PostgreSQL. Estos archivos se encuentran en los siguientes directorios: /etc/hosts, /etc/httpd/conf y /var/lib/pgsql/data respectivamente.

En el archivo **hosts** debe constar el mismo nombre de máquina que esté en la directiva **ServerName** dentro de **httpd.conf**.

En el archivo httpd.conf, además de editar la directiva ServerName, se deben editar las directivas: ServerRoot, AddType, Action, DirectoryIndex, DocumentRoot.

| #ServerName localhost (nombre del dominio, de la máquina o dirección IP)          |
|-----------------------------------------------------------------------------------|
| *************                                                                     |
| #ServerRoot "/etc/httpd/"                                                         |
| *************                                                                     |
| #AddType application/x-httpd-php .php php4 .phtml                                 |
| #AddType application/x-httpd-php-source .phps                                     |
| #Action application/x-httpd-php "/usr/bin/php.exe"                                |
| ***************                                                                   |
| #DirectoryIndex index.html index.htm index.shtml index.php index.php4 index.phtml |
| ***************                                                                   |
| #DocumentRoot "/var/www/html"                                                     |
| # <directory "="" html"="" var="" www=""></directory>                             |

Todas las directivas de configuración de httpd.conf se encuentran detalladas en el Anexo 4, Tabla 5.

En el archivo **pg\_hba.conf** debe constar el nombre de máquina, dirección IP, máscara y método de encriptación tanto de la máquina servidor como de las máquinas cliente que se van a conectar a PostgreSQL.

| # cd /var/lib/pgsc  | l/data          |             |                         |                            |                 |
|---------------------|-----------------|-------------|-------------------------|----------------------------|-----------------|
| # vi pg_hba.conf    |                 |             |                         |                            |                 |
| # TYPE<br>localhost | DATABASE<br>all | USER<br>all | IP-ADDRESS<br>127.0.0.1 | IP-MASK<br>255.255.255.255 | METHOD<br>trust |
| # exit              |                 |             |                         |                            |                 |

Luego de instalar PostgreSQL, se ingresa como usuario **postgres** para iniciar el servidor de la base de datos, las siguientes líneas indican los pasos:

# su postgres # cd /var/lib/pgsql/bin #./initdb -D /var/lib/pgsql/data

El script **initdb** se ejecuta únicamente la primera vez que arranca el motor de PostgreSQL y crea las bases de datos básicas del sistema. Al ingresar como usuario **postgres** se mantiene la seguridad del sistema.

Para comenzar a trabajar con PostgreSQL, se debe primero iniciar el motor de SQL con el siguiente comando:

#### #./postmaster -i -D /var/lib/pgsql/data

El script **postmaster** se ejecuta cada vez que se necesite trabajar con la base de datos. Para ejecutar este script es necesario ingresar como usuario **postgres**.

En este punto ya se puede crear bases de datos con sus respectivas tablas y accesar a éstas por medio del cliente **psql**. Los siguientes pasos indican el proceso, para ello se debe abrir otra consola e ingresar como usuario **postgres**:

Una vez que se ha creado una base de datos, se debe crear el usuario **apache** y darle privilegios para trabajar sobre las tablas:

```
#createuser apache;
# psql prueba
prueba => GRANT SELECT ON usuarios TO apache;
prueba => \q
# exit
```

 Nota: Para verificar las instalaciones, se debe seguir los mismos pasos de la sección <u>VERIFICACIÓN DE LAS</u> <u>INSTALACIONES</u>.

## INSTALACIÓN POR MEDIO DE BINARIOS

Al realizar este tipo de instalación se debe seguir en orden los siguientes pasos:

- 1. Instalación y configuración de la base de datos: PostgreSQL
- 2. Instalación y configuración del servidor web: Apache Web Server
- 3. Instalación y configuración de PHP

## INSTALACIÓN Y CONFIGURACIÓN DE POSTGRESQL

Paquete: Servidor de base de datos PostgreSQL para Linux Sitio Web: ftp://ftp4.es.postgresql.org/Mirror/www.postgresql.org/v7.1.3/postgresql-7.1.3.tar.gz Nombre del archivo instalador: postgresql-7.1.3.tar.gz Directorio de descarga del instalador: /usr/src

 Crear la cuenta del superusuario de PostgreSQL. Este superusuario debe ser un usuario común, sin privilegios de root. Para crear el usuario postgres ingresamos al sistema como root y en el prontuario procedemos como sigue:

```
# su
# /usr/sbin/adduser postgres
# passwd postgres
```

- 2. Crear directorios para el código fuente y para la instalación y dar permisos al usuario postgres.
  - # cd /usr/src
    # mkdir pgsql
    # chown postgres:postgres pgsql
    # cd /usr/local
    # mkdir pgsql
    # chown postgres:postgres pgsql
    # exit

Los directorios **/usr/src** y **/usr/local** son para código fuente y para programas de usuarios respectivamente. El usuario **postgres** debe ser propietario de ambos directorios.

3. Empezar el proceso de compilación/instalación de PostgreSQL. Para ello ingresamos con el

usuario postgres.

# su postgres
# cd /usr/src/pgsql
# gunzip postgresql-7.1.3.tar.gz
# tar -xvf postgresql-7.1.3.tar
# cd /usr/src/pgsql/postgresql-7.1.3
#./configure --prefix=/usr/local/pgsql --with-odbc --enable-locale

En el script **configure** se indica el directorio donde se instalará PostgreSQL en el parámetro **prefix**, además se indica que será compilado con soporte **ODBC**.

4. Empezar el proceso de compilación.

```
# gmake all > make.log 2>&1 &
# tail -f make.log
```

Si hasta este punto todo va bien, tail muestra la última línea del archivo .log:

```
"All of PostgreSQL is successfully made"
Ready to Install
```

Presionar Ctrl +C para salir del archivo y volver al prontuario.

5. Instalar los binarios(código fuente compilado) y archivos adicionales.

```
# gmake install > make.intall.log 2>&1 &
# tail -f make.install.log
```

En este punto saldrá el siguiente mensaje indicando el fin de la instalación:

Thank you for choosing PostgreSQL, the most advanced open source database engine.

Presionar Ctrl +C para salir del archivo y volver al prontuario.

6. Instalar la documentación de PostgreSQL.

# cd /usr/local/pgsql/postgresql-7.1.3/doc
# make install

Con make install, se realiza la compilación y creación de los archivos de documentación.

 Indicar al sistema donde encontrar las librerías de PostgreSQL. Para ello se debe editar el archivo Id.so.conf del directorio /etc, ingresando como el superusuario root.

```
# su
# echo /usr/local/pgsql/lib >> /etc/ld.so.conf
# /sbin/ldconfig
# exit
```

La ejecución del programa ldconfig actualiza los enlaces de las librerías dinámicas.

8. Actualizar el archivo .bash\_profile del usuario postgres. Este archivo se encuentra en el directorio home de dicho usuario. Para actualizar el archivo se debe añadir las variables de entorno que se indican a continuación y luego grabar los cambios.

```
# su postgres
# vi ~/.bash_profile
PATH=$PATH:/usr/local/pgsql/bin
MANPATH=$MANPATH:/usr/local/pgsql/man
PGLIB=/usr/local/pgsql/lib
PGDATA=/usr/local/pgsql/data
LC_COLLATE=C
LC_COLLATE=C
LC_COLLATE=C
export PATH MANPATH PGLIB PGDATA LC_COLLATE LC_CTYPE LC_COLLATE
```

El directorio **data** dentro de **/usr/local/pgsql** debe ser creado en caso de que no exista.

9. Iniciar y arrancar PostgreSQL. Este paso arranca el motor de PostgreSQL y crea las bases de datos básicas del sistema. Se debe ingresar como usuario postgres para mantener la seguridad del sistema.

```
# su postgres
```

- # cd /usr/local/pgsql/bin
- #./initdb -D /usr/local/pgsql/data
- #./postmaster -i -D /usr/local/pgsql/data

El script initdb inicia el servidor de PostgreSQL y el script postmaster lanza el servidor de SQL de

PostgreSQL. El script **initdb** se ejecuta sólo la primera vez, luego de instalar; el script **postmaster** se ejecuta cada vez que se necesite trabajar con PostgreSQL.

10. Iniciar el motor de PostgreSQL.

### # ./postgresql start

En este punto el estado del servicio **postgresql** debe estar iniciado, por lo tanto ya se puede crear bases de datos propias.

Para ver el estado del servicio usamos el comando **status**, para detener el servicio **stop** y para reiniciar **restart**.

 Permitir el acceso vía Web a PostgreSQL. En este paso se debe añadir información al archivo pg\_hba.conf del directorio /usr/local/pgsql/data/ y luego guardar los cambios.

| # cd /usr/local/pgsql | /data/   |      |            |                 |        |
|-----------------------|----------|------|------------|-----------------|--------|
| # vi pg_hba.conf      |          |      |            |                 |        |
| # TYPE                | DATABASE | USER | IP-ADDRESS | IP-MASK         | METHOD |
| localhost             | all      | all  | 127.0.0.1  | 255.255.255.255 | trust  |
| # exit                |          |      |            |                 |        |

En el archivo **pg\_hba.conf** se indica la **dirección IP** y la **máscara** del servidor y las máquinas cliente que se van a conectar a PostgreSQL.

## INSTALACIÓN Y CONFIGURACIÓN DE APACHE WEB SERVER

Paquete: Apache Web Server para Linux Sitio Web: http://www.apache.org/dist/httpd/apache\_1.3.20.tar.gz Nombre del archivo instalador: apache\_1.3.20.tar.gz Directorio de descarga del instalador: /usr/src

 Descomprimir y desempaquetar el código fuente en el directorio /usr/src. Se debe ingresar al sistema como el superusuario root.

# s∪

# cd /usr/src
# gunzip apache\_1.3.20.tar.gz
# tar -xvn apache\_1.3.20.tar
# cd apache\_1.3.20
# ./configure --prefix=/usr/local/apache

En este punto, antes de terminar la instalación de Apache, es necesario instalar PHP, ya que PHP será módulo de Apache. Luego de instalar y configurar PHP se continuará con la instalación y configuración de Apache.

## INSTALACIÓN DE PHP COMO MÓDULO DE APACHE WEB SERVER

Paquete: PHP para Linux Sitio Web: http://www.php.net/get/php-4.3.0.tar/from/es.php.net/mirror Nombre del archivo instalador: php-4.3.0.tar.gz Directorio de descarga del código fuente: /usr/src

1. Descomprimir el código fuente en el directorio /usr/src. Se debe ingresar como root.

En el script **configure** se indica que PHP será compilado con soporte para PostgreSQL y para Apache.

**2.** Compilar e Instalar PHP.

```
# make
# make install
```

En este paso, **make** se encarga de compilar PHP con los parámetros indicados en el script **configure** y **make install** realiza la instalación.

Una vez instalado PHP, a continuación retomamos la instalación de Apache, tomando PHP como módulo.

3. Activar PHP como módulo de Apache.

```
# cd ../apache_1.3.20
```

#./configure --prefix=/usr/local/apache --activate-module=src/modules/php/libphp4.a

Con el parámetro activate-module, activamos a PHP como módulo de Apache.

4. Compilar e instalar Apache.

# make # make install

En este paso, **make** se encarga de compilar Apache con los parámetros indicados en el script **configure** y **make install** realiza la instalación.

Antes de proceder a configurar Apache, debemos realizar un paso adicional con PHP: copiar el archivo **php.ini-dist** al directorio **/usr/local/lib** y renombrarlo como **php.ini**.

5. Copiar y renombrar el archivo php.ini.dist.

```
# cd ../php-4.3.0
# cp php.ini-dist /usr/local/lib/php.ini
# exit
```

El archivo php.ini contiene las variables de configuración de PHP.

Ya tenemos instalado Apache y PHP como módulo del mismo. Ahora hay que hacer algunos cambios en el archivo de configuración de Apache.

6. Editar el archivo de configuración de Apache: httpd.conf del directorio /usr/local/apache/conf. El archivo httpd.conf contiene las directivas de configuración que son las que dan instrucciones a Apache para su funcionamiento. Las principales directivas de configuración son: ServerName, ServerRoot, AddType, Action, DirectoryIndex, DocumentRoot. Estas directivas se encuentran en diferentes secciones; para que los cambios surtan efecto hay que descomentarlas(eliminar el #) y luego guardar el archivo y reiniciar el servidor.

#### # cd /usr/local/apache/conf

```
# vi httpd.conf
```

Luego de guardar los cambios del archivo **httpd.conf**, el servidor Apache está listo para ser iniciado.

7. Iniciar Apache. Este paso inicia el demonio httpd. Se debe ingresar como superusuario root.

# s∪

#### # /usr/local/apache/bin/httpd start

Para realizar cualquier cambio en la configuración de Apache, luego de que se ha iniciado la primera vez, se necesita primero **detener** el servidor, editar **httpd.conf** y luego **reiniciar** el servidor. Los comandos para detener y reniniciar el servidor son:

# s∪

# /usr/local/apache/bin/httpd restart

Las directivas editadas en el paso 6 son básicas para que Apache sepa que hacer con un archivo cuya extensión sea: .php, php4 o phtml. Sin embargo hay otras directivas que deben ser editadas para configurar completamente Apache. Todas las directivas de configuración de Apache junto con su definición se detallan en el Anexo 4, Tabla 5.

<sup># /</sup>usr/local/apache/bin/httpd stop

## VERIFICACIÓN DE LAS INSTALACIONES

Para verificar que las instalaciones de PostgreSQL, Apache y PHP funcionan, creamos una página web con el nombre **index.php** en el directorio de publicación de Apache. Esta página contendrá un script de conexión a una base de datos de nombre **prueba** con una tabla **usuarios**.

Los mismos pasos deben ser seguidos si se instala vía RPM o por medio de binarios, pero se debe tomar en cuenta que las rutas no son las mismas. En ambos casos el directorio de publicación de Apache es: /var/www/html.

Nota: Tomar en cuenta que debe estar iniciado el servidor web Apache y la base de datos PostgreSQL.

1. Crear la base de datos y tablas en PostgreSQL. Una vez creada la base de datos, se debe crear el usuario **apache** y darle privilegios para trabajar sobre las tablas.

2. Crear la página index.php. Esta página desplegará los datos(excepto las contraseñas) ingresados en la tabla usuarios. La página debe ser creada dentro del directorio de publicación de Apache.

```
<HTML>
<HEAD>
<TITLE>Página de prueba</TITLE>
</HEAD>
```

```
<BODY>
```

```
<?php /********* Conexión con PostareSQL **********/
   $conexion = pg pconnect("host=localhost, port=5432, dbname=prueba");
   if (!$conexion) {
     echo "<CENTER>Problemas de conexión con la base de datos.</CENTER>";
     exit;
   }
   $sql="SELECT nombre, tipo usuario FROM usuarios; ";
   $resultado_set = pg_Exec ($conexion, $sql);
   $filas = pg NumRows($resultado set);
   echo "NOMBRE"."
                             ". "TIPO DE USUARIO";
   for (j=0; j < filas; j++)
           echo pg_result($resultado_set, $j, 0)."
                                                     ".pg result($resultado set, $j, 1);
           echo "<BR>";
   }
 pg_close($conexion); /********* Cierre de la conexión con PostgreSQL **********/
 Ś>
 </BODY>
</HTML>
```

3. Desplegar la página index.php en el navegador. Para desplegar la página index.php, ir al navegador y escribir la siguiente dirección: http://localhost/index.php. Donde localhost es el nombre de la máquina, dirección IP o dominio. Si todo ha salido bien, el resultado puede verse en la figura siguiente.

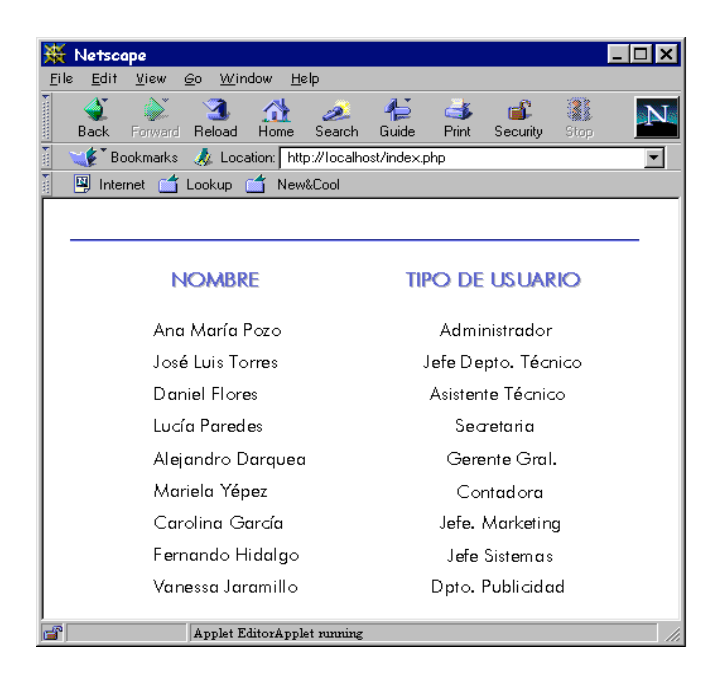

También se puede comprobar las instalaciones de Apache y PHP individualmente. Para comprobar que Apache ha sido instalado y configurado correctamente, se debe iniciar Apache, abrir un navegador y escribir la siguiente dirección: http://localhost, si se despliega la siguiente página Apache está listo para trabajar.

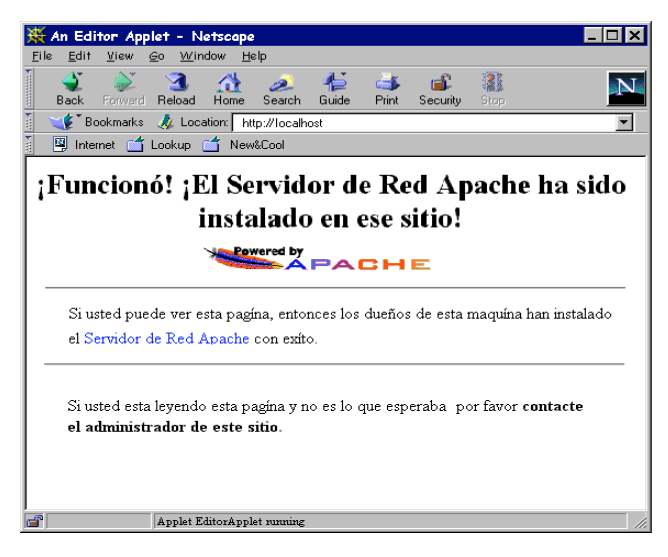

Para comprobar que PHP ha sido instalado y configurado correctamente se debe crear una página web con extensión **.php** (comprobar.php) que contenga el siguiente código.

```
<HTML> <HEAD><TITLE>Comprobación de PHP</TITLE></HEAD>
<BODY> <? phpinfo(); ?> </BODY>
</HTML>
```

Dicha página debe ser guardada en el directorio de publicación, y luego en un navegador se debe escribir la dirección: http://localhost/comprobar.php, si aparece una página similar a la siguiente, PHP está listo para trabajar.

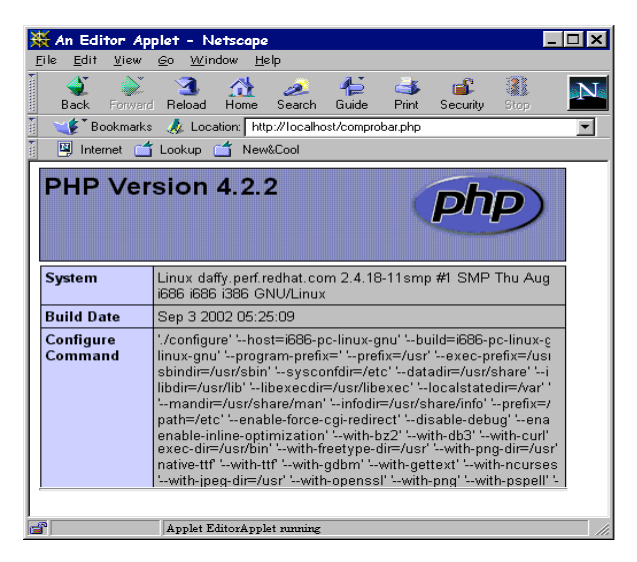

## INSTALACIÓN, CONFIGURACIÓN Y USO DE PHP EN WINDOWS

Las instalaciones se deben hacer en el siguiente orden:

- 1. Instalación y configuración de la base de datos: PostgreSQL
- 2. Instalación y configuración del servidor web: Apache Web Server
- 3. Instalación y configuración de PHP

## INSTALACIÓN Y CONFIGURACIÓN DE POSTGRESQL

Para la instalación del servidor de base de datos PostgreSQL en Windows es necesario instalar la utilidad **Cygwin**. La versión de PostgreSQL que se instala bajo **Cygwin** es la 7.3.3.

Nota: Cygwin es una "capa de emulación que expone suficiente funcionalidad del API de Unix", en otras palabras es una API compuesta de una DLL(cygwin1.dll) y varias herramientas que traen la mayoría de las funciones de Unix para poder correr programas de Unix en Windows mediante una consolo tipo MS-DOS.

## INSTALACIÓN DE CYGWIN

Paquete: Cygwin - API de Unix para Windows. Sitio Web: http://cygwin.com/setup.exe Nombre del archivo instalador: setup.exe Directorio de descarga del archivo instalador: C:\Downloads\

- Crear en el Panel de control el usuario postgres, sin contraseña. La instalación de Cygwin se debe hacer iniciando la sesión como dicho usuario.
- 2. Descargar el instalador de la utilidad Cygwin. Ir al sitio web indicado y pulsar en el icono de descarga. Guardar el archivo instalador setup.exe en el directorio C:\Downloads\.
- Ejecutar el instalador setup.exe para la descarga de Cygwin y los paquetes necesarios. En este caso, se descargará el paquete postgresql. Para realizar la descarga aparecerá un wizard con las siguientes pantallas:

Pantalla de inicio - Seleccionar Siguiente.

**Choose a Download Source** - Seleccionar Donwload from Internet(opción recomendada), ésta opción permite copiar los instaladores a un directorio local para instalar posteriormente.

**Select Local Package Directory** - C:\Cygwin\Download\. Es el directorio donde se almacenarán los archivos de los instaladores. Si el directorio no existe el wizard lo creará.

Select Your Internet Connection - Seleccionar Direct Connection. Establece la forma de conexión a Internet.

**Choose A Download Site** - Permite escoger un sitio(mirror) de una lista de sitios que contienen el instalador **Cygwin** para descargar.

**Select Packages** - Permite seleccionar los paquetes a descargar, en este caso, seleccionar la sección **Database** y luego el paquete **postgresql**.

Nota: Si en el paso Choose a Download Source se selecciona Install from Internet, la instalación se llevará a cabo automáticamente después de descargar los paquetes seleccionados. Caso contrario esperamos a que se termine de descargar y seguimos con el paso 4.

En este punto, esperamos a que se termine de descargar todo, luego saldrá un mensaje indicando que la descarga se ha completado.

4. Ejecutar nuevamente el instalador **setup.exe**, esta vez para instalar los paquetes descargados. Se abrirá el mismo wizard, pero en esta ocasión se debe seguir los siguientes pasos:

Pantalla de inicio - Seleccionar Siguiente.

**Choose a Download Source** - Seleccionar Install From Local Directory. Esta opción debe ser escogida porque los instaladores están almacenados localmente.

Select Root Install Directory - C:\Cygwin. Es el directorio en el que se quiere instalar Cygwin.

**Select Local Package Directory** - C:\Cygwin\Download\. Seleccionar el directorio donde se copiaron anteriormente los archivos instaladores.

Select Packages - Permite seleccionar los paquetes a instalar, en este caso, seleccionar la sección Database y luego postgresql.

En este punto se debe esperar hasta que salga el mensaje de instalación completa.

Indicar que se creen los accesos directos en el escritorio y en el menú Inicio. En este punto
 Cygwin está instalado, se puede abrir el shell de Unix desde el siguiente icono:

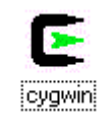

Se abrirá una consola de **Cygwin** tipo MS-DOS, en la que, dependiendo de los paquetes instalados, se podrá trabajar como si se estuviese en entornos Unix.

 Nota: Adicionalmente, luego de instalar Cygwin, se debe instalar CygIPC. CygIPC es una utilidad requerida para correr PostgreSQL.

## INSTALACIÓN DE CYGIPC

Paquete: CygIPC.

Sitio Web: http://www.neuro.gatech.edu/users/cwilson/cygutils/V1.1/cygipc/ Nombre del archivo instalador: cygipc-1.14-1.tar.bz2 Directorio de descarga del instalador: C:\Downloads\

- Descargar el archivo binario cygipc-1.14-1.tar.bz2 del sitio web indicado y guardarlo en el directorio: C:\Cygwin, éste directorio es donde se instaló anteriormente Cygwin.
- Como usuario postgres, abrir una consola de Cygwin y comprobar que el prontuario sea: postgres@nombre\_pc.
- **3.** Descomprimir el archivo binario **cygipc-1.14-1.tar.bz2**. Ir al directorio raíz de **Cygwin** y ejecutar el comando **tar**, las siguientes líneas indican la secuencia:

postgres@nombre\_pc\$ cd / postgres@nombre\_pc\$ tar -xvjf cygipc-1.14-1.tar.bz2

Este paso descomprimirá el archivo cygipc-1.14-1.tar.bz2 y creará varios directorios y archivos, entre esos archivos se encuentra ipc-daemon.exe que es necesario para el funcionamiento de

PostgreSQL en Windows.

4. Ejecutar ipc-daemon.exe. Ir al directorio C:\Cygwin\usr\local\bin.

postgres@nombre\_pc \$ cd C:/Cygwin/usr/local/bin
postgres@nombre\_pc \$ ipc-daemon.exe

5. Abrir otra consola de Cygwin e iniciar la base de datos PostgreSQL y el servidor SQL.

postgres@nombre\_pc \$ initdb -D /usr/share/postgresql/data postgres@nombre\_pc \$ postmaster -i -D /usr/share/postgresql/data

El comando **initdb** se ejecuta sólo la primera vez, luego de la instalación; el comando **postmaster** se ejecuta cada vez que se necesite trabajar con PostgreSQL, antes de accesar a las bases de datos con el cliente **psql**.

6. Editar el archivo pg\_hba.conf. En este archivo debe constar el nombre de máquina, dirección IP, máscara y método de encriptación tanto de la máquina servidor como de las máquinas cliente que se van a conectar a PostgreSQL. Por ejemplo:

| # TYPE    | DATABASE | USER | IP-ADDRESS | IP-MASK         | METHOD |
|-----------|----------|------|------------|-----------------|--------|
| localhost | all      | all  | 127.0.0.1  | 255.255.255.255 | trust  |

7. Crear una base de datos. En este punto ya se puede crear bases de datos con sus respectivas tablas. Para accesar a una base de datos, se utiliza el cliente psql de PostgreSQL. Mediante el cliente psql podemos ejecutar cualquier instrucción SQL.

postgres@nombre\_pc \$createdb prueba
postgres@nombre\_pc \$psql prueba
\$prueba => select \* from prueba;

## INSTALACIÓN Y CONFIGURACIÓN DE APACHE WEB SERVER

Paquete: Apache Web Server para Windows

Sitio Web: http://www.apache.org/dist/httpd/apache-1.3.12-win32-src.zip

## Nombre del archivo instalador: apache-1.3.12-win32-src.zip Directorio de descarga del instalador: C:\Downloads\Apache\

- 1. Extraer apache-1.3.12-win32-src.zip en el directorio C:\Downloads\Apache\. Este paso creará el archivo ejecutable apache-1.3.12-win32 dentro de dicho directorio.
- 2. Ejecutar **apache-1.3.12-win32**. En este paso, luego de aceptar los términos de la licencia, se desplegará una pantalla en la que se debe ingresar los siguientes datos:

Nombre de dominio: nombre\_del\_dominio.com Nombre del servidor: www. nombre\_del\_dominio.com E-mail del administrador: cuenta admin@ nombre del dominio.com

En la misma pantalla debemos elegir: Correr Apache Web Server como un servicio para todos los usuarios. Esta elección permite que Apache se inicie cuando se inicia la máquina y sigue en funcionamiento aún cuando una sesión termina.

- Elegir tipo de instalación. Dependiendo del instalador se elegirá Instalación Típica o Completa, no Personalizada.
- Elegir el directorio de instalación. El directorio de instalación de Apache por defecto es:
   C:\Archivos de Programa\Apache Group\. De preferencia no cambiar para que no existan conflictos o errores posteriores.
- 5. Instalar Apache. En este paso se puede ver una barra de progreso de la instalación, así como unas pantallas MS-DOS, lo cual es normal, además el proceso de instalación preguntará si se desea sobreescribir algunos archivos, a lo que respondemos NO.

En este punto ya podemos realizar la instalación y configuración de PHP, para luego configurar Apache con soporte a PHP y posteriormente arrancar el servidor de forma adecuada.

## INSTALACIÓN Y CONFIGURACIÓN DE PHP

Paquete: PHP para Windows

Sitio Web: http://www.php.net/get/php-4.0.4-Win32.zip/from/es.php.net/mirror Nombre del archivo instalador: php-4.0.4-Win32.zip

### Directorio de descarga del instalador: C:\Downloads\

- 1. Extraer php-4.0.4-Win32.zip en el directorio C:\php\. Este paso extraerá varios archivos y carpetas, entre esos archivos se encuentra el archivo php4.ini-dist.
- 2. Copiar el archivo php4.ini-dist al directorio C:\windows\ o donde se encuentren los archivos de extensión .ini. Una vez copiado el archivo, dentro del directorio, lo renombramos a php4.ini.
- 3. Editar el archivo php4.ini. En este archivo es donde se controlan las variables de configuración de PHP. Aquellas variables que debemos editar son: extension\_dir y doc\_root de la sección "Paths and Directories"; y en la sección "Dynamic Extensions"; debemos activar las librerías que necesitemos. Al editar el archivo, la configuración debe quedar como sigue:

La variable **extension\_dir** debe contener el directorio donde se encuentran las librerías dinámicas(archivos **.dll**). La variable **doc\_root** debe contener el directorio raíz donde se publicarán las páginas web. Para que la edición tenga efecto quitamos el (;) del principio de las líneas editadas.

En la sección **Dinamic Extensions** debemos quitar el (;) de aquellas extensiones que necesitemos que estén activas en PHP. Por ejemplo, la extensión **php\_pgsql.dll** debe estar activada para que exista conexión entre PHP y PostgreSQL. Luego grabamos el archivo para que los cambios surtan efecto.

Nota: Todos los "\" deben ser cambiados por "/" en php4.ini y en httpd.conf debido a que serán archivos utilizados por Apache. El servidor web Apache trabaja con la sintaxis de UNIX.

4. Copiar los archivos msvcrt.dll y php4ts.dll ubicados en el directorio C:\php\dlls al directorio C:\windows\system\. En C:\windows\system\ se encuentran todos los archivos .dll del sistema. Si el sistema indica que ya existe el archivo msvcrt.dll, no debemos sobreescribirlo con el nuevo(dejamos el archivo anterior).

En este punto la instalación de PHP está lista, ahora debemos proceder con la configuración de Apache.

5. Configurar Apache. En este paso podemos editar las principales directivas de configuración antes de iniciar Apache. Para ello vamos al directorio C:\Archivos de Programa\Apache Group\Apache\conf\ y abrimos el archivo httpd.conf con el Bloc de Notas. Editamos lo siguiente: Servername, ServerRoot, AddType, Action, DirectoryIndex, DocumentRoot.

Descomentamos eliminando el #, luego grabamos para que los cambios surtan efecto. Apache en Windows se configura igual que en Linux, las directivas editadas en el paso 5 son básicas para que Apache sepa que hacer con un archivo cuya extensión sea: .php, php4 o phtml. Sin embargo hay otras directivas que deben ser editadas para configurar completamente Apache. Todas las directivas de configuración de Apache junto con su definición se detallan en el Anexo 4, Tabla 5.

- Nota: En el Anexo 4, Tabla 5 del se dan ejemplos de configuración para Linux. Para la configuración de http.conf en Windows, se debe tomar en cuenta que todos los "\" deben ser cambiados a "/".
- Iniciar el servidor Apache. Luego de editar el httpd.conf, el servidor está listo para ser iniciado. Ir a Inicio – Programas – Apache Web Server – Apache Start. Con este paso el servidor estará iniciadg. Para detener el servidor, lo hacemos mediante la opción Inicio – Programas – Apache Web Server – Stop Apache g apache -k shutdown(en una consola DOS).

## VERIFICACIÓN DE LAS INSTALACIONES

Para verificar que las instalaciones de PostgreSQL, Apache y PHP funcionan, creamos una página web con el nombre **index.php** en el directorio C:\Archivos de Programa\Apache Group\ Apache\htdocs. Esta página contendrá un script de conexión a una base de datos de nombre prueba con una tabla usuarios.

Nota: Tomar en cuenta que debe estar iniciado el servidor web Apache y la base de datos PostgreSQL.

 Crear la base de datos y tablas en PostgreSQL. Una vez creada la base de datos, se deba crear el usuario apache y darle privilegios para trabajar sobre las tablas.

5. Crear la página index.php. Esta página desplegará los datos(excepto las contraseñas) ingresados

en la tabla **usuarios**. La página debe ser creada en el directorio C:\Archivos de Programa\Apache Group\ Apache\htdocs.

```
<HTML>
 <HEAD>
   <TITLE>Página de prueba</TITLE>
 </HEAD>
  <BODY>
 <?php /********** Conexión con PostgreSQL **********/
   $conexion = pg pconnect("host=localhost, port=5432, dbname=prueba");
   if !$conexion) {
     echo "<CENTER>Problemas de conexión con la base de datos.</CENTER>";
     exit;
  }
   $sql="SELECT nombre, tipo_usuario FROM usuarios; ";
   $resultado set = pg Exec ($conexion, $sql);
   $filas = pg_NumRows($resultado_set);
   echo "NOMBRE"."
                          ". "TIPO DE USUARIO";
   for (j=0; j < filas; j++)
           echo pg result($resultado set, $j, 0)." ".pg result($resultado set, $j, 1);
           echo "<BR>";
   }
  pg_close($conexion); /******** Cierre de la conexión con PostgreSQL *********/
 ?>
 </BODY>
</HTML>
```

6. Desplegar la página index.php en el navegador. Para desplegar la página index.php, ir al navegador y escribir la siguiente dirección: http://localhost/index.php. Donde localhost es el nombre de la máquina, dirección IP o dominio.

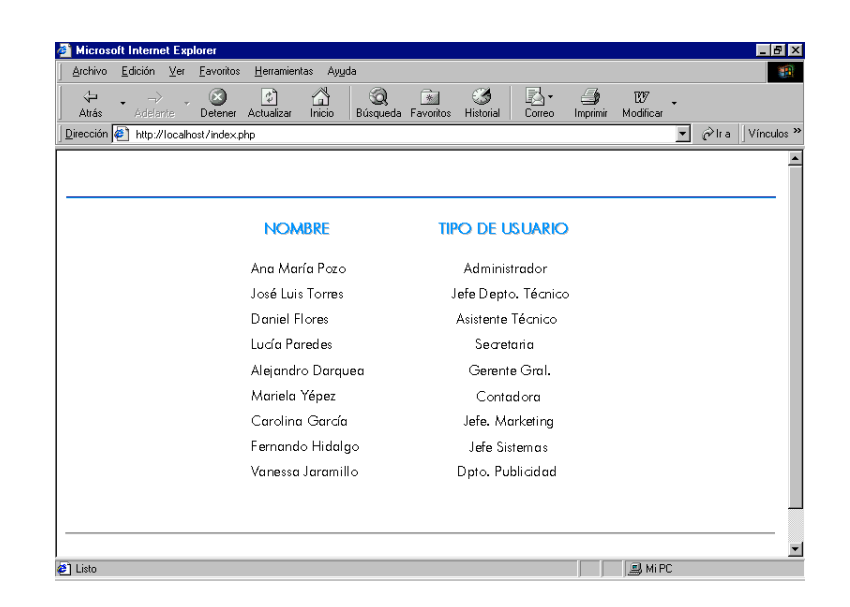

También se puede comprobar las instalaciones de Apache y PHP individualmente. Para comprobar que Apache ha sido instalado y configurado correctamente, se debe iniciar Apache, abrir un navegador y escribir la siguiente dirección: http://localhost, si se despliega la siguiente página Apache está listo para trabajar.

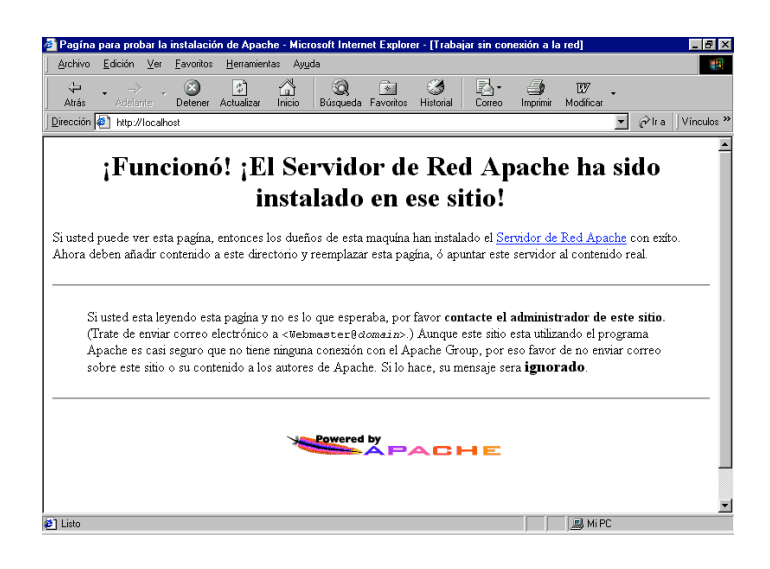

Para comprobar que PHP ha sido instalado y configurado correctamente se debe crear una página web con extensión **.php** (comprobar.php) que contenga el siguiente código.

```
<HTML> <HEAD> <TITLE>Comprobación de PHP</TITLE></HEAD>
<BODY> <? phpinfo(); ?> </BODY>
</HTML>
```

Dicha página debe ser guardada en el directorio de publicación, y luego en un navegador se debe escribir la dirección: http://localhost/comprobar.php, si aparece una página similar a la siguiente, PHP está listo para trabajar.

| phpinfo() -         | Microsoft Internet Explorer                                                                                              |                                                     |
|---------------------|----------------------------------------------------------------------------------------------------|-----------------------------------------------------|
| Archivo <u>E</u> o  | dición <u>V</u> er <u>F</u> avoritos <u>H</u> erramientas Ay <u>u</u> da                                                 |                                                     |
| < <b>├</b><br>Atrás | Adelente Detener Actualizar Inicio Búsqueda Favoritos H                                                                  | 🍏 🛃 - 🎒 107 -<br>istorial Correo Imprimir Modificar |
| ección 🦉            | http://localhost/comprobar.php                                                                                           | ▼ ⊘lra Víncu                                        |
|                     | PHP Version 4.0.4                                                                                                    | php                                                 |
|                     | System                                                                                                    | Windows 95/98 4.90                                  |
|                     | Build Date                                                                                                    | Dec 20 2000                                         |
|                     | Server API                                                                                                    | CGI                                                 |
|                     | Virtual Directory Support                                                                                                | enabled                                             |
|                     | Configuration File (php.ini) Path                                                                                        | php.ini                                             |
|                     | ZEND_DEBUG                                                                                                    | disabled                                            |
|                     | Thread Safety                                                                                                    | enabled                                             |
|                     | This program makes use of the Zend scripting language engi<br>Zend Engine v1.0.3, Copyright (c) 1998-2000 Zend Technolog | ne: X Zend logo                                     |
|                     |                                                                                                    |                                                     |
|                     |                                                                                                    | Set Intranet local                                  |

# ANEXO 2

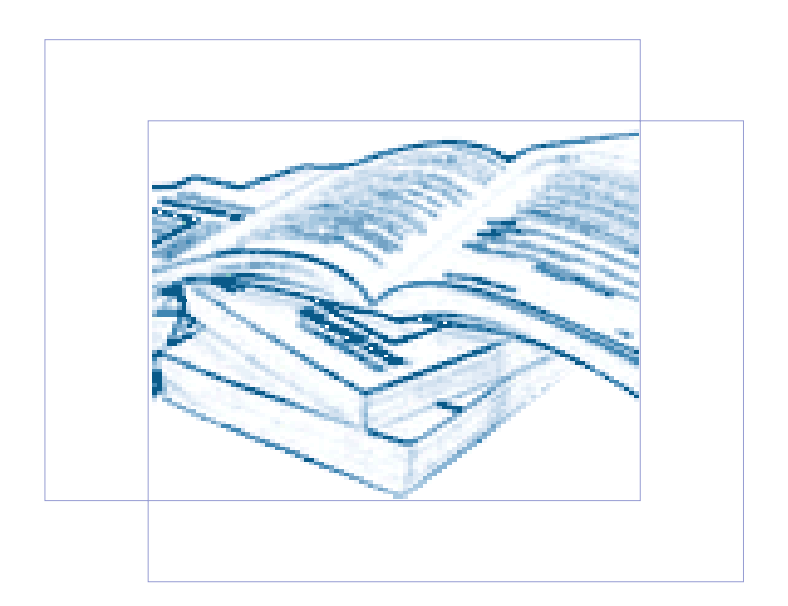

## MANUALES DE INSTALACIÓN, CONFIGURACIÓN Y USO DE ASP EN LINUX Y EN WINDOWS

En este Anexo, se detalla el proceso de instalación, configuración y uso de ASP y de los paquetes complementarios para que ASP funcione adecuadamente.

## INSTALACIÓN, CONFIGURACIÓN Y USO DE ASP EN LINUX

Para instalar ASP en Linux, se necesita del software **Chili!Soft ASP** que permite integrar ASP con Apache Web Server. Cabe destacar que Chili!Soft ASP es un software comercial, aunque también cuenta con una versión gratuita y una para desarrollo, pero la primera es temporal y la segunda tiene características limitadas. Por lo tanto si se necesita instalar ASP para un sitio real en Internet se debe adquirir la versión comercial.

En este Anexo se detalla la instalación de Chili!Soft ASP en la versión gratuita, la única diferencia en el proceso de instalación entre la versión gratuita y la versión comercial es la licencia de tipo evaluación por tiempo limitado.

El orden a seguir se indica a continuación:

- 1. Instalación de Chili!Soft ASP
- 2. Instalación y configuración de la base de datos: PostgreSQL
- 3. Configuración del controlador ODBC para PostgreSQL

Al instalar Chili!Soft ASP, se instala Apache Web Server, el servidor de ASP, se configura el archivo **httpd.conf** y los controladores ODBC para las bases de datos soportadas, todo lo anterior por defecto, si no se tiene otro servidor web instalado.

Nota: Para la siguiente instalación, se recomienda Red Hat Linux 7.2, y Apache Web Server 1.3.19 o 1.3.22 con soporte para módulos DSO(Dynamic Shared Object), ya que son las versiones que han sido certificadas por Sun Chili!Soft ASP.

## INSTALACIÓN DE CHILI!SOFT ASP

Paquete: Chili!Soft ASP 3.6. 2 para Linux Sitio Web: http://www.chilisoft.com/downloads Nombre del archivo instalador: casp-3.6.2-linux.tar Directorio de descarga del instalador: /usr/src

- 1. Ingresar al sistema como root.
- 2. Desempaquetar el archivo instalador casp-3.6.2-linux.tar que se encuentra en el directorio /usr/src.

\$ cd /usr/src \$ tar -xvf casp-3.6.2-linux.tar

Este paso creará varios archivos, entre ellos el script install.sh necesario para la instalación.

3. Ejecutar el script install.sh.

#### \$ ./install.sh

Al ejecutar este comando se desplegará un wizard para guiar la instalación. Las pantallas que aparecerán son las siguientes:

Aceptar los términos de la licencia - En este caso la licencia será de evaluación por tiempo limitado. Teclear "yes" para aceptarla.

Escoger el directorio de instalación - Por defecto el directorio es /opt/casp, aunque puede ser cambiado.

**Ingresar el número de licencia** - El wizard preguntará por el número de licencia, si lo conocemos tecleamos **"y"** caso contrario **"n"**. En nuestro caso telceamos **"n"** y obtendremos una licencia de evaluación.

**Configurar Apache Web Server por defecto** – Si todavía no se tiene instalado un servidor web, este paso permite indicar si más adelante se desea que Chili!Soft ASP instale y configure Apache Web Server. Si se instala, Chili!Soft ASP configurará el archivo **httpd.conf** durante la instalación. Apache Web Server 1.3.19 DSO o 1.3.22 DSO son las únicas versiones del servidor que pueden ser configuradas por Chili!Soft ASP. En nuestro caso para aceptarlo tecleamos "y".

Escoger el tipo de configuración para Apache Web Server - Se puede seleccionar el tipo de configuración para el httpd.conf, las opciones son: teclear 1 para Default configuration, 2 para Specify only the Web server listen port y 3 para Customize the configuration. En este caso tecleamos 1 para obtener una configuración básica y funcional. Este paso se realiza si se aceptó el anterior.

Seleccionar el lenguaje - El lenguaje por defecto es el inglés, para aceptarlo presionamos "Enter", caso contrario tecleamos un número de los lenguajes que se presentan en la lista.

Habilitar Chili!Beans - Permite habilitar o no el soporte para en entorno JRE y JavaBeans. Seleccionamos la opción: Disable Java support, debido a que sólo nos intereza desarrollar en ASP.

**Seleccionar Servidor Web** - Permite seleccionar un servidor web de la lista o detecta si existe un servidor web instalado. En nuestro caso seleccionamos Apache Web Server, ya que es el servidor que necesitamos, además anteriormente indicamos a Chili!Soft que sea configurado por defecto.

**Indicar configuración por defecto** - Digitar 1 para indicar que Apache sea configurado con Chili!Soft ASP por defecto.

**Verificar Información acerca del servidor web** - Digitar **"y"** para indicar que la información que muestra Chili!Soft ASP acerca del servidor web es correcta, caso contrario digitar **"n"**.

Seleccionar tipo de configuración para el servidor de ASP - Las opciones son: digitar 1 para Default Configuration, 2 para Custom Configuration. Para obtener una configuración básica digitamos 1.

Seleccionar tipo de configuración para consola de administración ASP - Debido a que en el paso anterior digitamos 1, en este paso también lo hacemos para que Chili!Soft ASP configure por defecto la consola de administración de ASP. Con esta opción se establecerá el nombre de usuario "admin" y la clave "root". Para proteger el servidor de ASP, es recomendable que se cambie el usuario y la clave desde la consola de administración tan pronto como sea posible. Información sobre configuración de consola de administración ASP - Para aceptar la información sobre como ha sido configurada la consola de administración de ASP, se debe presionar "Enter", para que la instalación continúe. Al terminar, el wizard escribe un resumen de la instalación en el archivo install\_summary dentro del directorio: /opt/casp/logs.

**4.** Iniciar el servidor de ASP. Para iniciar el servidor de ASP, se debe hacer uso de la consola de administración de ASP. Para ingresar a la consola de administración se utiliza la URL:

### http://localhost:port

Donde **localhost** es el **ServerName** establecido en **httpd.conf**, y **port** es el puerto configurado por la consola de administración, por defecto es **5100**.

Dentro de la consola podemos hacer nuestras propias configuraciones o aceptar las que realizó por defecto el wizard de instalación. Una vez aceptadas las configuraciones, podemos verificar que Apache en conjunto con ASP estén funcionando correctamente, para ello utilizamos la siguiente URL:

http://localhost/caspsamp/diagnostics.htm

## INSTALACIÓN Y CONFIGURACIÓN DE POSTGRESQL

Paquete: Servidor de base de datos PostgreSQL para Linux Sitio Web: ftp://ftp4.es.postgresql.org/Mirror/www.postgresql.org/v7.1.3/postgresql-7.1.3.tar.gz Nombre del archivo instalador: postgresql-7.1.3.tar.gz Directorio de descarga del instalador: /usr/src

Ver la sección <u>INSTALACIÓN Y CONFIGURACIÓN DE POSTGRESQL</u>. Todos los pasos deben ser seguidos, en el paso **3** se compila con el módulo **--with-odbc**, dicho módulo servirá para conectarnos a PostgreSQL mediante un controlador **ODBC** y permitirá que las páginas ASP trabajen con la base de datos utilizando **ADO**(ActiveX Data Object).

## CONFIGURACIÓN DEL CONTROLADOR ODBC PARA POSTGRESQL

Paquete: Controlador ODBC para PostgreSQL en Linux Nombre del archivo instalador: libodbcpsql.so Directorio del instalador: /opt/casp/odbc/opensource/lib

Durante la instalación de Chili!Soft ASP, se instalan automáticamente los controladores ODBC para las bases de datos soportadas, entre éstos controladores se encuentra el controlador para PostgreSQL 6.5.2 y superiores. El controlador ODBC para PostgreSQL es: **libodbcpsql.so** y se encuentra en: **/opt/casp/odbc/opensource/lib**.

Para que PostgreSQL funcione correctamente hace falta configurar el controlador respectivo, agregando un **DSN**. Antes de crear el DSN, se debe crear primero la base de datos con sus respectivas tablas.

- Nota: En la sección <u>VERIFICACIÓN DE LAS INSTALACIONES</u>, en el paso 1, se indica como crear una base de datos en PostgreSQL.
- Agregar un DSN de sistema. Luego de creada la base de datos con sus tablas, ir a la consola de Administración del servidor de ASP(http://localhost:5100), en la sección server management escoger el enlace Databases y Add New DSN. Se desplegará un formulario en el que se deberá Ilenar los siguientes datos:

DSN Name: nombre del DSN, ej: postgresql\_asp Description: descripción del DSN, ej: Conexión a PostgreSQL mediante ASP DataBase Type: seleccionar PostgreSQL

Para que el DSN quede configurado se debe grabar.

Una vez que se ha creado el DNS, Chili!Soft ASP configura automáticamente los parámetros para el controlador ODBC. Entre los parámetros que se configuran están:

Data Source Name: postgresql\_asp DataBase Type: PostgreSQL Controlador: libodbcpsql.so ServerName: IP del servidor de Base de Datos

ServerName: IP del servidor de Base de Datos, si está en blanco se asumirá que PostgreSQL está instalado localmente.
Port: 5432, es el puerto por defecto para PostgreSQL.
DataBase: es el nombre DSN
User: nombre de usuario requerido para conectarse a la base de datos
Password: clave requerida para conectarse a la base de datos.

 Probar el DSN. En la sección Databases, en la pestaña Data Source Names, se listan los DSN creados, de éstos seleccionar el que hemos creado anteriormente y presionar el enlace test que se encuentra en frente.

Si todo está correcto se desplegará una pequeña pantalla con un mensaje de creación satisfactoria del DSN.

3. Configurar número de conexiones mediante ADO. Chili!Soft ASP utiliza el control ADO(ActiveX Data Object) para conectarse a bases de datos desde las páginas ASP. En la sección Databases, en la pestaña ADO Settings, ingresar el número(25 por defecto) de conexiones que se desea que estén disponibles en el campo Connection pool size. Para que los cambios surtan efecto se debe grabar y reiniciar el servidor de ASP.

En este punto ya se puede crear una cadena de conexión para ser usada dentro de las páginas ASP. Existen 3 formas para crear una cadena de conexión, mediante: DSN de sistema, DSN de archivo y DSN de usuario. Debido a que en el paso 1 creamos un DSN de sistema, es éste el que usaremos para crear la cadena de conexión, por ejemplo:

cadena\_conexion= "DATABASE=prueba; UID=adminbdd; PWD=; DSN=postgresql\_asp"

## VERIFICACIÓN DE LAS INSTALACIONES

Para verificar que las instalaciones de PostgreSQL, Apache y ASP funcionan, creamos una página web con el nombre **index.php** en el directorio de publicación de Apache. Esta página contendrá un script de conexión a una base de datos de nombre **prueba** con una tabla **usuarios**.

El directorio de publicación de Apache en Linux es: /var/www/html

◆ Nota: Tomar en cuenta que debe estar iniciado el servidor web Apache y la base de datos PostgreSQL.

 Crear la base de datos y tablas en PostgreSQL. Una vez creada la base de datos, se debe crear el usuario apache y darle privilegios para trabajar sobre las tablas.

 Agregar un DSN de sistema para la base de datos prueba. Ir a la consola de Administración del servidor de ASP(http://localhost:5100), en la sección server management escoger el enlace Databases y Add New DSN. Llenar los siguientes datos:

DSN Name: conexion\_postgresql Description: Conexión a PostgreSQL mediante ASP DataBase Type: PostgreSQL

**3.** Crear la página **index.asp**. Esta página desplegará los datos(excepto las contraseñas) ingresados en la tabla **usuarios**. La página debe ser creada dentro del directorio de publicación de Apache.

```
<HTML>
<%@ LANGUAGE="VBSCRIPT" %>
<HEAD>
<TITLE>Página de prueba</TITLE>
</HEAD>
<BODY>
'********* Conexión con PostgreSQL ***********
<%
Dim conexion, resultado, cadena_conexion
```

```
cadena_conexion= "DATABASE=prueba; UID=adminbdd; PWD=; DSN=postgresql_asp"
  Set conexion = Server.CreateObject ("ADODB.Connection")
  Set resultado = Server.CreateObject ("ADODB.RecordSet")
  conexion.Open cadena conexion
  sql = "SELECT usuario, tipo_usuario FROM usuarios"
  resultado.Open sql, conexion
  Do While not resultado.EOF
     Response.Write "NOMBRE" & "
                                          " & "TIPO DE USUARIO"
     Response.Write resultado ("usuario") & "
                                                  " & resultado ("tipo usuario ")
     Response.Write "<BR>"
     resultado.MoveNext
  Loop
  resultado.Close
  conexion.Close
  Set resultado = Nothing
  Set conexion = Nothing
  %>
  </BODY>
</HTML>
```

4. Desplegar la página index.asp en el navegador. Para desplegar la página index.asp, ir al navegador y escribir la siguiente dirección: http://localhost/index.asp. Donde localhost es el nombre de la máquina, dirección IP o dominio. Si todo ha salido bien, el resultado puede verse en la figura siguiente.

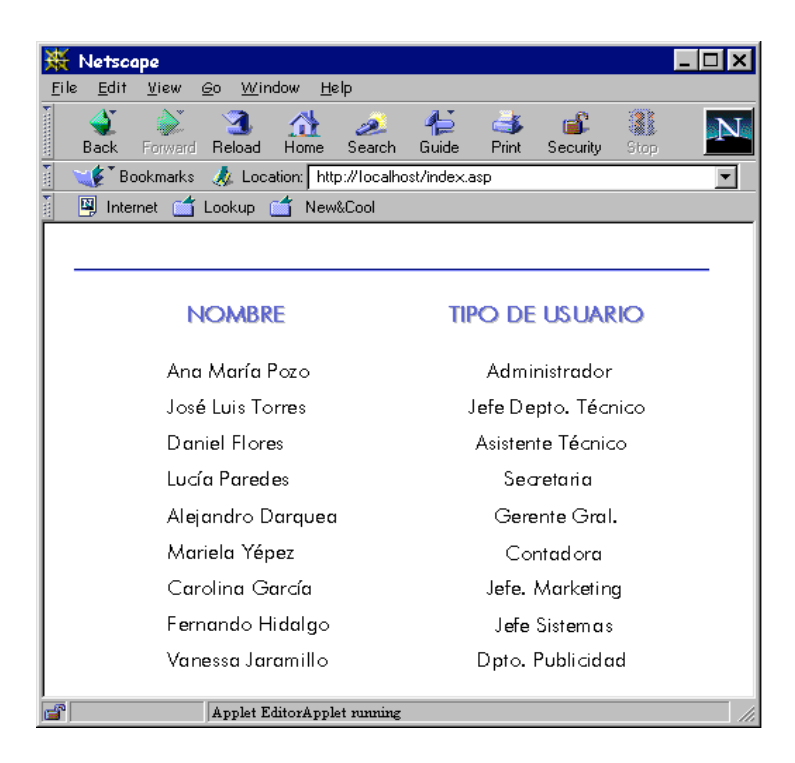

Para verificar que Apache en conjunto con ASP estén funcionando correctamente, escribimos utilizamos la siguiente URL: http://localhost/caspsamp/diagnostics.htm en un navegador, si aparecé la siguiente página, el servidor de ASP estará listo para trabajar.

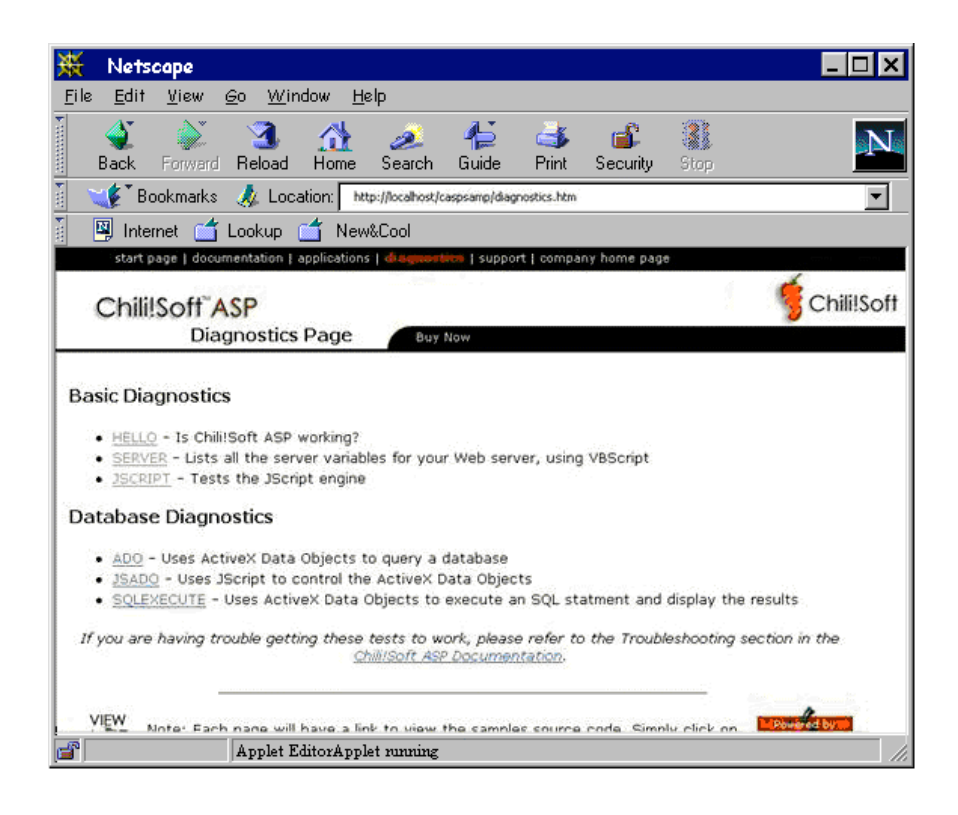

## INSTALACIÓN, CONFIGURACIÓN Y USO DE ASP EN WINDOWS

En este proceso se debe seguir un orden específico, el cual se indica a continuación:

- 1. Instalación y configuración de la base de datos: PostgreSQL
- 2. Instalación y configuración del servidor web: Internet Information Server
- 3. Instalación y configuración de ASP

## INSTALACIÓN Y CONFIGURACIÓN DE POSTGRESQL

Para la instalación de PostgreSQL en Windows se deben instalar las utilidades: **Cygwin** y **CygIPC**. La instalación de dichas utilidades se encuentra detallada en las secciones: <u>INSTALACIÓN DE CYGWIN</u> e <u>INSTALACIÓN DE CYGIPC</u> respectivamente. Todos los pasos deben ser seguidos.

## INSTALACIÓN Y CONFIGURACIÓN DE INTERNET INFORMATION SERVER

#### Paquete: Internet Information Server 5.0

El Internet Information Server puede ser instalado en Windows 2000 Server, Profesional, en Windows XP Server, Profesional, en Windows NT. En este Anexo, se documenta el proceso de instalación en Windows 2000 Server. Cabe destacar que el proceso no varía para las otras versiones.

La instalación puede realizarse de dos formas: durante la instalación de Windows 2000 por defecto o manualmente después de instalar el sistema.

 Instalar el servidor IIS. En el primer caso, durante la instalación de Windows 2000, habrá que verificar que el servidor(IIS) y los paquetes adicionales se encuentren seleccionados. En el segundo caso se debe ir a Panel de Control, Agregar o quitar programas, Agregar o quitar componentes de Windows, seleccionar Servicios de Internet Information Server y mediante el botón Detalles, elegimos qué componentes adicionales instalar. Entre los componentes se encuentran las extensiones de Frontpage, documentación, servicios adicionales de IIS, un servidor de FTP, un servidor de SMTP, Index Server, Site Server Express, Servicio de Transacción, Servidor de Certificados, servidor NNTP, etc. Para instalar el servidor web y los componentes adicionales elegimos el botón Siguiente e insertamos el CD de instalación.

- 2. Configurar el servidor web. Para configurar el IIS, ir a Mi PC, seleccionar la opción Administrar, se abre la Consola de Administración de Microsoft o MMC, en la lista de la izquierda, aparece Servicios y aplicaciones y elegimos Servicios de Internet Information Server. Podemos configurar el Sitio web predeterminado, tipos de archivos a servir por defecto, directorios virtuales, seguridad, etc.
- Definir el Sitio web predeterminado. Por defecto el Sitio web predeterminado es C:\inetpub\wwwroot. Para publicar nuestras propias páginas es mejor crear un subdirectorio dentro del directorio anterior, por ejemplo: C:\inetpub\wwwroot\aplicaciones.
- 4. Establecer el tipo de archivo que se servirá por defecto. El archivo por defecto puede llamarse default.htm, index.htm, default.asp, index.asp; incluso se pueden definir todos los tipos anteriores. En caso de que no se defina ninguno, el servidor buscará la existencia del archivo default.htm. Esta configuración debe hacerse dentro de la consola Servicios de Internet Information Server, en la carpeta Sitio web predeterminado, mediante la opción Propiedades del menú emergente, escogiendo la pestaña Documentos.
- 5. Iniciar el servidor web. Para comprobar que Internet Information Server se ha iniciado se debe realizar lo siguiente:
  - En el escritorio, doble clic en Microsoft Internet Explorer.
  - Si no se está conectado con Internet, aparecerá un cuadro de diálogo que indica que no ha podido conectar con el sitio de Internet http://www.microsoft.com. Clic en Aceptar.
  - En el menú Archivo de Microsoft Internet Explorer, clic en Abrir, escribir el nombre de la máquina y, después, clic en Aceptar.

## INSTALACIÓN Y CONFIGURACIÓN DE ASP

En realidad, para poder desarrollar páginas de tipo ASP en Windows, no hace falta realizar ninguna instalación ya que el entorno de desarrollo ASP es una DLL(asp.dll) que se instala conjuntamente con el servidor web. Esta DLL forma parte del Internet Information Server desde la versión 4.0.

Tampoco se necesita de ninguna configuración, es suficiente con instalar un editor de ASP, tener

conocimientos de Visual Basic y ADO para programar los scripts y acceder a la base de datos respectivamente.

### VERIFICACIÓN DE LAS INSTALACIONES

Para verificar que las instalaciones de PostgreSQL, Internet Information Server y ASP funcionan, creamos una página web con el nombre **index.asp** en el directorio de publicación del Internet Information Server. Esta página contendrá un script de conexión a una base de datos de nombre **prueba** con una tabla **usuarios**.

El directorio de publicación de Internet Information Server es: \inetpub\wwwroot

Nota: Tomar en cuenta que debe estar iniciado el servidor web Internet Information Server y la base de datos PostgreSQL.

1. Crear la base de datos y tablas en PostgreSQL.

2. Agregar un DSN de sistema para la base de datos prueba. Llenar los siguientes datos:

DSN Name: conexion\_postgresql Description: Conexión a PostgreSQL mediante ASP DataBase Type: PostgreSQL

 Crear la página index.asp. Esta página desplegará los datos(excepto las contraseñas) ingresados en la tabla usuarios. La página debe ser creada dentro del directorio de publicación del Internet Information Server.

```
<HTML>
  <%@ LANGUAGE="VBSCRIPT" %>
  <HEAD>
   <TITLE>Página de prueba</TITLE>
  </HEAD>
  <BODY>
 '******** Conexión con PostgreSQL ***********
  <\%
  Dim conexion, resultado, cadena_conexion
  cadena conexion= "DATABASE=prueba; UID=adminbdd; PWD=; DSN=postgresql_asp"
  Set conexion = Server.CreateObject ("ADODB.Connection")
  Set resultado = Server.CreateObject ("ADODB.RecordSet")
  conexion.Open cadena conexion
  sql = "SELECT usuario, tipo_usuario FROM usuarios"
  resultado.Open sql, conexion
  Do While not resultado.EOF
     Response.Write "NOMBRE" & " " & "TIPO DE USUARIO"
     Response.Write resultado ("usuario") & "
                                                 " & resultado ("tipo_usuario ")
     Response.Write "<BR>"
     resultado.MoveNext
  Loop
  resultado.Close
  conexion.Close
  Set resultado = Nothing
  Set conexion = Nothing
  %>
  </BODY>
</HTML>
```

4. Desplegar la página index.asp en el navegador. Para desplegar la página index.asp, ir al navegador y escribir la siguiente dirección: http://localhost/index.asp. Donde localhost es el nombre de la máquina, dirección IP o dominio. Si todo ha salido bien, el resultado puede verse en la figura siguiente.

| 🎒 Microsoft Internet             | t Explorer                    |                   |                   |                     |           |                  |          |               |                   |   |      | _ 8 ×      |
|----------------------------------|-------------------------------|-------------------|-------------------|---------------------|-----------|------------------|----------|---------------|-------------------|---|------|------------|
| Archivo <u>E</u> dición <u>V</u> | <u>∕</u> er <u>F</u> avoritos | <u>H</u> erramien | tas Ay <u>u</u> d | la                  |           |                  |          |               |                   |   |      | -          |
| ↓ →<br>Atrás Adelante            | Detener                       | (7)<br>Actualizar | nicio             | Q<br>Búsqueda       | Favoritos | 🌀<br>Historial   | Correo   | 🎒<br>Imprimir | 1297<br>Modificar | • |      |            |
| Dirección 🛃 http://lo            | calhost/index.a               | asp               |                   |                     |           |                  |          |               |                   | • | ∂lra | Vínculos » |
|                                  |                               |                   |                   |                     |           |                  |          |               |                   |   |      | <u> </u>   |
|                                  |                               |                   |                   |                     |           |                  |          |               |                   |   |      | _          |
|                                  |                               |                   |                   |                     |           |                  |          |               |                   |   |      |            |
|                                  |                               | NOM               | IBRE              |                     | TH        | O DE U           | SUARIO   |               |                   |   |      |            |
|                                  |                               | Ana Mai           | ría Pozo          |                     |           | Adminis          | trador   |               |                   |   |      |            |
|                                  | José Luis Torres              |                   |                   | Jefe Depto. Técnico |           |                  |          |               |                   |   |      |            |
|                                  |                               | Daniel F          | lores             |                     |           | Asistente        | Técnico  |               |                   |   |      |            |
|                                  |                               | Lucía Pa          | redes             |                     |           | Secret           | aria     |               |                   |   |      |            |
|                                  |                               | Alejandr          | o Darqu           | ea                  |           | Gerent           | e Gral.  |               |                   |   |      |            |
|                                  |                               | Mariela           | Yépez             |                     |           | Conta            | ıdora    |               |                   |   |      |            |
|                                  |                               | Carolina          | ı García          |                     |           | Jefe. Mo         | arketing |               |                   |   |      |            |
|                                  |                               | Fernand           | o Hidalg          | lo                  |           | J <b>efe</b> Sis | tem a s  |               |                   |   |      |            |
|                                  |                               | Vanessa           | Jaramill          | 0                   |           | Dpto. Pul        | blicidad |               |                   |   |      |            |
|                                  |                               |                   |                   |                     |           |                  |          |               |                   |   |      |            |
|                                  |                               |                   |                   |                     |           |                  |          |               |                   |   |      |            |
|                                  |                               |                   |                   |                     |           |                  |          |               |                   |   |      | -          |
| 🛃 Listo                          |                               |                   |                   |                     |           |                  |          |               | 📃 Mi Pl           | 2 |      |            |

Para verificar que el servidor Internet Information Server y ASP fueron instalados correctamente, se debe escribir en un navegador la dirección: http://localhost/localstart.asp, si aparece la siguiente página, Internet Information Server estará listo para trabajar.

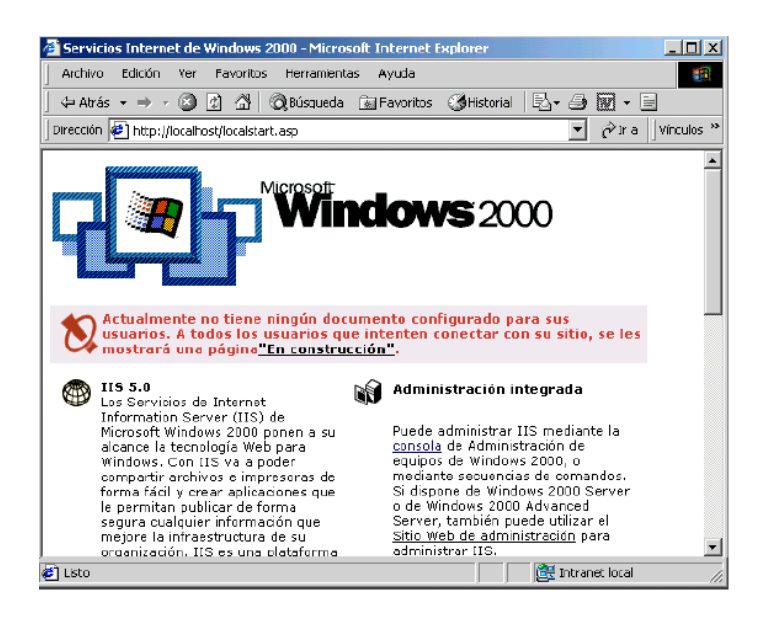

# ANEXO 3

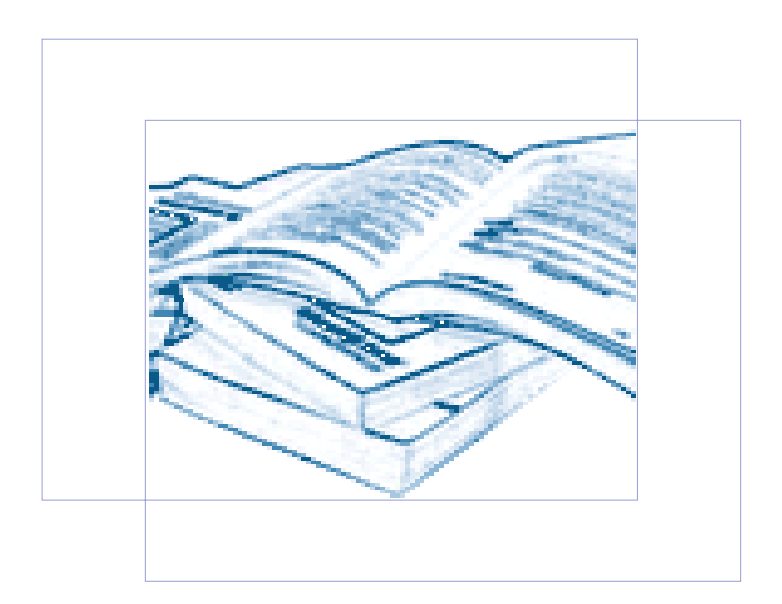

# MANUALES DE INSTALACIÓN, CONFIGURACIÓN Y USO DE JSP EN LINUX Y EN WINDOWS

En este Anexo se detallan las instalaciones de los paquetes de dos formas: vía RPM y por medio de binarios

 Nota: Debido a que el servidor Tomcat es lento para servir páginas estáticas, se instalará Apache para que haya comunicación entre los dos; Apache se encargará de servir páginas .html y Tomcat páginas .jsp.

# INSTALACIÓN, CONFIGURACIÓN Y USO DE JSP EN LINUX

## INSTALACIÓN VÍA RPM

Para instalar vía RPM se deben seleccionar los siguientes paquetes:

- postgresql-server.rpm y postgresql-7.2.2-1.1.rpm
- apache-2.0.40.8.rpm

Adicionalmente, se instalarán de forma automática los siguientes paquetes: postgresql-devel.rpm postgresql-docs.rpm, postgresql-jdbc.rpm, postgresql-odbc.rpm, postgresql-libs.rpm, postgresql-python.rpm.

La instalación se realiza como **root**.

Luego de realizar la instalación es importante verificar los directorios donde se han instalado cada uno de los paquetes; de esta forma podemos conocer donde encontrar los archivos de configuración.

En este tipo de instalación, necesitamos dos paquetes adicionales: JDK y Tomcat para Linux; ambos paquetes podemos instalarlos manualmente por medio de los instaladores binarios **.tar**.

Nota: Para instalar JDK, ver la sección <u>INSTALACIÓN Y CONFIGURACIÓN DEL JDK (ENTORNO JAVA</u> <u>PARA JSP</u>). Se deben seguir todos los pasos. Para instalar Tomcat, ver la sección <u>INSTALACIÓN Y</u> <u>CONFIGURACIÓN DE TOMCAT</u>.

## INSTALACIÓN POR MEDIO DE BINARIOS

Al instalar por medio de binarios, se debe seguir un orden específico, el cual se detalla a continuación:

- 1. Instalación y configuración de la base de datos: PostgreSQL
- 2. Instalación y configuración de JDK(entorno JAVA para la programación con JSP)
- 3. Configuración de JDBC(permite la conexión de PostgreSQL con JSP)
- 4. Instalación y configuración de Apache Web Server
- 5. Creación e instalación de **mod\_jk** para integrar Apache y Tomcat.
- 6. Instalación y configuración de Tomcat

## INSTALACIÓN Y CONFIGURACIÓN DE POSTGRESQL

Paquete: Servidor de base de datos PostgreSQL para Linux Sitio Web: ftp://ftp4.es.postgresql.org/Mirror/www.postgresql.org/v7.1.3/postgresql-7.1.3.tar.gz Nombre del archivo instalador: postgresql-7.1.3.tar.gz Directorio de descarga del instalador: /usr/src

Ver la sección <u>INSTALACIÓN Y CONFIGURACIÓN DE POSTGRESQL</u>. La instalación es la misma, excepto que en el paso **3** se debe aumentar el módulo **–with-java**. Este módulo sirve para trabajar con PostgreSQL mediante JDBC. Este paso se indica a continuación:

 Empezar el proceso de compilación/instalación de PostgreSQL. Para ello ingresamos con el usuario postgres.

- # gunzip postgresql-7.1.3.tar.gz
- # tar -xvf postgresql-7.1.3.tar
- # cd /usr/src/pgsql/postgresql-7.1.3
- # ./configure --prefix=/usr/local/pgsql --with-odbc -with-java --enable-locale

En el script **configure** se indica el directorio donde se instalará PostgreSQL en el parámetro **prefix**, además se indica que será compilado con soporte **ODBC** y **JDBC**(--with-java).

<sup>#</sup> su postgres

<sup>#</sup> cd /usr/src/pgsql

 Nota: Luego de configurar PostgreSQL con soporte a JDBC, se siguen los demás pasos descritos en la sección INSTALACIÓN Y CONFIGURACIÓN DE POSTGRESQL.

## INSTALACIÓN Y CONFIGURACIÓN DEL JDK (ENTORNO JAVA PARA JSP)

Paquete: JDK(Java Development Kit) para Linux. Sitio Web: http://java.sun.com/j2se Nombre del archivo instalador: jdk-1\_2\_2\_011-linux.i386.tar.gz Directorio de descarga del instalador: /usr/local/

1. Desempaquetar el instalador jdk-1\_2\_2\_011-linux.i386.tar.gz en el directorio /usr/local

# cd /usr/local tar \_xvf jdk-1\_2\_2\_011-linux.i386.tar.gz

Este paso crea el directorio **/usr/local/jdk** 1\_2\_2\_011, que puede ser cambiado a **/usr/local/jdk** para trabajar con mayor facilidad.

Dar valores a las variables de entorno. Las variables de entorno deben ser añadidas en el archivo
 .bash\_profile del directorio home del usuario postgres.

# vi ~/.bash\_profile
JAVA\_HOME=/usr/local/jdk
CLASS\_PATH=\$JAVA\_HOME/jre/lib/tools.jar
PATH=\$JAVA\_HOME/bin
export JAVA\_HOME CLASS\_PATH PATH

El archivo empaquetado **tools.jar** contiene la herramienta **javac** que es necesaria para la compilación de los archivos **.jsp** correspondientes a las páginas JSP.

Con la instalación del JDK(entorno Java para programación de JSP), se instala también el API JDBC(paquete java.sql) para acceso a bases de datos.

## CONFIGURACIÓN DE JDBC

Paquete: Controlador JDBC para PostgreSQL en Linux

Sitio Web: http://jdbc.postgresql.org/download.html Nombre del archivo instalador: jdbc7.1-1.2.jar Directorio de descarga del instalador: /usr/local/jdk

Luego de instalar PostgreSQL con soporte para JDBC e instalar el JDK, se debe configurar el controlador JDBC. Dicho controlador debe ser adecuado para la versión de PostgreSQL y del JDK. Se puede descargar del siguiente sitio: http://jdbc.postgresql.org/download.html.

Las versiones más nuevas de los controladores tienen extensión .jar, mientras que las versiones antiguas tienen extensión .tar o .tar.gz. Si se cuenta con las dos últimas extensiones, primero se debe descomprimirlas usando el siguiente comando:

```
# cd /usr/local/jdk/
tar - xvf jdbc7.1-1.2.tar
o con:
tar - zxvf jdbc7.1-1.2.tar.gz
```

En cualquiera de los casos se obtendrá un archivo .jar, ya que al descomprimir un controlador .tar o .tar.gz también se obtiene un archivo .jar. El archivo jdbc7.1-1.2.jar deberá estar en el directorio: /usr/local/jdk/.

La ruta donde se encuentra el archivo jdbc7.1-1.2.jar deberá ser añadida a la variable de entorno CLASS\_PATH. La variable CLASS\_PATH es la que se configuró al instalar el JDK en la sección INSTALACIÓN Y CONFIGURACIÓN DEL JDK (ENTORNO JAVA PARA JSP). Esta variable se encarga de determinar dónde buscar: clases, librerías y controladores de Java para que el JDK sepa dónde encontrarlos.

Las variables de entorno se encuentran en el archivo **.bash\_profile** del directorio **home** del usuario **postgres**. La variable **CLASS\_PATH** debe quedar como se indica a continuación:

```
# vi ~/.bash_profile
JAVA_HOME=/usr/local/jdk
CLASS_PATH=$JAVA_HOME/jre/lib/tools.jar
CLASS_PATH=.\%JAVA_HOME%/jdbc7.1-1.2.jar; %CLASS_PATH%
PATH=$JAVA_HOME/bin
export JAVA HOME CLASS PATH PATH
```

Para que los cambios surtan efecto hay que reinciar la máquina.

En este punto la base de datos PostgreSQL se encuentra lista para aceptar conexiones de scripts JSP por medio de JDBC.

## INSTALACIÓN Y CONFIGURACIÓN DE APACHE WEB SERVER

Paquete: Apache Web Server para Linux Sitio Web: http://www.apache.org/dist/httpd/apache\_1.3.20.tar.gz Nombre del archivo instalador: apache\_1.3.20.tar.gz Directorio de descarga del instalador: /usr/src

 Descomprimir y desempaquetar el código fuente en el directorio /usr/src. Se debe ingresar al sistema como el superusuario root.

# su
# cd /usr/src
# gunzip apache\_1.3.20.tar.gz
# tar -xvf apache\_1.3.20.tar
# cd apache\_1.3.20
# ./configure --prefix=/usr/local/apache --enable-module=so -enable-rule=SHARED\_CORE

Con **enable-module=so** se añade soporte para módulos **.so**, especialmente para el módulo **mod\_ik.so** de Tomcat, dicho módulo sirve para la integración Apache-Tomcat.

2. Instalar Apache.

| #make         |  |  |  |
|---------------|--|--|--|
| #make install |  |  |  |

3. Iniciar Apache. Este paso se realiza para comprobar si la instalación fue correcta.

#### #cd /usr/local/apache/bin/apachectl star

Si todo está correcto, pasamos a la instalación de Tomcat. Más adelante se procederá a la configuración de Apache, luego de instalar Tomcat y **mod\_jk.so**(módulo para integrar Apache con Tomcat).

Para que la instalación de Tomcat y la integración del mismo con Apache tengan éxito, es necesario parar Apache.

#cd /usr/local/apache/bin/apachectl stop

## INSTALACIÓN Y CONFIGURACIÓN DE TOMCAT

Paquete: Servidor Tomcat para Linux.

Sitio Web: http://www.apache.org/dist/jakarta/jakarta-tomcat-4.0/release/v4.1.18/bin/jakarta-

tomcat-4.1.18.tar.gz

Nombre del archivo instalador: jakarta-tomcat-4.1.18.tar.gz

Directorio de descarga del instalador: /usr/local

 Descomprimir y desempaquetar el archivo jakarta-tomcat-4.1.18.tar.gz en el directorio /usr/local/. Este paso crea el directorio /usr/local/jakarta-tomcat-4.1.18, que puede ser cambiado a /usr/local/tomcat para mayor facilidad.

# cd /usr/local/
# gunzip jakarta-tomcat-4.1.8.tar.gz
# tar -xvf jakarta-tomcat-4.1.8.tar
# rename /usr/local/tomcat

2. Definir variable de entorno en el archivo .bash\_profile localizado dentro del directorio home del usuario. A partir de la versión 4 de Tomcat, la variable de entorno se llama CATALINA\_HOME.

# vi ~/.bash\_profile
 CATALINA\_HOME=/usr/local/tomcat
 export CATALINA HOME

En este punto Tomcat puede ser iniciado, pero se recomienda primero instalar **mod\_jk.so**, configurar Apache y posteriormente iniciar Tomcat.

## CREACIÓN E INSTALACIÓN DE MOD\_JK

Paquete: Módulo para integrar Apache con Tomcat en Linux.

#### Nombre del archivo instalador: mod\_jk.so

#### Directorio del instalador: /usr/local/tomcat/src/native/apache

Si la instalación de PostgreSQL y Apache se han realizado vía RPM, para la creación e instalación de mod\_jk.so se debe tomar en cuenta que el directorio de instalación de Apache no es /usr/local/apache, dicho directorio debe ser cambiado por el directorio en donde el Administrador de Paquetes RPM instaló Apache.

 Crear el módulo mod\_jk.so. Este módulo sirve para la integración de Apache con Tomcat, se encuentra en el directorio /usr/local/tomcat/src/native/apache, y debe ser creado con el comando apxs que viene con Apache.

# cd /usr/local/tomcat/src/native/apache
# apxs -o mod\_jk.so -1 ../jk -1/usr/local/jdk/include/ -1/usr/local/jdk/include/linux -c \*.c ../jk/\*.c

El comando **apxs** está incluido en el directorio **/usr/local/apache/bin/apxs** y es utilizado para compilar módulos empleados por productos que operan en conjunción con Apache. El parámetro -l indica los directorios que serán incluidos en la compilación del módulo. Con este paso **mod jk.so** está creado.

 Instalar mod\_jk.so. Para la instalación de mod\_jk.so basta copiar el módulo al directorio /usr/local/apache/libexec/.

# cd /usr/local/tomcat/src/native/apache/
# cp mod\_jk.so /usr/local/apache/libexec/

Una vez que se ha copiado el módulo, es necesario configurar el archivo httpd.conf que se encuentra en /usr/local/apache/conf/.

3. Modificar el archivo httpd.conf editando las líneas que se indican a continuación:

# cd /usr/local/apache/conf/
# vi httpd.conf
LoadModule jk\_module libexec/mod\_jk.so
AddModule mod\_jk.c
JkWorkersFile /usr/local/tomcat/conf/workers.properties
JkLogFile /usr/local/tomcat/log/mod\_jk.log
JkLogLevel warn

Básicamente, los parámetros que se modifican son: LoadModule para indicar donde se encuentra mod\_ik.so, JkWorkersFile para indicar como se comunica Apache con Tomcat, JkLogFile que establece el archivo donde se almacenarán los errores generados por la comunicación de Apache-Tomcat y JkLogLevel indica el nivel de errores soportados.

4. Editar el archivo workers.properties del directorio /usr/local/tomcat/conf

```
# cd /usr/local/tomcat/conf/
# vi workers.properties
workers.tomcat_home=/usr/local/tomcat
workers.java_home=/usr/local/jdk
ps=/
worker.list=aip12, aip13
worker.aip13.port=8009
worker.aip13.host=localhost
worker.aip13.type=aip13
```

El valor **ajp13** es el protocolo para comunicar Apache con Tomcat. El puerto **8009** es el que será utilizado por Tomcat.

5. Indicar a Apache que solicitudes debe enviar a Tomcat. Para esto se edita el parámetro JkMount dentro del httpd.conf.

```
# cd /usr/local/apache/conf/
# vi httpd.conf
JkMount /*.jsp ajp13
JkMount /servidordatos/Insertar ajp13
```

En JkMount se indica que todos los archivos con extensión .jsp serán pasados a Tomcat por medio del protocolo ajp13.

**6.** Iniciar los servidores. Para que la comunicación entre Tomcat y Apache funcione, se debe iniciar primero el servidor Tomcat y luego Apache.

```
# cd /usr/local/tomcat/bin# ./starup.sh# cd /usr/local/apache/bin/httpd star
```

Si todo va bien, al iniciar Tomcat, podemos ver las siguientes líneas:

[root@servidor1 bin]# ./startup.sh Using CLASSPATH:/usr/local/tomcat/bin/bootstrap.jar:/usr/local/jdk/jre/lib/tools.jar Using CATALINA\_BASE: /usr/local/tomcat/ Using CATALINA\_HOME: /usr/local/tomcat/ Using JAVA\_HOME: /usr/local/jdk

Si se desea realizar alguna configuración en cualquiera de los servidores, primero se debe detener Apache y luego Tomcat.

- # cd /usr/local/apache/bin/httpd stop
- # cd /usr/local/tomcat/bin
- # ./shutdown.sh

## VERIFICACIÓN DE LAS INSTALACIONES

Para verificar que las instalaciones de PostgreSQL, Apache-Tomcat y JSP funcionan, creamos una página web con el nombre **index.jsp** en el directorio **/usr/local/tomcat/webapps**. Esta página contendrá un script de conexión a una base de datos de nombre **prueba** con una tabla **usuarios**.

Cabe destacar que la página **index.jsp** se conectará a la base de datos PostgreSQL por medio del controlador JDBC: **jdbc7.1-1.2.jar** y utilizará el paquete **java.sql**.

Nota: Tomar en cuenta que debe estar iniciado el servidor web Tomcat, el servidor web Apache y la base de datos PostgreSQL.

 Crear la base de datos y tablas en PostgreSQL. Una vez creada la base de datos, se debe crear el usuario apache y darle privilegios para trabajar sobre las tablas.

```
tipo_usuario varchar(10)

};

prueba => \q

#createuser apache;

# psql prueba

prueba => GRANT SELECT ON usuarios TO apache;

prueba => \q
```

 Crear la página index.php. Esta página desplegará los datos(excepto las contraseñas) ingresados en la tabla usuarios. La página debe ser creada dentro del directorio de publicación de Tomcat: /usr/local/tomcat/webapps.

```
<HTML>
  <%@page import="java.sql.*"%>
  <HEAD>
   <TITLE>Página de prueba</TITLE>
  </HEAD>
  <BODY>
  <%
   try
     {
      String url="jdbc:postgresql://localhost/";
      String usuario bdd="usuario";
      String clave_bdd="";
      Driver driver_bdd= (Driver) Class.forName("org.postgresql.Driver");
      Connection conexion = DriverManager.getConnection(url, "usuario_bdd", "clave_bdd");
      ResultSet resultado = stmt.executeQuery("SELECT nombre, tipo_usuario FROM usuarios ");
      System.out.println("NOMBRE" +"
                                             " + "TIPO DE USUARIO");
      while (resultado.next())
      {
       String usuario = resultado.getString("usuario");
       String tipo = resultado.getString("tipo_usuario");
                                           "+tipo);
       System.out.println(usuario+"
       System.out.println("<BR>");
      }
      resultado.close();
      conexion.close();
    }
      catch(SQLExceptionerror_conexion)
```

```
{
    System.out.println("Durante la conexión se produjo el error:" + error_conexion);
    }
%>
    </BODY>
</HTML>
```

3. Desplegar la página index.jsp en el explorador. Para desplegar la página index.jsp, ir al navegador y escribir la siguiente dirección: http://localhost/index.jsp. Donde localhost es el nombre de la máquina, dirección IP o dominio. Si todo ha salido bien, el resultado puede verse en la figura siguiente.

| 💥 Netscape                                                                    | _ 🗆 ×                     |  |  |  |  |
|-------------------------------------------------------------------------------|---------------------------|--|--|--|--|
| <u>F</u> ile <u>E</u> dit <u>V</u> iew <u>G</u> o <u>W</u> indow <u>H</u> elp |                           |  |  |  |  |
| Back Forward Reload Home Search                                               | Guide Print Security Stop |  |  |  |  |
| 🧵 🎯 Bookmarks 🎄 Location: http://localhos                                     | ost/index.jsp             |  |  |  |  |
| 🚪 🖳 Internet 🗂 Lookup 🗂 New&Cool                                              |                           |  |  |  |  |
|                                                                               |                           |  |  |  |  |
| NOMBRE                                                                        | TIPO DE USUARIO           |  |  |  |  |
| Ana María Pozo                                                                | Administrador             |  |  |  |  |
| José Luis Torres                                                              | Jefe Depto. Técnico       |  |  |  |  |
| Daniel Flores                                                                 | Asistente Técnico         |  |  |  |  |
| Lucía Paredes                                                                 | Secretaria                |  |  |  |  |
| Alejandro Darquea                                                             | Gerente Gral.             |  |  |  |  |
| Mariela Yépez                                                                 | Contadora                 |  |  |  |  |
| Carolina García                                                               | Jefe. Marketing           |  |  |  |  |
| Fernando Hidalgo                                                              | Jefe Sistemas             |  |  |  |  |
| Vanessa Jaramillo                                                             | Dpto. Publicidad          |  |  |  |  |
|                                                                               |                           |  |  |  |  |
| Applet EditorApplet running                                                   | 1                         |  |  |  |  |

También se puede verificar que Tomcat está instalado y configurado correctamente, escribiendo en un navegador la siguiente dirección: http://localhost:8009/index.html, si aparece la siguiente página Tomcat está listo para trabajar.

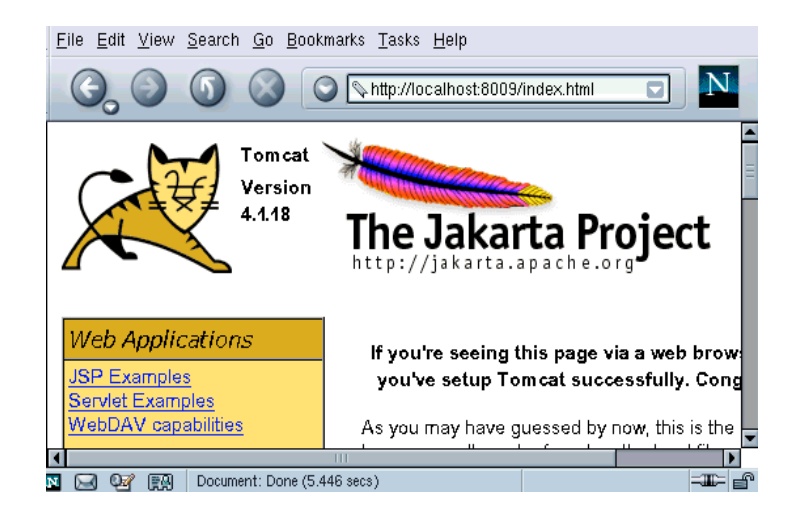

# INSTALACIÓN, CONFIGURACIÓN Y USO DE JSP EN WINDOWS

Para la instalación en Windows, se debe instalar los paquetes en un orden específico:

- 1. Instalación y configuración de la base de datos: PostgreSQL
- 2. Instalación y configuración de JDK(entorno JAVA para la programación con JSP)
- 3. Configuración de JDBC(permite la conexión de PostgreSQL con JSP)
- 4. Instalación y configuración de Apache Web Server
- 5. Creación e instalación de mod\_jk para integrar Apache y Tomcat.
- 6. Instalación y configuración de Tomcat

## INSTALACIÓN Y CONFIGURACIÓN DE POSTGRESQL

Para la instalación de PostgreSQL en Windows se deben instalar las utilidades: **Cygwin** y **CygIPC**. La instalación de dichas utilidades se encuentra detallada en las secciones: <u>INSTALACIÓN DE CYGWIN</u> e <u>INSTALACIÓN DE CYGIPC</u> respectivamente. Todos los pasos deben ser seguidos. Más adelante, se configurará JDBC para conectar PostgreSQL con JSP.

### INSTALACIÓN Y CONFIGURACIÓN DEL JDK (ENTORNO JAVA PARA JSP)

Paquete: JDK(Java Development Kit) para Windows. Sitio Web: java.sun.com/j2se Nombre del archivo instalador: jdk-1\_2\_2\_011-linux.i386.tar.gz Directorio de descarga del instalador: C:\

 Desempaquetar el instalador jdk-1\_2\_2\_011-linux.i386.tar.gz en el directorio C:\. No importa que el instalador sea .tar.gz, el WinZip de Windows si descomprime este tipo de archivo. Debido a que el entorno Java es multiplataforma, el instalador binario sirve igualmente en Linux y en Windows.

Este paso crea el directorio C:\ jdk-1\_2\_2\_011, que puede ser cambiado a C:\jdk para trabajar con mayor facilidad.

2. Dar valores a las variables de entorno. Las variables de entorno deben ser añadidas por medio del icono Mi PC en Propiedades del Sistema, pestaña Avanzado y botón Variables de entorno. En Variables de entorno elegir Variables de usuario y crear las nuevas variables o editarlas en caso de que existan. Los valores que deben contener son los que se indican, dependiendo del directorio de instalación del JDK, en este caso son:

JAVA\_HOME=C:\jdk CLASS\_PATH=%JAVA\_HOME\jre\lib\tools.jar PATH=%JAVA\_HOME\bin

El archivo empaquetado **tools.jar** contiene la herramienta **javac** que es necesaria para la compilación de los archivos **.jsp** correspondientes a las páginas JSP.

Con la instalación del JDK(entorno Java para programación de JSP), se instala también el API JDBC. Este API JDBC se encuentra encapsulado en el paquete **java.sql** y sirve para el acceso a bases de datos desde entornos de programación Java, por lo tanto, en este caso desde JSP.

## CONFIGURACIÓN DE JDBC

Paquete: Controlador JDBC para PostgreSQL en Windows Nombre del archivo instalador: postgresql.jar Directorio del instalador: C:\Cygwin\usr\share\postgresql\java\

Además de instalar Cygwin y CygIPC, se debe configurar JDBC. Al instalar Cygwin y CygIPC se instala PostgreSQL con soporte para JDBC(Conectividad a Base de Datos Java), ya que los archivos instaladores vienen compilados con Java. Pero esto no es suficiente, hay que configurar el controlador JDBC, dicho controlador se encuentra localizado dentro del directorio donde se instaló Cygwin, la ruta es la siguiente:

#### C:\Cygwin\usr\share\postgresql\java\postgresql.jar

La configuración del controlador **postgresql.jar** consiste en dos pasos: primero, copiar el archivo **postgresql.jar** al directorio C:\jdk\. Segundo, una vez copiado el archivo, se debe añadir la ruta C:\jdk\postgresql.jar a la variable de entorno CLASS\_PATH. La variable CLASS\_PATH es la que se configuró al instalar el JDK en la sección <u>INSTALACIÓN Y CONFIGURACIÓN DEL JDK (ENTORNO</u> <u>JAVA PARA JSP</u>. Esta variable se encarga de determinar dónde buscar: clases, librerías y controladores de Java para que el **JDK** sepa dónde encontrarlos.

La configuración debe quedar como se indica a continuación:

JAVA\_HOME=C:\jdk CLASS\_PATH=.\%JAVA\_HOME%\postgresql.jar; %CLASS\_PATH% PATH=%JAVA\_HOME\bin

Para que los cambios surtan efecto hay que reinciar la máquina.

En este punto la base de datos PostgreSQL se encuentra lista para aceptar conexiones de scripts JSP por medio de JDBC.

## INSTALACIÓN Y CONFIGURACIÓN DE APACHE WEB SERVER

Paquete: Apache Web Server para Windows Sitio Web: http://www.apache.org/dist/httpd/apache-1.3.12-Win32-src.zip Nombre del archivo instalador: apache-1.3.12-Win32-src.zip Directorio de descarga del instalador: C:\Downloads\Apache\

El proceso de instalación de Apache en Windows es el mismo que se encuentra detallado en la sección <u>INSTALACIÓN Y CONFIGURACIÓN DE APACHE</u> (los 5 primeros pasos deben ser seguidos y luego se debe continuar en esta sección).

Debido a que Apache cooperará con Tomcat, la configuración de Apache se debe realizar luego de instalar Tomcat y el módulo **mod\_ik** que hace que ambos se comuniquen. El servidor Apache debe ser iniciado luego de que se haya instalado Tomcat, el módulo **mod\_ik**, configurado el archivo **httpd.conf** e iniciado Tomcat.

## INSTALACIÓN Y CONFIGURACIÓN DE TOMCAT

Paquete: Tomcat para Windows.

Sitio Web: http://www.apache.org/dist/jakarta/jakarta-tomcat-4.0/release/v4.1.18/bin/jakarta-tomcat-4.1.18.exe

## Nombre del archivo instalador: jakarta-tomcat-4.1.18.exe Directorio de descarga del instalador: C:\

- 1. Ejecutar el instalador. Este paso creará la carpeta C:\tomcat.
- 2. Crear la variable de entorno para Tomcat. Ir a Mi PC, Propiedades del Sistema, pestaña Avanzado y botón Variables de entorno. En Variables de entorno elegir Variables de usuario y crear la nueva variable. El valor que deben contener se indica a continuación:

#### TOMCAT=C:\tomcat

Adicionalmente a la variable TOMCAT\_HOME, se debe verificar la existencia de las variables de entorno del JDK(ver el siguiente recuadro), ya que estas variables son útiles para el funcionamiento de Tomcat y deben estar establecidas antes de iniciar Tomcat.

JAVA\_HOME=C:\jdk CLASS\_PATH=%JAVA\_HOME\jre\lib\tools.jar PATH=%JAVA\_HOME\bin

En este punto Tomcat puede ser iniciado, pero se recomienda primero instalar **mod\_jk**, configurar Apache y posteriormente iniciar Tomcat.

## CREACIÓN E INSTALACIÓN DE MOD\_JK

Paquete: Módulo para integrar Apache con Tomcat en Windows. Sitio Web: http://jakarta.apache.org/builds/jakarta-tomcat/release/v3.3/bin/win32/i386/mod\_jk.dll Nombre del archivo instalador: mod\_jk.dll Directorio de descarga del instalador: C:\

- Instalar mod\_jk. Simplemente se debe copiar el archivo mod\_jk.dll en el subdirectorio /modules que se encuentra dentro del directorio de instalación de Apache.
- 2. Modificar el archivo httpd.conf de Apache. Este archivo se modifica para que Apache utilice a Tomcat para servir las páginas .jsp y los Servlets, mientras que Apache se encarga de servir las páginas estáticas. Para ello añadimos en httpd.conf la siguiente línea al final del archivo:

Include C:\tomcat\conf\jk\mod\_jk.conf

**3.** Modificar el archivo **mod\_jk.conf** del directorio **C:\tomcat\conf\jk\**. En este archivo editar las directivas que se indican a continuación:

LoadModule jk\_module libexec/mod\_jk.dll AddModule mod\_jk.c JkWorkersFile C:\tomcat\conf\jk\workers.properties JkLogFile C:\Archivos de Programa\Apache Group\Apache\logs\mod\_jk.log JkLogLevel warn JkMount /\*.jsp ajp13 JkMount /servlet/\* ajp13 JkMount /otherworker/\*.jsp remoteworker

El valor ajp13 es el protocolo para comunicar Apache con Tomcat

4. Iniciar el servidor Tomcat. Para iniciar el servidor lanzamos en una consola MS-DOS el script startup.bat que se encuentra en el directorio C:\tomcat\bin\:

C:\tomcat\bin\startup.bat

Si todo va bien, al iniciar Tomcat, podemos ver las siguientes líneas:

Using CLASSPATH: C:\tomcat\bin\bootstrap.jar:\jdk\jre\lib\tools.jar Using CATALINA\_BASE: C:\tomcat\ Using CATALINA\_HOME: C:\tomcat\ Using JAVA\_HOME: C:\jdk

Una vez iniciado Tomcat, iniciamos Apache desde: Inicio – Programas – Apache Web Server – Apache Start.

Para detener Tomcat, primero se debe detener Apache(desde una consola MS-DOS), los pasos se indican a continuación:

apache - k shutdown C:\tomcat\bin\shutdown.bat

Cada vez que se solicite una página .jsp, el servidor web Apache redirigirá la solicitud a Tomcat.

## VERIFICACIÓN DE LAS INSTALACIONES

Para verificar que las instalaciones de PostgreSQL, Apache-Tomcat y JSP funcionan, creamos una página web con el nombre **index.jsp** en el directorio **C:\tomcat\webapps**. Esta página contendrá un script de conexión a una base de datos de nombre **prueba** con una tabla **usuarios**.

Cabe destacar que la página **index.jsp** se conectará a la base de datos PostgreSQL por medio del controlador JDBC: **postgresql.jar** y utilizará el paquete **java.sql**.

Nota: Tomar en cuenta que debe estar iniciado el servidor web Tomcat, el servidor web Apache y la base de datos PostgreSQL.

 Crear la base de datos y tablas en PostgreSQL. Una vez creada la base de datos, se debe crear el usuario apache y darle privilegios para trabajar sobre las tablas.

 Crear la página index.php. Esta página desplegará los datos(excepto las contraseñas) ingresados en la tabla usuarios. La página debe ser creada dentro del directorio de publicación de Tomcat: C:\tomcat\webapps.

```
<HTML>
<%@page import="java.sql.*"%>
<HEAD>
<TITLE>Página de prueba</TITLE>
```

```
</HEAD>
  <BODY>
   <\%
   try
     {
      String url="jdbc:odbc:postgresql://localhost/";
      String usuario_bdd="usuario";
      String clave bdd="";
      Driver driver_bdd= (Driver) Class.forName("org.postgresql.Driver");
      Connection conexion = DriverManager.getConnection(url, "usuario bdd", "clave bdd");
      ResultSet resultado = stmt.executeQuery("SELECT nombre, tipo_usuario FROM usuarios ");
                                              " + "TIPO DE USUARIO");
      System.out.println("NOMBRE" +"
      while (resultado.next())
      {
       String usuario = resultado.getString("usuario");
       String tipo = resultado.getString("tipo_usuario");
       System.out.println(usuario+"
                                           "+tipo);
       System.out.println("<BR>");
      }
      resultado.close();
      conexion.close();
    }
      catch(SQLExceptionerror conexion)
     {
      System.out.println("Durante la conexión se produjo el error:" + error conexion);
      }
  %>
 </BODY>
</HTML>
```

3. Desplegar la página index.jsp en el explorador. Para desplegar la página index.jsp, ir al navegador y escribir la siguiente dirección: http://localhost/index.jsp. Donde localhost es el nombre de la máquina, dirección IP o dominio. Si todo ha salido bien, el resultado puede verse en la figura siguiente.

| Microse           | oft Interne     | et Exp | lorer             |                   |                         |               |                     |                |                    |               |                   |   |       | _ 8 ×      |
|-------------------|-----------------|--------|-------------------|-------------------|-------------------------|---------------|---------------------|----------------|--------------------|---------------|-------------------|---|-------|------------|
| Archivo           | <u>E</u> dición | ⊻er    | <u>F</u> avoritos | <u>H</u> erramier | tas Ay <u>u</u>         | da            |                     |                |                    |               |                   |   |       | -          |
| <<br>Atrás        | • →<br>Adelar   | nte 👻  | )<br>Detener      | (C)<br>Actualizar | nicio                   | Q<br>Búsqueda | *<br>Favoritos      | 🧭<br>Historial | Correo             | )<br>Imprimir | 1297<br>Modificar | • |       |            |
| <u>D</u> irección | 🕘 http://       | localh | ost/index.        | jsp               |                         |               |                     |                |                    |               |                   | • | ⊘`lra | Vínculos × |
|                   |                 |        |                   |                   |                         |               |                     |                |                    |               |                   |   |       | <u> </u>   |
|                   |                 |        |                   |                   |                         |               |                     |                |                    |               |                   |   |       |            |
|                   |                 |        |                   |                   | DDE                     |               | TIE                 |                |                    |               |                   |   |       | - 1        |
|                   |                 |        |                   | NOW               | IDKE                    |               |                     | ODEC           | ISUARIC            |               |                   |   |       |            |
|                   |                 |        |                   | Ana Ma            | ría Pozo                |               |                     | Adminis        | trador             |               |                   |   |       |            |
|                   |                 |        |                   | José Lui          | s Torres                |               | Jefe Depto. Técnico |                |                    | )             |                   |   |       |            |
|                   |                 |        |                   | Daniel F          | lores                   |               |                     | Asistente      | Técnico            |               |                   |   |       |            |
|                   |                 |        |                   | Lucía Po          | redes                   |               |                     | Secret         | taria              |               |                   |   |       |            |
|                   |                 |        |                   | Alejandı          | o Darqu                 | lea           |                     | Gerent         | e Gral.            |               |                   |   |       |            |
|                   |                 |        |                   | Mariela           | Yépez                   |               |                     | Conte          | adora              |               |                   |   |       |            |
|                   |                 |        |                   | Carolina          | ı García                | 1             |                     | Jefe. Mo       | arketing           |               |                   |   |       |            |
|                   |                 |        |                   | Fernand           | o Hi <mark>da</mark> lı | go            |                     | Jefe Sis       | st <b>e</b> rn a s |               |                   |   |       |            |
|                   |                 |        |                   | Vanessa           | Jaramil                 | llo           |                     | Dpto. Pu       | blicidad           |               |                   |   |       |            |
|                   |                 |        |                   |                   |                         |               |                     |                |                    |               |                   |   |       |            |
|                   |                 |        |                   |                   |                         |               |                     |                |                    |               |                   |   |       |            |
|                   |                 |        |                   |                   |                         |               |                     |                |                    |               |                   |   |       | -          |
| ] Listo           |                 |        |                   |                   |                         |               |                     |                |                    |               | 📃 💻 Mi P          | С |       |            |

También se puede verificar la instalación y configuración de Tomcat escribiendo en un navegador la dirección: http://localhost:8009/index.html, si aparece la siguiente página, Tomcat estará listo para trabajar.

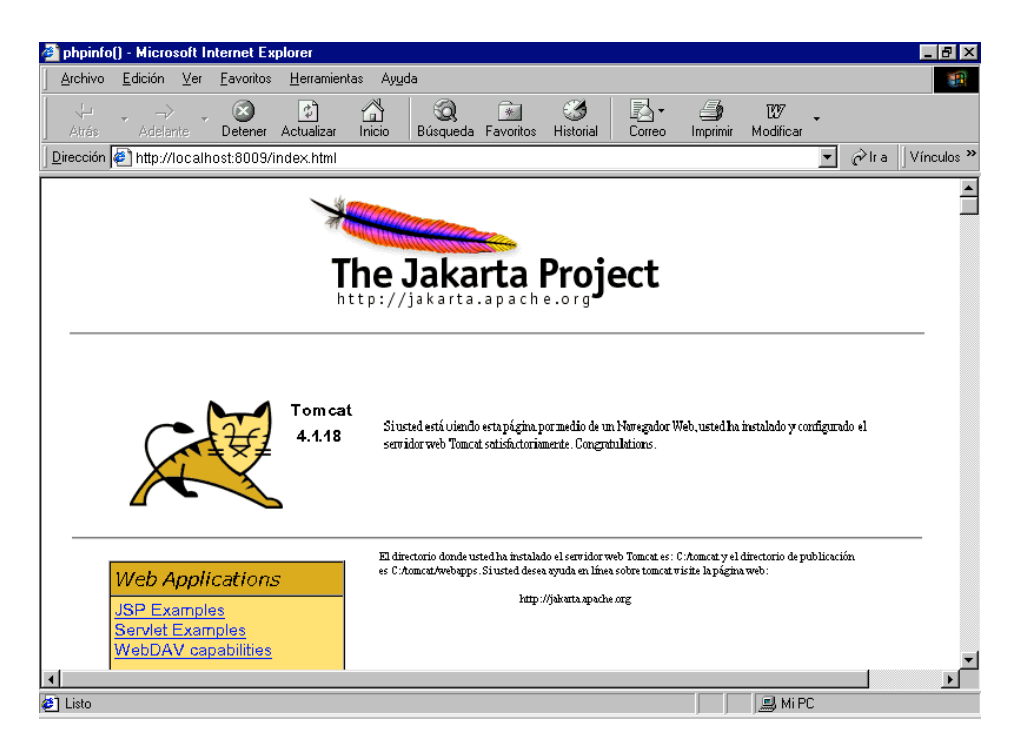

# ANEXO 4

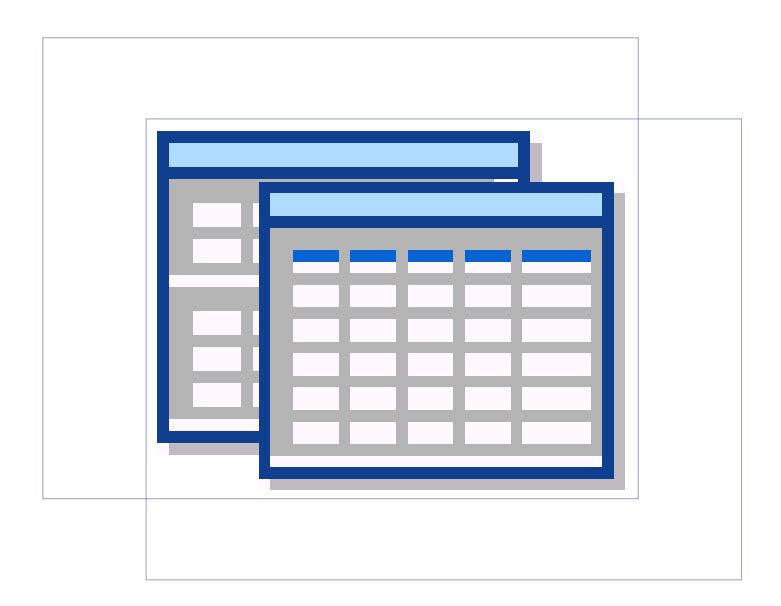

## TABLAS

- 1. Comparación de los Sistemas Operativos Windows 2000 Servver y Linux Red Hat(6.0 -7.x).
- 2. Combinación de Herramientas para programar Aplicaciones Web.
- 3. Servicios proporcionados en Internet y sus respectivos puertos.
- 4. Evaluación de Servidores Web gratuitos y comerciales que trabajan sobre WINDOWS/LINUX y soportan: PHP/ASP/JSP.
- 5. Directivas de configuración del archivo httpd.conf de Apache Web Server(ejemplos en LINUX).

## CUALIDADES TOMADAS EN CUENTA PARA LA TABLA 1

Las cualidades deseables de los servidores de web son:

- a) Disponibilidad: Prestación de servicios sin interrupción.
- b) Seguridad: Impedimento del acceso no autorizado a datos.
- c) Escalabilidad: Mantenimiento de tiempo de respuesta ante mayores requerimientos.
- d) Versatilidad: Variedad de tecnologías, servicios e interfases soportados.

Estas cualidades se relacionan de la siguiente manera:

- La versatilidad de servicios puede influir o no en cada cualidad según el servicio.
- La mayor seguridad aumenta la disponibilidad, ya que disminuye el riesgo de ataques de hackers.
- La mayor escalabilidad aumenta la disponibilidad, ya que disminuye el riesgo de que el sistema colapse por un exceso de requerimientos.
- A su vez, la disponibilidad implementada como duplicación con balance de carga, permite mejorar el rendimiento, y por lo tanto la escalabilidad.

|                                                                                            | PARÁMETROS DE COM                                           | 1PARACIÓN                       | WINDOWS 2000 SERVER                                                                                                    | LINUX                                                                                                    |
|--------------------------------------------------------------------------------------------|-------------------------------------------------------------|---------------------------------|----------------------------------------------------------------------------------------------------|----------------------------------------------------------------------------------------------------|
| DISPONIBILIDAD<br>Es el porcentaje de<br>tiempo en que el sistema<br>brinda los servicios. | Tolerancia a fallo de zona<br>(cluster remoto o multisitio) |                                 | Posee servicios de replicación por los cuales se<br>podrían replicar estructuras de directorio de un<br>servidor a otro a través de una red, incluyendo<br>internet<br>Las aplicaciones pueden implementarse a través de<br>sitios conectados por MSMQ                                                                                                    | No tiene soporte en particular de replicación a<br>distancia.<br>El soporte a las aplicaciones teóricamente puede<br>implementarse a través de IPCs.                                                                             |
|                                                                                            |                                                             | Replicación de almacenamiento.  | Incluye "Replication Services"                                                                                                    | La replicación debe implementarse manualmente.                                                                                                    |
|                                                                                            | Tolerancia a fallo de Servidor                              | Recursos compartidos (cluster ) | Windows 2000 Advanced Server es la versión de<br>Windows 2000 para clusters, y la de Data Center es<br>potente.                                                                                                    | No tiene límite en cuanto a la cantidad de nodos en un cluster.                                                                                                    |
|                                                                                            | Talanasia a fallas da disas                                 | RAID por hardware               | Windows tiene como siempre un soporte casi absoluto de hardware de RAID.                                                                                                    | Soporta los principales controladores para<br>dispositivos RAID como AMI MegaRaid, DAC 960 y<br>Compaq SmartArray.                                                                                                    |
|                                                                                            | l olerancia a tallos de disco                               | RAID por software               | Windows 2000 tiene un soporte de RAID muy rico<br>heredado del NT.                                                                                                    | Desde Redhat 6.0 incluye soporte RAID completo,<br>de niveles 0,1,4 y 5, y "Hot Swap". Es manejado y<br>configurado por el kernel. Tiene soporte lineal y<br>proceso de reconstrucción por "threads"                             |
|                                                                                            | Tolerancia a fallos de conexión<br>de red                   |                                 | Permite el uso de dos placas de red con la misma IP, con soporte Hot Swap.                                                                                                    | Permite el uso de dos placas de red con la misma IP.                                                                                                    |
|                                                                                            | Fallas de software                                          | Estabilidad                     | NT ejecuta las aplicaciones en modo protegido, o<br>sea impidiendo que un programa acceda a<br>memoria de otro programa o del mismo SO.<br>NT adquirió fama de inestable e inmaduro, pero con<br>el tiempo y los parches que fue realizando Microsoft,<br>se fue consolidando como servidor.<br>Windows 2000, según Microsoft, es 3 veces más<br>confiable que NT. | Linux, al igual que Unix en general, goza de<br>reputación como sistema estable incluso en<br>hardware viejo como 386. Las aplicaciones pueden<br>fallar y el sistema se puede hacer lento pero<br>continúa prestando servicios. |
|                                                                                            |                                                             | Monitoreo                       | El sistema Event Logging de NT y Windows 2000 permite interacción con SNMP.                                                                                                    | Linux, al igual que Unix, utiliza el servicio syslogd<br>para registrar eventos. Este es configurable y puede<br>generar varios logs (además del /etc/syslog) según<br>el nivel de criticidad y de la aplicación.                |

## Tabla 1: Comparación de los Sistemas Operativos Windows 2000 Servver y Linux Red Hat(6.0 -7.x)\*

• Fuente: http://www.geocities.com/negro\_bros/eduguia/dmassaldi/tesis.htm

|                  | Reasignación de prioridades    | Windows 2000 tiene un administrador de procesos<br>que permite asignar prioridades.<br>Además dispone de "Quality of Services", según<br>Microsoft una solución para garantizar ancho de<br>banda y disponibilidad a determinados servicios.                               | Los comandos de shell top (para ver los procesos<br>que más consumen procesador) y nice (para<br>cambiar prioridad de procesos) permiten ver y<br>asignar prioridades, pero no en forma automática.<br>Esto se podría programar en scripts o lenguaje C<br>según los casos.<br>Linux soporta SNMP que combinado con traffic<br>shaping, verifica el ancho de banda para cada<br>dispositivo de red y puerto, y permite su<br>reasignación. |  |  |
|------------------|--------------------------------|----------------------------------------------------------------------------------------------------|----------------------------------------------------------------------------------------------------|--|--|
|                  | Migración de datos             | Si, lo incluye.                                                                                                    | No. Debe implementarse manualmente.                                                                                                    |  |  |
|                  | Interrupción por actualización | NT debía ser rebooteado por cada modificación o<br>instalación de software del sistema, o de aplicación.<br>Windows 2000 ha mejorado hasta casi no requerir<br>rebooteo.                                                                                                   | Linux permite la configuración mediante la recopilación de su kernel, lo cual hasta el kernel 2.0 implicaba el rebooteo. El kernel 2.2 permite configurar al kernel a través del virtual file system sin detener el funcionamiento, en la mayoría de los casos.                                                                                                    |  |  |
|                  | Por reconfiguración            | NT es famoso por la necesidad de rebooteo por<br>cualquier instalación de hardware, además de la<br>baja de servicio por apertura de la máquina. O por<br>cambio de IP por ejemplo.<br>Windows 2000 no requiere rebootear para<br>configurar hardware casi en ningún caso. | Linux no requiere rebooteos por cambios de configuración de software o hardware.                                                                                                    |  |  |
| Ataques externos |                                | Microsoft mantiene en internet información sobre<br>seguridad y parches.<br>Terceros ofrecen detección de vulnerabilidades:<br>Webtrends, Network associates                                                                                                    | Redhat y la comunidad Linux y de seguridad<br>mantienen información y parches de seguridad<br>disponibles en internet.<br>Terceros que ofrecen detección de vulnerabilidades:<br>Internet Security Systems Inc: Internet Scanner<br>Network Associates.                                                                                                    |  |  |

|         | Plataformas de 64 bits         |                          | Windows 2000 soporta los procesadores Intel de 32<br>bits y Alpha y el próximo procesador Itanium de<br>Intel, de 64 bits. | Linux se puede instalar sobre las Ultra Sparc de 64<br>bits.<br>La comunidad Linux está trabajando para soportar<br>los procesadores Intel.     |
|---------|--------------------------------|--------------------------|----------------------------------------------------------------------------------------------------|----------------------------------------------------------------------------------------------------|
|         | SMP                            |                          | Windows 2000, en sus diversas versiones, incluye soporte hasta 64 procesadores, según Microsoft.                           | Permite hasta 16 procesadores, aunque después de<br>los 4 su eficacia va disminuyendo.<br>El kernel 2.4 incluye varias mejoras para SMP.        |
|         | RAM                            | Máximo direccionable     | Windows 2000 Server: 2 GB , Advanced Server : 8<br>Gb, DataCenter Server: 64 Gb                                            | INTEL o Alpha: 1 GB, hasta 2 reconfigurando el<br>kernel.<br>SPARC32, 3.5 GB.<br>SPARC64 64Gb<br>Además, permite partición SWAP de 2 GB         |
| e<br>la | Gigaethernet                   |                          | Windows lo soporta                                                                                                    | Linux lo soporta                                                                                                    |
| uro     | Canal de fibra (Fiber Chanel)  |                          | Windows 2000 lo soporta.                                                                                                   | Linux no parece soportarlo                                                                                                    |
| •       | Tarjeta de SSL                 |                          | Windows 2000 lo Soporta                                                                                                    | No parece soportarlo aún.                                                                                                    |
|         | I2O (Intelligent Input/Output) |                          | Windows 2000 lo incluye.                                                                                                   | Linux no lo soporta, pero lo hará con el kernel 2.4.<br>A la comunidad linux le interesa esta tecnología por<br>su independencia de plataforma. |
|         | Filesystems                    | Soporte para 64 bits     | Posee soporte de 64 bits en su filesystem                                                                                  | Posee soporte de 64 bits en su filesystem                                                                                                    |
|         | Archives                       | Nombre de archivo        | Permite archivos de hasta 256 caracteres de cualquier tipo                                                                 | Permite archivos de hasta 256 caracteres de cualquier tipo                                                                                      |
|         | Archivos                       | Tamaño máximo de archivo | Windows 2000 no tiene limitación de tamaño de archivo.                                                                     | Máximo 2 Gb. Se eliminará la restricción en el kernel 2.4                                                                                       |
|         | Reverse Proxy                  |                          | Windows 2000 no incluye Reverse Proxy, pero se puede incorporar con el MS Proxy Server                                     | Esta capacidad viene incluida.                                                                                                    |

Es la capacidad de mejorar el tiempo de respuesta del SO en la actualidad, y en el futura inmediato mediante nuevas tecnologías

ESCALABILIDAD

| SEGURIDAD                                                                                                    |                            | Control de password de usuario | Incluye todos los controles                                                                                                    | Incluye todos los controles                                                                                                    |
|----------------------------------------------------------------------------------------------------|----------------------------|--------------------------------|----------------------------------------------------------------------------------------------------|----------------------------------------------------------------------------------------------------|
| Seguridad es el control<br>de Acceso a datos de<br>lectura o escritura.<br>A nivel hardware, existen<br>tarjetas SSL para   |                            | Base de datos de passwords     | Tiene opción de encriptar el archivo de passwords<br>completo.                                                                                                    | Tiene opción de ocultar el archivo de passwords.<br>Redhat pregunta al instalar si se utilizará "hidden<br>passwords".<br>Esta opción es altamente deseable ya que si no es<br>relativamente fácil copiarse el archivo de passwords<br>en unix a un disco local y así desencriptarlo con<br>tiempo.                                                                                                    |
| encriptación.<br>A nivel de paquetes de<br>red lo da el firewall.<br>A nivel de objetos de red<br>(archivos, servidores) lo | Autenticación por SO       | Encriptación de password       | Los password viajan encriptados                                                                                                    | Los password viajan sin encriptar por default al<br>ejecutar Telnet o FTP, pero se puede implementar<br>Kerberos.                                                                                                    |
| da la red a través de<br>Kerberos o PKI.<br>A nivel aplicación se da<br>en certificados digitales y<br>a través de Java.    |                            | Acceso de superusuario         | El acceso de superusuario puede controlarse según<br>desde donde es la conexión.                                                                                                    | Se puede configurar para que el ingreso de root sea<br>solamente desde consola mediante el archivo<br>securetty. Permite el ingreso al sistema como usuario<br>común y la posterior ejecución del comando "su", el<br>cual pide el passwd de root. Para acceder a root, un<br>hacker debe acceder primero a otro password.                                                                                                    |
|                                                                                                    | Autenticación por red      |                                | Windows 2000 usa Kerberos 5.0 como su principal<br>protocolo de autenticación. Esto le permitiría<br>compatibilidad con otros servidores que utilicen<br>Kerberos e integración absoluta a PKI | Se puede implementar PAM (Plugable Authentication<br>Module).<br>También se puede implementar Kerberos.<br>Además existen paquetes de terceros.                                                                                                    |
|                                                                                                    | Encriptación de Filesystem |                                | Windows 2000 provee granularidad en sus servicios<br>de encriptación, ya que puede incluir desde archivos<br>y directorios hasta filesystem                                                    | No tiene el método específico de Windows, pero se<br>puede simular por ejemplo con los comando tar y<br>crypt.                                                                                                    |
|                                                                                                    | Autorización               |                                | El manejo de ACL(Lista de Control de Acceso) es<br>muy completo<br>En total tiene 27 derechos de usuario para asignar.                                                                         | Implementa el mecanismo que funciona en Unix<br>desde hace décadas.<br>Consiste en asignar derechos de lectura, escritura y<br>ejecución a cada archivo según usuario, grupo y<br>otros. Mediante el comando suid, es posible permitir<br>a un usuario que ejecuta una aplicación adquirir la<br>personalidad del dueño de la aplicación. Este<br>comando es muy poderoso, pero es responsable de<br>muchos de los problemas de seguridad de los<br>sistemas unix y linux.<br>Existen implementaciones de ACL de terceros. |
|                                                                                                    | Confidencialidad           | SSL 3.0 (Secure Socket Layer ) | Incluido, con wizard                                                                                                    | Incluido, con wizard                                                                                                    |
|                       |                                     | NT 4.0 y Windows 2000 incluyen un servidor de<br>certificados para certificados digitales X.509,<br>mapeables a cuentas de usuarios, y permite<br>encriptación de 128 bits.                                                                                                    | Se puede implementar mediante productos gratuitos.                                                                                                    |
|-----------------------|-------------------------------------|----------------------------------------------------------------------------------------------------|----------------------------------------------------------------------------------------------------|
|                       | Certificados digitales              | Terceros que ofrecen también servidores de<br>encriptación y claves de acceso :<br>CheckPoint Software : VPN-1 Certificate Manager<br>Entrust Technologies (Entrust PKI )<br>Sun-Netscape Alliance : iPlanet Certificate<br>Management System                                              | Redhat ofrece CCVS, un producto para verificación<br>de tarjetas de crédito, que incluye el código fuente<br>en C, TCL, PERL, Java, PHP y otros.                          |
|                       | VPN                                 | Incluye un soporte excelente a VPN, a través de<br>IPSec o PPTP                                                                                                    | Incluye IPSec y SSL a través del cual se puede<br>implementar VPN, en combinación con FreeS/WAN.                                                                          |
| Detección de Intrusos |                                     | Terceros que ofrecen sistemas de detección de<br>intrusos:<br>Intrusion.com : Kane Secure Enterprise<br>Network Flight Recorder IDA Suite<br>Network ICEpac Suite<br>Tripwire Security Systems: Tripwire                                                                                   | Entre los productos gratuitos :<br>Snort, el cual es popular y gratuito.<br>PortSentry monitorea actividad en los puertos de TCP                                          |
|                       | De accesos de usuario               | Incluido en el event monitor                                                                                                    | Incluido en los archivos btmp, wtmp, sulog y syslog,<br>y visibles con comandos de shell como last y lastb,<br>ya que algunos son binarios.                               |
| Auditoría             | De archivos accedidos / modificados | Tiene esta capacidad.                                                                                                    | No la tiene pero se puede implementar<br>manualmente con el comando dic.<br>Por otra parte existe software gratuito, como :<br>LogCheck que compara los archivos de logs. |
|                       | Configuración de nivel de auditoria | Posee un completo conjunto de posibilidades de auditoria.                                                                                                    | Sus posibilidades de configuración son limitadas.                                                                                                    |
| Virus                 |                                     | Es vulnerable a ataques de virus si el operador usa<br>el sistema desde consola. Especialmente si usa el<br>Outlook. Pero existe gran cantidad de software<br>antivirus de terceros.<br>Un virus en Windows 2000 puede ejecutarse por<br>booteo de diskette o por ejecución de un programa | No existen virus propiamente dichos en Linux,<br>porque éstos están diseñados particularmente para<br>ambientes Windows.                                                  |

|                                                                                                    | Código Abierto vs. Propietario      |                        | Windows NT tiene 16 millones de líneas de código.<br>Windows 2000 tiene 40 millones de líneas de<br>código.<br>MS reveló 1 bug por semana.<br>A los 6 meses de salir el Windows 2000 salió el<br>Service Pack 1.                                                                | Sus problemas de seguridad son rápidamente<br>resueltos por la comunidad Linux, pero suelen<br>encontrarlos primero los hackers.                                                                                                    |
|----------------------------------------------------------------------------------------------------|-------------------------------------|------------------------|----------------------------------------------------------------------------------------------------|----------------------------------------------------------------------------------------------------|
| VERSATILIDAD<br>Evaluación de la variedad<br>de servicios y tecnologías<br>que el sistema le ofrece<br>al administrador del<br>servidor, así como al<br>conjunto de los usuarios<br>de la organización (LAN)<br>y de internet. |                                     | Requerimientos mínimos | Windows 2000 requiere como mínimo 128 MB de<br>RAM y una Pentium II                                                                                                    | Linux puede ejecutarse en una máquina X386 con<br>32 MB de RAM.                                                                                                    |
|                                                                                                    | Plataformas                         | Variedad               | NT soporta SGI Virtual Workstation, PC compatibles<br>Pentium y Alpha Servers.<br>Windows 2000, está orientado a Intel<br>Microsoft decidió no soportar más el procesador<br>Alpha                                                                                              | La diversidad de plataformas es uno de los puntos<br>sobresalientes de Linux con respecto a cualquier<br>sistema operativo.<br>Además de X86 (incluyendo 386), Linux se puede<br>instalar sobre las Sparc y Ultra Sparc de 64 bits<br>también.<br>También se puede ejecutar en SGI Virtual<br>Workstation, Apple 68, Alpha Servers y Power PC<br>Linux se está desarrollando para todo tipo de<br>hardware, desde palmtop (ya hay versiones<br>disponibles) hasta AS400. |
|                                                                                                    | Kernel                              | Configuración          | Microsoft implementa un modelo de micro kernel,<br>con distintas capas asociadas, que son las que se<br>modifican con interfases estándar. No requiere la<br>modificación de un kernel en sí ya que no posee un<br>kernel monolítico sino que está dividido según<br>funciones. | Tiene la capacidad de agregarle o quitarle<br>componentes, sin rebootear.<br>Esto es muy apreciado por la comunidad Linux,<br>aunque requiere un alto grado de conocimientos.                                                                                                    |
|                                                                                                    | Actualizaciones y parches del<br>SO |                        | Windows 2000 tiene un registro detallado de los parches y versiones del SO.                                                                                                    | Para conocer los parches instalados del sistema no<br>existe una herramienta genérica. Los subsistemas<br>deben ser verificados uno por uno.                                                                                                    |

| Administración de Software                | Instalación de software            | Windows 2000 tiene la interfase estándar de<br>Windows                                                                                                    | Redhat es el creador del formato de paquetes de<br>software RPM (Redhat Packet Manager) que se<br>extendió a otras distribuciones de Linux.                                                                                                    |  |
|-------------------------------------------|------------------------------------|----------------------------------------------------------------------------------------------------|----------------------------------------------------------------------------------------------------|--|
| Administración de Sottware                | Presentación de software instalado | Windows 2000 lleva un registro de los archivos que<br>se instalaron en cada aplicación                                                                                                    | RPM guarda información completa de las<br>instalaciones realizadas.                                                                                                    |  |
|                                           | CLI                                | Permite acceso a un shell similar a DOS, con varios<br>agregados. El shell de NT era pobre pero mejoró<br>mucho.<br>Está orientado a ejecutar comandos pero no a<br>visualizar estados del sistema.<br>Aunque Microsoft continúa criticando las CLI,<br>Windows 2000 incluye un lenguaje de script muy<br>rico, el Windows Scripting Host, versión 2. | La interfase CLI en unix se conoce como shell.<br>Este es el modo estándar de Unix en general desde<br>hace décadas. Por esto el shell de unix es muy rico.<br>Permite múltiples accesos por consola con distintos<br>usuarios, y acceder al login de otro usuario con el<br>comando "su" desde una sesión de shell.<br>Requiere amplio conocimiento de shell ya que la<br>ayuda en línea asume que el administrador tiene<br>experiencia. |  |
| Interfase de administrador en<br>consola. | GUI                                | Es el modo estándar de Microsoft por excelencia,<br>desde que se impuso el Windows 3.0 sobre el DOS.<br>Su interfase además es unificada para todas las<br>tareas, y similar en los distintos productos Microsoft y<br>del mercado en general.<br>Toda tarea administrativa de Windows 2000 puede<br>hacerse por GUI.                                 | El protocolo X Windows para unix acepta distintos<br>tipos de interfases gráficas.<br>Se puede usar idénticamente para acceso local o<br>remoto.<br>Redhat incluye Gnome y KDE entre otros X-Windows.<br>Las interfases de administración son independientes<br>entre sí, y su aspecto varía según el programador<br>que la diseñó ya que las aplicaciones de linux son<br>desarrolladas independientemente.                               |  |
| Interfase de administrador<br>remoto      | СП                                 | Windows 2000 si tiene acceso en modo carácter a través de telnet.                                                                                                    | Su acceso remoto por Telnet tiene las mismas<br>características que el acceso por consola. Además<br>que se pueden realizar múltiples conexiones.                                                                                                    |  |

|                               | GUI         | Windows 2000 incluye el Terminal Server que ofrece<br>una interfaz gráfica en el cliente de Terminal Server<br>como si fuera una consola, integrado con el MMC,<br>Microsoft Management Center. | Linux implementa el protocolo X-Windows, en el que<br>se ejecutan comandos en el server con display local,<br>o sea que lo que viaja no es la imagen de pantalla<br>sino comandos para el cliente local de X-Windows.<br>Permite múltiples sesiones.                                        |
|-------------------------------|-------------|----------------------------------------------------------------------------------------------------|----------------------------------------------------------------------------------------------------|
| Web browser / editor incluido |             | Incluye el MS Explorer integrado a la interfaz de<br>usuario.<br>Permite la instalación de Netscape                                                                                             | Incluye Netscape. No existe MS Explorer para otra plataforma que no sea Microsoft.                                                                                                    |
| Ayuda en línea                |             | La ayuda en línea de NT es pobre pero en Windows<br>2000 es mucho más detallada.                                                                                                    | Existen varias formas de acceder a ayuda, como el<br>comando "man" de Unix, o los famosos mini-howto<br>que no vienen incluidos pero están ampliamente<br>disponibles en internet y por lo tanto no toma en<br>cuenta el contexto.<br>Algunas cosas están muy documentadas y otras<br>nada. |
|                               | ISDN        | Incluye ISDN                                                                                                    | Incluye ISDN                                                                                                    |
| Soporte de WAN                | ATM         | Tiene soporte                                                                                                    | Lo incluye desde el kernel 2.4                                                                                                    |
|                               | Frame Relay | No incluye.                                                                                                    | No incluye.                                                                                                    |
| TCP/IP                        | Tunneling   | NT soporta PPTP y también IPSec a través de Cisco.<br>NT permite usar una conexión IP para transportar<br>protocolos como IPX y NetBEUI además de IP dentro<br>de IP                            | Linux permite solo IP dentro de IP, aunque se está<br>desarrollando para otros protocolos que Linux si<br>soporta como servidor de archivos.<br>Mediante el paquete FreeS/WAN pueden<br>implementarse múltiples VPN estables.                                                               |
|                               | IPv6        | Microsoft dice Windows 2000 soporta el estándar<br>IPv6, pero aún está en desarrollo.                                                                                                    | Linux soporta el estándar IPvó desde el kernel 2.0                                                                                                    |

|                                                                                                    | Servidor de Acceso Remoto |                                                   | Su RAS es completo. Soporta PPTP, L2TP e IPSec y conexiones multienlace                                                                                                    | Su RAS es completo.<br>El kernel 2.2 ofrece balance de carga para líneas<br>seriales de una conexión multienlace. |
|----------------------------------------------------------------------------------------------------|---------------------------|---------------------------------------------------|----------------------------------------------------------------------------------------------------|----------------------------------------------------------------------------------------------------|
|                                                                                                    |                           | NNTP<br>(Network News Transfer Protocol)          | Incluido servidor y cliente                                                                                                    | Incluido servidor y cliente                                                                                       |
|                                                                                                    |                           | DHCP                                              | En Windows 2000, incluye alertas por límites de IP disponibles y estadísticas.                                                                                                    | Si                                                                                                    |
| SERVIDOR DE WWW<br>Su finalidad es enviar<br>páginas HTML, aunque<br>también hay nuevos<br>formatos como DHTML,<br>XML, etc. Las páginas<br>incluyen imágenes<br>multimedia. En este caso<br>se dice que un servidor<br>de web provee de<br>"contenido" en vez de<br>páginas. El browser<br>recibe páginas del<br>servidor de web, y<br>determina como<br>mostrarlas, según el<br>encabezamiento MIME. | Servicios de red          | DNS<br>(Domain Name Service)                      | El DNS de NT era poco confiable e inestable.<br>Se supone que el Windows 2000 mejoró su DNS.                                                                                                    | El DNS de linux es confiable y veloz.                                                                             |
|                                                                                                    |                           | <b>SNMP</b><br>Simple Network Management Protocol | Si                                                                                                    | Si                                                                                                    |
|                                                                                                    |                           | FTP                                               | Incluido                                                                                                    | Incluye WU-FTP SERVER                                                                                             |
|                                                                                                    | Disponibilidad            |                                                   | <ul><li>IIS : No soporta Fault Tolerance ni clustering</li><li>NT tiene Load Balancing al nivel Servidor de web<br/>Layer</li><li>Windows 2000 soporta balance de carga en<br/>Aplication Ayer.</li></ul> | Posee balance de carga.                                                                                           |
|                                                                                                    | Recuperación de sesión    |                                                   | Está incluido y es configurable                                                                                                    | No es configurable                                                                                                |
|                                                                                                    | Escalabilidad.            | Páginge estáticae                                 | Tanto NT como Windows 2000 superan a Linux y                                                                                                    | Linux/Apache es muy lento según benchmarks<br>realizados por PC Magazine.                                         |
|                                                                                                    |                           | r aginas estaticas                                | Novell para servicio de páginas estáticas.                                                                                                    | Pero usando kHTTPd, la velocidad era 3 veces<br>mayor para páginas estáticas con un solo<br>procesador.           |

|                      | Páginas dinámicas           | Tiene una performance superior al promedio                                                                                                    | Tiene una performance inferior al promedio                                                                                                    |
|----------------------|-----------------------------|----------------------------------------------------------------------------------------------------|----------------------------------------------------------------------------------------------------|
| Virtual hosting      |                             | IIS tiene capacidad de miles de dominios.                                                                                                    | Apache tiene capacidad de cientos de miles de dominios                                                                                                    |
| Seguridad            | Integración con SSL         | IIS lo tiene integrado.                                                                                                    | El secure Apache incluye ahora SSL como módulo interno.                                                                                                    |
|                      | Certificados criptográficos | Incluye Servidor de certificados digitales<br>criptográficos en el mismo SO<br>Además puede generar certificados propios para<br>autenticación de Intranet/VPN.                                                                   | No incluye soporte de certificados en forma<br>integrada pero sí a través de plug-ins.<br>No incluido en Apache, pero sí en otros como Zeus,<br>Stronghold y Roxen<br>El SO de Redhat si tiene un servidor                                            |
| Variedad de terceros |                             | Incluido : Microsoft IIS<br>Apache<br>O'Reilly Software : Website Pro<br>Sun-Netscape Alliance: iPlanet Web Server, ex<br>Netscape Enterprise Server.<br>Lotus Domino                                                             | Incluido : Secure Apache<br>Gratis:<br>Stronghold, basado en Apache, incorpora mayor<br>seguridad<br>Roxen Challenger Web Server : Particularmente<br>adaptado para ecommerce, <u>www.toxen.com</u><br>Comercial:<br>Zeus Technology :Zeus Web Server |
| Integración          |                             | ISS esta integrado a Win NT Directory Services,<br>Active X para IIS : Soporte Transaccional<br>Active X para NT : Active Server Pages (ASP)<br>FrontPage, MS Transaction Server, Message Queue,<br>Visual InterDev, Site Server. | Secure Apache incluye mod_perl incorporado, lo<br>cual lo hace más veloz                                                                                                    |
| miir 1.2             |                             | INO                                                                                                    | INO                                                                                                    |

|                                                                                                    | XML                      | IIS 5 lo soporta                                                                                                    | Apache lo soporta mediante plug-ins.                                                                                                    |
|----------------------------------------------------------------------------------------------------|--------------------------|----------------------------------------------------------------------------------------------------|----------------------------------------------------------------------------------------------------|
| APLICACIONES<br>roductos de software<br>ncluidos en el SO o<br>disponibles en el<br>ercado que funcionan<br>complementando el<br>rervidor web, para<br>diseño, desarrollo y<br>oducción de páginas<br>ML, DHTML, XML, etc. | Análisis del Sitio       | NT incluye análisis de sitio en su MS Site Server<br>Windows 2000 incluye también análisis de sitio<br>Además , existe software de terceros como:<br>Avesta: eWatcher<br>HP: Firehunter<br>Lucent: VitalSuite<br>Network Associates : Distributed Sniffer<br>WebTrends : ERS | Apache lleva log de hits y páginas accedidas<br>Linux no tiene un monitoreo específico para Servidor<br>de web incluido.<br>Terceros: ERS (de WebTrends )                                                                                                    |
|                                                                                                    | Publicación de contenido | Existe gran cantidad de soporte:<br>Allaire: Spectra<br>INSO: Dynabase<br>Interwoven : Teamsite<br>Netobjects : Authoring Server Suite<br>Vignette : Storyserver<br>MicroSoft : FrontPage, utiliza FPSE, FrontPage Sever<br>Extensions<br>También soporta WebDav             | Gratis :<br>Frontpage :<br>Frontpage FPSE permite la ejecución de CGI en<br>unix/linux.<br>Existe una implementación gratuita para FrontPage<br>Server Extensions en<br>http://www.nimh.org/fpse.shtml.<br>Existe software de terceros para Frontpage como por<br>ejemplo CiliSoft que permite interactuar con la base<br>de datos MySQL.<br>Además se puede implementar el protocolo<br>WebDav, que es estándar en Internet , que define<br>las extensiones de http para herramientas<br>distribuidas de colaboración en desarrollo de<br>páginas, en www.webdav.org |
|                                                                                                    |                          |                                                                                                    |                                                                                                    |

|                                                                                                    | Bases de Datos        |                 | Windows 2000 es compatible con todas las<br>principales bases de datos, como Oracle, Sybase e<br>Informix<br>También está integrado a MS SQL Server y MTS                                                                                                    | Hay una variedad de bases de datos para Linux,<br>incluyendo algunas de código abierto.<br>Redhat incluye con PostgresSQL<br>Redhat también ofrece una versión "Enterprise<br>Edition" optimizada para Oracle8i, y certificada por<br>Oracle, con algunas capacidades extra tales como<br>archivos mayores a 2 Gb, acceso a 4 Gb de RAM,<br>y refinamiento de controladores de hardware.<br>Open Source : PostgreSQL 6.5, MySQL, db.Linux,<br>Interbase<br>Gratis : Informix SE<br>DBMS comerciales: Oracle 8 (\$5000 / licencia),<br>Informix Dynamic Server, IBM DB2, Sybase,<br>Texpress. |
|----------------------------------------------------------------------------------------------------|-----------------------|-----------------|----------------------------------------------------------------------------------------------------|----------------------------------------------------------------------------------------------------|
|                                                                                                    | Licencias por usuario |                 | Las licencias de uso de NT pueden ser por usuario o<br>por servidor.<br>Según los casos conviene uno u otro.                                                                                                    | Es ilimitado ya que es gratis.                                                                                                    |
| RECURSOS HUMANOS<br>Análisis de los costos de<br>recursos humanos<br>requeridos, separados<br>como disponibles dentro<br>de la empresa y en el<br>mercado, y de las<br>licencias requeridas. | RRHH Externos         | Soporte Técnico | El soporte de SO de Microsoft se hace a través de<br>agentes, con distintos niveles de soporte, desde el<br>envío de un técnico al lugar físico del servidor hasta<br>la consulta por Email o telefónica.<br>La información puede encontrarse en sitios<br>relacionados con http://www.microsoft.com/, como<br>por ejemplo MSDN.<br>Un buen lugar para configurar la seguridad de NT<br>es: www.trustedsystems.com/downloads.htm<br>También existen numerosos sitios de comunidades<br>de usuarios | Para Linux, existe soporte desde 1999 de las<br>principales empresas de software (excepto Microsoft<br>por supuesto). Pero gran parte de la comunidad<br>Linux utiliza sitios abiertos a todos para intercambiar<br>soluciones, como:<br>www.slashdot.org,<br>www.freshmeat.net,<br>www.osnews.com,<br>www.questionexchange.com, etc                                                                                                    |

| HERRAMIENTAS DEL             | HERRAMIENTAS DEL LADO DEL SERVIDOR |          |                  |                     |          |                       |          |  |
|------------------------------|------------------------------------|----------|------------------|---------------------|----------|-----------------------|----------|--|
| CLIENTE                      | CGI                                | PERL     | PHP              | ASP                 | JSP      | CFML                  | SERVLETS |  |
| HTML/DHTML/WML               | Si                                 | Si       | Si               | Si                  | Si       | Si                    | Si       |  |
| XML                          | Opcional                           | Opcional | Opcional         | Si                  | Opcional | Opcional              | Opcional |  |
| JAVASCRIPT                   | Opcional                           | Opcional | Opcional         | No                  | Opcional | Opcional              | Opcional |  |
| VBSCRIPT/JSCRIPT             |                                    |          |                  | Si                  |          |                       |          |  |
| ACTIVEX                      |                                    |          |                  | Si                  |          | Si                    |          |  |
| FLASH                        |                                    |          |                  |                     |          | Si                    |          |  |
| APPLETS                      |                                    |          |                  |                     | Si       |                       | Si       |  |
| HERRAMIENTAS DEL<br>SERVIDOR | CGI                                | PERL     | РНР              | ASP                 | JSP      | CFML                  | SERVLETS |  |
| CGI                          | Si                                 | Si       |                  |                     |          | Opcional              |          |  |
| PERL                         | Si                                 | Si       | Opcional         | PerlScript en Linux |          |                       |          |  |
| PHP                          |                                    |          | Si               |                     |          |                       |          |  |
| ASP                          |                                    |          |                  | Si                  |          | Componentes ASP       |          |  |
| JSP                          |                                    |          |                  |                     | Si       | Etiquetas de JSP      |          |  |
| CFML                         |                                    |          |                  |                     |          | Si                    |          |  |
| JAVA                         |                                    |          | Componentes Java |                     | Si       | Si, por medio de TAGS | Si       |  |
| SERVLETS                     |                                    |          |                  |                     | Si       | Si, por medio de TAGS | Si       |  |

# Tabla 2: Combinación de Herramientas para programar Aplicaciones Web.\*

• Fuente: www.jesusolivares.com/tabla tecnologias.htm

| PROTOCOLO | SERVICIO                                     | PUERTO | EJEMPLO                                        | DESCRIPCIÓN                                                                                                    |
|-----------|----------------------------------------------|--------|------------------------------------------------|----------------------------------------------------------------------------------------------------|
| FTP       | Transferencia de Archivos                    | 21     | ftp://ftp.dccia.ua.es/pub/soft/winzip.exe      | FTP es el protocolo que permite la transferencia de archivos en Internet, es posible enviar y recibir archivos desde o hacia un servidor FTP. Es parte del protocolo TCP                                                                                                    |
| SMTP      | Distribución de Correo                       | 25     | carlos@dccia.ua.es                             | El protocolo SMTP es el estándar para la distribución de correo electrónico en Internet. Es un protocolo orientado a texto que utiliza los servicios de TCP/IP para recibir correo desde un cliente y para transferir mensajes desde un servidor a otro de forma fiable.                                                                                                    |
| HTTP      | WWW                                          | 80     | http://www.ua.es/index.htm                     | Es el protocolo de transferencia de Hipertexto que permite la existencia del servicio WWW.                                                                                                    |
| POP       | Correo                                       | 110    | mailto:carlos@dccia.ua.es                      | El protocolo POP define el diálogo entre un servidor de correo y la aplicación de correo electrónico. Al recibir los mensajes el servidor de correo les almacena en buzones privados para cada usuario, para que puedan accesarlos, descargarlos y luego borrarlos.                                                                                                    |
| Telnet    | Acceso Remoto                                | 23     | telnet://locator.ntm.nih.gov<br>telnet host/IP | Telnet es un protocolo de terminal remoto sencillo, el cual permite a un usuario establecer una conexión TCP con un servidor de acceso a otro. La terminal se comporta como si el usuario estuviera sentado frente a la máquina remota. Es parte del protocolo TCP.                                                                                                    |
| Gopher    | Acceso a Directorios y<br>Documentos         | 70     | gopher://sunsite.uchile.cl/cec/readme.txt      | Este protocolo permite accesar a un servidor Gopher que contiene información de manera jerárquica similar a un árbol de directorios con subdirectorios y archivos desplegados como enlaces. Gopher es anterior al servicio WWW(http://) y tiene la misma funcionalidad que los enlaces de WWW, mediante los que se pueden hacer búsquedas.                                                                                                    |
| Finger    | Búsqueda de usuarios,<br>grupos y servidores | 79     | finger johnc@idsoftware.com                    | Muestra información de usuarios o grupos de usuarios de un sitio de la Red. Se usa para saber<br>si una persona tiene cuenta en un sitio de Internet. Muestra información acerca de un usuario,<br>o de todos los usuarios, que han iniciado una sesión en el sistema local o en un sistema<br>remoto. Normalmente muestra el nombre completo, la última vez que se conectó el usuario, el<br>tiempo de inactividad, y la ubicación del terminal (cuando sea aplicable). |
| NNTP      | Acceso a artículos de<br>grupos de noticias. | 119    | news:alt.dev.null                              | Se utiliza para intercambiar mensajes de grupos de noticias entre servidores de noticias.<br>Permite ingresar a un servidor de noticias para accesar a un grupo de noticias especificado.                                                                                                    |

# Tabla 3: Servicios proporcionados en Internet y sus respectivos puertos.

|                           | APACHE WEB<br>SERVER                   | ZEUS WEB SERVER                               | INTERNET<br>INFORMATION<br>SERVER                           | PERSONAL WEB<br>SERVER                         | TOMCAT WEB<br>SERVER                            | iPLANET WEB<br>SERVER                         |
|---------------------------|----------------------------------------|-----------------------------------------------|-------------------------------------------------------------|------------------------------------------------|-------------------------------------------------|-----------------------------------------------|
| EMPRESA                   | Apache Software Fundation              | Zeus Technology                               | Microsoft Corporation                                       | Microsoft Corporation                          | Apache Software Fundation<br>(Proyecto Jakarta) | Sun Microsystems                              |
| SITIO WEB                 | http://www.apache.org                  | http://www.zeus.com                           | http://www.microsoft.com                                    | http://www.microsoft.com/iis                   | http://jakarta.apache.org                       | http://www.iplanet.com                        |
| TIPO DE<br>LICENCIA       | Gratuita bajo GPL*                     | Gratuita por 30 días<br>Comercial por \$1.700 | Comercial<br>Incluida:<br>Windows 2000, XP<br>Option Pack 4 | Gratuita con Option Pack 4<br>y con Windows 98 | Gratuita bajo GPL                               | Gratuita por 60 días<br>Comercial por \$1.495 |
| CÓDIGO<br>FUENTE          | Open Source                            | No                                            | No                                                          | No                                             | Open Source                                     | No                                            |
| VERSIONES                 | 1.x.x y 2.x.x                          | 1.x, 2.x, 3.x y 4.x                           | 1.0, 2.0, 3.0, 4.0 ,5.0,6.0                                 | 1.0, 2.0, 3.0, 4.0                             | 3.x.x, 4.x.x, 5.x.x                             | 4.x, 5.x, 6.x                                 |
| PLATAFORMAS<br>SOPORTADAS | Alpha<br>Intel                         | Alpha<br>Intel<br>SPARC                       | Alpha<br>Intel                                              | Alpha<br>Intel                                 | Alpha<br>Intel                                  | Alpha<br>Intel<br>SPARC                       |
| SISTEMAS<br>OPERATIVOS    | Unix<br>Linux<br>Windows 9.x, NT, 2000 | Linux<br>Digital Unix<br>Solaris              | Windows NT<br>Win 2000 Prof. y Server                       | Windows 95,98<br>Windows NT,                   | Linux<br>Windows NT, 2000                       | Windows NT<br>Solaris                         |

# Tabla 4: Evaluación de Servidores Web gratuitos y comerciales que trabajan sobre WINDOWS / LINUX y soportan: PHP/ASP/JSP.

<sup>^</sup>GPL(General Public Licence – Licencia Pública General). Licencia para productos de código abierto.

|                              | OS/2, AS/400<br>Netware 5.x                                                                                                    | IBM AIX<br>Mac OS                                                                                                    | Win XP Profesional y Server<br>Windows Me Profesional<br>AS/400, OS/2                                                                                                    | Win 2000, XP, ME<br>(ediciones Home)                                                                                                    | Solaris                                                                                                    | IBM AIX<br>Linux<br>HP-UX                                                                                                    |
|------------------------------|----------------------------------------------------------------------------------------------------|----------------------------------------------------------------------------------------------------|----------------------------------------------------------------------------------------------------|----------------------------------------------------------------------------------------------------|----------------------------------------------------------------------------------------------------|----------------------------------------------------------------------------------------------------|
| INTERFAZ<br>DE INSTALACIÓN   | Línea de comandos<br>Vía RPM en Red Hat Linux<br>Gráfica en Windows                                                                                                    | Gráfica                                                                                                    | Gráfica:<br>Instalación Automática<br>Mediante Panel de<br>control                                                                                                    | Gráfica, mediante wizards.                                                                                                    | Línea de comandos                                                                                                    | Gráfica                                                                                                    |
| INTERFAZ<br>DE CONFIGURACIÓN | Línea de comandos<br>(Archivos de configuración)<br>Instalando APACI*                                                                                                    | Línea de comandos                                                                                                    | Gráfica, mediante wizards                                                                                                    | Gráfica, mediante wizards                                                                                                    | Línea de comandos<br>(Archivos de configuración)                                                                                                    | Gráfica<br>Mediante páginas web<br>basadas en Java                                                                                                    |
| FACILIDAD<br>DE USO          | Algo complicado<br>(Administrable por medio de<br>páginas web)<br>(Configurable por medio de<br>archivos)                                                                                                    | Complicado                                                                                                    | Fácil                                                                                                    | Muy Fácil                                                                                                    | Algo complicado al<br>configurar                                                                                                    | Difícil de configurar                                                                                                    |
| <b>RENDIMIENTO</b> •         | Muy bueno: 4,5                                                                                                    | Muy bueno: 4,5                                                                                                    | Muy bueno: 5                                                                                                    | Bueno: 4                                                                                                    | Moderado: 3,8                                                                                                    | Muy bueno: 4,5                                                                                                    |
| SOPORTE TÉCNICO              | <ul> <li>En línea vía grupo de noticias</li> <li>FAQS</li> </ul>                                                                                                    | En línea                                                                                                    | <ul> <li>En línea.</li> <li>Bajo documentación.</li> <li>Personal calificado.</li> </ul>                                                                                           | <ul> <li>En línea.</li> <li>Bajo documentación.</li> <li>Personal calificado.</li> <li>Ayuda en navegador</li> </ul>                                                                                                    | En línea                                                                                                    | En línea                                                                                                    |
| VENTAJAS                     | <ul> <li>Extensible mediante<br/>módulos API.</li> <li>Servidor web más<br/>usado en Internet.</li> <li>Apoyo de la<br/>comunidad Internet.</li> <li>Trabaja con bitácoras.</li> <li>Es menos pesado que</li> </ul> | <ul> <li>Maneja eficientemente<br/>un alto volumen de<br/>tráfico.</li> <li>Soporta clusters.</li> <li>Cuarto servidor más<br/>usado.</li> <li>Trabaja con balanceo<br/>de carga.</li> </ul> | <ul> <li>Certificados de seguridad integrados.</li> <li>Mantenimiento remoto.</li> <li>Segundo servidor web más usado.</li> <li>Permite publicación de páginas mediante</li> </ul> | <ul> <li>Fácil de configurar y<br/>usar.</li> <li>Puede integrarse con<br/>FrontPage para diseño<br/>y poblicación de sitios.</li> <li>Cuenta con algunas<br/>características de IIS.</li> <li>Soporta ODBC y</li> </ul> | <ul> <li>Es extensible mediante<br/>módulos.</li> <li>Puede instalarse como<br/>plug-in para trabajar<br/>junto con otros<br/>servidores.</li> <li>Implementación oficial<br/>para JSP y Servlets.</li> </ul> | <ul> <li>Tercer servidor más<br/>usado.</li> <li>Soporta las<br/>herramientas Chili!Soft<br/>y Forte for Java.</li> <li>Soporte para manejo<br/>de algunas bases de<br/>datos.</li> </ul> |

• Es una interfaz para configuración, esta característica fue añadida desde la versión 1.3 de Apache Web Server. Se instala por separado.

\* Fuente: www.serverwatch.com, sitio que se encarga de evaluar el rendimiento de servidores web.

|                                       | otros servidores                                                                                                    | <ul> <li>Cuenta con versión de prueba gratis.</li> <li>Puede integrarse con módulos propios o de terceros mediante APIs.</li> </ul> | <ul> <li>FrontPage.</li> <li>Permite indexación.</li> <li>Soporta controladores<br/>ODBC</li> <li>Se integra con<br/>herramientas<br/>adicionales de<br/>Microsoft</li> <li>Puede ser servidor de:<br/>FTP, NNTP, SMTP</li> </ul>                                                                         | ADO.                                                                                                    | <ul> <li>Consume pocos<br/>recursos.</li> <li>Puede trabajar con<br/>otros servidores como:<br/>Apache e IIS.</li> </ul> | <ul> <li>Cuenta con una versión gratuita de prueba: FastTrack</li> <li>Admite J2EE, SOAP, XML, WAP, SNMP, LDAP y CORBA.</li> <li>Permite restaurar configuraciones anteriores</li> </ul> |
|---------------------------------------|----------------------------------------------------------------------------------------------------|----------------------------------------------------------------------------------------------------|----------------------------------------------------------------------------------------------------|----------------------------------------------------------------------------------------------------|----------------------------------------------------------------------------------------------------|----------------------------------------------------------------------------------------------------|
| DESVENTAJAS                           | <ul> <li>No hay versión para<br/>Mac OS.</li> </ul>                                                                                                    | <ul> <li>Alto costo.</li> <li>Difícil de configurar.</li> <li>No hay versión para<br/>Windows.</li> </ul>                           | <ul> <li>Sólo existen versiones<br/>para Windows 2000,<br/>XP en ediciones<br/>Profesional y Server.</li> <li>Soporta en su mayoría<br/>productos Microsoft.</li> <li>Vulnerable a ataques<br/>de virus.</li> <li>Soporta menos<br/>herramientas para<br/>generación de páginas<br/>dinámicas.</li> </ul> | <ul> <li>Sólo se instala en Win<br/>95, 98, ME, 2000, XP<br/>(en ediciones Home) y<br/>en Win NT.</li> <li>Sólo para sitios web<br/>pequeños/personales.</li> <li>Características<br/>reducidas.</li> <li>Más lento que IIS.</li> <li>Versiones menores a<br/>4.0 requieren asp.exe<br/>para ASP.</li> </ul> | <ul> <li>No es configurable en<br/>algunos aspectos.</li> <li>Es lento para servir<br/>páginas estáticas.</li> </ul>     | <ul> <li>A partir de la versión<br/>4.1 no es soportada<br/>en Linux.</li> <li>Sólo soporta<br/>ambientes Java</li> </ul>                                                                |
| SITIOS WEB<br>QUE USAN<br>EL SERVIDOR | <ul> <li>Javasoft</li> <li>The FBI</li> <li>Financial Times</li> <li>The Movies Database</li> <li>W3 Consortium</li> <li>The Royal Family</li> <li>M.I.T.</li> <li>Oxford University</li> <li>Harvard University</li> <li>The University of Texas</li> </ul> | <ul> <li>eBay</li> <li>Lycos</li> <li>Infoseek</li> <li>Blue Mountain</li> <li>TD Waterhouse</li> </ul>                             | <ul> <li>Microsoft Corporation</li> <li>Corel</li> <li>Web Master</li> <li>Allaire Corporation</li> <li>SQL Soft</li> <li>Action Technologies<br/>Inc.</li> <li>Corporate Computer</li> <li>FACT Software</li> </ul>                                                                                      | <ul> <li>Sólo sitios personales</li> </ul>                                                                                                    | <ul> <li>Incluido en el uso de<br/>Apache, Netscape e<br/>IIS</li> </ul>                                                 | • Portal Terra de España                                                                                                    |
| REQUERIMIENTOS DE                     | <ul> <li>S.O: Linux o Win</li> <li>Compilador ANSI C<br/>(Instalar mediante<br/>código fuente)</li> </ul>                                                                                                    | • S.O: Linux                                                                                                    | <ul> <li>S. O.: Win NT/ ME/<br/>XP/ 2000.</li> <li>Option Pack 4<br/>(Win NT)</li> </ul>                                                                                                    | • S.O: Win 95/ 98 /NT                                                                                                    | <ul><li>S.O: Win o Linux</li><li>JDK 1.2 o superior</li></ul>                                                            | <ul> <li>Linux Red Hat 6.x o +</li> <li>kernel 2.2.5</li> <li>glibc 2.1.2</li> <li>Nestcape</li> </ul>                                                                                   |

| SOFTWARE<br>(Para plataforma más<br>utilizada)                                     |                                                                                                    |                                                    | <ul> <li>Service Pack 3 o<br/>superior</li> <li>Internet Explorer 4 o<br/>superior</li> </ul>                                                                   |                                                                          |                                                                                                | Comunicator y<br>Navigator<br>• JDK y SDK                                                                                                    |
|------------------------------------------------------------------------------------|----------------------------------------------------------------------------------------------------|----------------------------------------------------|----------------------------------------------------------------------------------------------------|--------------------------------------------------------------------------|------------------------------------------------------------------------------------------------|----------------------------------------------------------------------------------------------------|
| REQUERIMIENTOS DE<br>HARDWARE<br>RECOMENDADO<br>(Para plataforma más<br>utilizada) | <ul> <li>Procesador: 586 o<br/>superior</li> <li>Espacio en disco:<br/>15MB</li> <li>Memoria: 8MB.</li> </ul> | <ul> <li>Procesador: 586 o<br/>superior</li> </ul> | <ul> <li>Procesador: Pentium a<br/>200 MHz.</li> <li>Memoria: 128MB.</li> <li>Espacio en disco:<br/>200MB</li> <li>Monitor: SVGA</li> <li>CD-ROM: 6X</li> </ul> | <ul> <li>31 MB libres</li> <li>Procesador: 586 o<br/>superior</li> </ul> | <ul> <li>Procesador: Pentium<br/>Memoria: 64MB.</li> <li>Espacio en disco:<br/>50MB</li> </ul> | <ul> <li>34.2 MB libres para<br/>instalar</li> <li>128 MB RAM</li> <li>110 MB en disco</li> <li>256 MB swap</li> </ul>                                                         |
| TRABAJA COMO<br>SERVIDOR DE<br>APLICACIONES                                        | No                                                                                                    | No                                                 | Si, Usando MTS*                                                                                                    | Si, Usando MTS                                                           | Si                                                                                             | <ul> <li>Si, usando:</li> <li>iPlanet Trustbase<br/>Transaction Manager.</li> <li>Chili!Soft ASP 3.4</li> <li>iPlanet Web Server<br/>Web Application<br/>Interface.</li> </ul> |
| TRABAJA COMO<br>SERVIDOR PROXY<br>DIRECTAMENTE                                     | Si                                                                                                    | Si                                                 | No, pero cuenta con soporte<br>para proxy                                                                                                    | No                                                                       | Si                                                                                             | No                                                                                                    |
| PUEDE<br>REQUIR<br>AUTENTICACIÓN DE<br>USUARIOS                                    | Si                                                                                                    | Si                                                 | Si<br>También permite acceso<br>anónimo                                                                                                    | No                                                                       | No                                                                                             | Si, grupos y usuarios                                                                                                    |
| PUEDE ESCRIBIR EN<br>MULTIPLES LOGS                                                | Si                                                                                                    | Si                                                 | Si                                                                                                    | Si                                                                       | Si                                                                                             | Si                                                                                                    |
|                                                                                    |                                                                                                    |                                                    |                                                                                                    |                                                                          |                                                                                                |                                                                                                    |

<sup>\*</sup> MTS (Microsoft Transaction Server). Servidor para el desarrollo y gestión de aplicaciones web de Microsoft que hagan uso transaccional de componentes.

| INCLUYE AGENTES<br>SNMP                        | Instalando mod_snmp                                                                                                    | Si                                                                                            | Si                                                                                                    | No                                                                                                    | Con JBOSS                                                                                                    | Si                                                                                                    |
|------------------------------------------------|----------------------------------------------------------------------------------------------------|-----------------------------------------------------------------------------------------------|----------------------------------------------------------------------------------------------------|----------------------------------------------------------------------------------------------------|----------------------------------------------------------------------------------------------------|----------------------------------------------------------------------------------------------------|
| MANTENIMIENTO<br>BASADO EN INTERFAZ<br>GRÁFICA | Instalando APACI                                                                                                    | Si                                                                                            | Si<br>Mediante la Consola de<br>Administración Microsoft                                                                                                    | Si<br>Mediante Internet Service<br>Manager                                                                                                    | No                                                                                                    | Si, mediante páginas web                                                                                                    |
| CONFIGURABLE<br>MEDIANTE:                      | Archivos .conf                                                                                                    | Archivos .conf                                                                                | Mediante Administrador de<br>Servicios Internet                                                                                                    | <ul> <li>Administrador de<br/>Servicios Internet</li> <li>Personal Web<br/>Manager</li> </ul>                                                                                             | Archivos conf<br>Archivos .xml                                                                                                    | <ul> <li>Páginas web, usando:</li> <li>Nestcape Comunicator<br/>4.6.1 o superior</li> <li>Archivos .conf</li> </ul>                                                                                                    |
| PERMITE<br>CONFIGURAR:                         | <ul> <li>Tipo de servidor</li> <li>Nombre del servidor</li> <li>Correo de administrador</li> <li>Tiempo de espera de conexión</li> <li>Conexiones persistentes</li> <li>Puerto(s)</li> <li>Usuario y grupo</li> <li>Servidores virtuales</li> <li>Directorio del servidor</li> <li>Directorio MWW</li> <li>Tipo de documento predeterminado</li> <li>Carga de módulos</li> <li>Número máximo de conexiones</li> <li>Directorio CGI y SSI</li> <li>Trabajar como Proxy</li> <li>Páginas de error</li> <li>Directorios de logs</li> <li>Tipos MIME que</li> </ul> | <ul> <li>Puerto por defecto</li> <li>Como trabaja SNMP</li> <li>Nivel de seguridad</li> </ul> | <ul> <li>Nombre del servidor</li> <li>Puerto</li> <li>Tiempo de espera de<br/>conexión</li> <li>Número máximo de<br/>conexiones</li> <li>Inicio de sesión</li> <li>Directorio del servidor</li> <li>Directorio TP y<br/>Gopher</li> <li>Servidores virtuales</li> <li>Tipo Documento<br/>predeterminado</li> <li>Ficheros log</li> <li>Interfaz CGI e ISAPI</li> <li>Número de visitas por<br/>día</li> <li>Ancho de banda</li> <li>Control de<br/>autenticación</li> </ul> | <ul> <li>Nombre del servidor</li> <li>Puerto</li> <li>Directorio de<br/>publicación</li> <li>Documento<br/>predeterminado</li> <li>Interfaz CGI e ISAPI</li> <li>Acceso remoto</li> </ul> | <ul> <li>Nombre del servidor</li> <li>Puerto</li> <li>Puerto para otro<br/>servidor web</li> <li>Directorio de<br/>publicación WWW</li> <li>Directorios virtuales</li> </ul> | <ul> <li>Nombre del servidor</li> <li>Usuario y grupo para<br/>ejecutar el servidor</li> <li>Usuario y grupo para<br/>las páginas web</li> <li>Puertos TCP para web<br/>y para administrar</li> <li>Path de instalación</li> <li>Nombre para<br/>identificar el servidor</li> <li>Directorio de<br/>publicación WWW</li> <li>Tipo de servidor</li> <li>Servidores virtuales</li> <li>Configurar soporte<br/>LDAP</li> <li>Configurar CGI</li> <li>Dirctorio de logs</li> <li>Páginas de error</li> <li>Tipos MIME</li> <li>Activar JSP y Servlets</li> </ul> |

|                                           | soporta |           |                                                                                                   |           |    |                          |
|-------------------------------------------|---------|-----------|---------------------------------------------------------------------------------------------------|-----------|----|--------------------------|
| INCLUYE SU API<br>PROPIA                  | Si      | Si        | Si                                                                                                | Si        | Si | Si                       |
| CUENTA CON<br>SERVIDOR DE<br>CERTIFICADOS | No      | No        | Si                                                                                                | No        | No | Si                       |
| INTEGRA MOTOR DE<br>BÚSQUEDA              | No      | Si        | Index Server                                                                                      | No        | No | Directorio de Indexación |
| Posibilidad de<br>Mantenimiento<br>Remoto | No      | Si        | Si, mediante:<br>• Microsoft Management<br>Console<br>• Terminal Server<br>• Mediante páginas web | No        | Si | Si                       |
| SOPORTA ISAPI/NSAPI                       | No      | Si, ISAPI | Si, ISAPI                                                                                         | Si, ISAPI | No | Si, NSAPI                |
| SOPORTA IPv6                              | Si      | No        | Si (Sólo IIS 6.0)                                                                                 | No        | No | No                       |
| SOPORTA SNMP                              | No      | Si        | No                                                                                                | No        | No | Si                       |
| SOPORTA HTTP/1.1                          | Si      | No        | Si                                                                                                | Si        | Si | Si                       |
| SOPORTA<br>SERVIDORES<br>VIRTUALES        | Si      | Si        | Si                                                                                                | No        | Si | Si                       |
|                                           |         |           |                                                                                                   |           |    |                          |

| INTEGRA LENGUAJES<br>DE SCRIPT O<br>MÓDULOS | mod_php<br>mod_perl<br>Python<br>SSI(Server Side Include)                                                            | No                                               | ASP.DLL<br>ISAPI                                                                                                    | ASP.EXE(versiones < 4.0)<br>ASP.DLL       | Moror de Servlets                  | Moror de Servlets                                            |
|---------------------------------------------|----------------------------------------------------------------------------------------------------|--------------------------------------------------|----------------------------------------------------------------------------------------------------|-------------------------------------------|------------------------------------|--------------------------------------------------------------|
| LENGUAJES DE<br>SCRIPTS<br>SOPORTADOS       | PHP<br>PERL<br>JSP(versiones antiguas de<br>Apache)<br>CFML<br>SSI, Python<br>CGI, FastCGI<br>ASP con Chili!Soft ASP | PHP<br>JSP y J2EE<br>ASP<br>PERL<br>CGI, FastCGI | ASP<br>ASP.NET(IIS versión 5.0 y +)<br>PHP(como CGI o DLL)<br>JSP<br>CFML<br>CGI, FastCGI, ISAPI<br>SSI (IIS versión 6.0) | ASP<br>PHP(como CGI o DLL)<br>JSP<br>CFML | JSP<br>Java Servlets<br>SSI<br>CGI | JSP<br>Java Servlets<br>PHP como NSAPI<br>(versiones nuevas) |
| SOPORTA SSL <sup>&amp;</sup>                | Si                                                                                                    | Si                                               | Si                                                                                                    | No                                        | Si                                 | Si                                                           |
| SOPORTA WebDAV°                             | Si, con mod_dav                                                                                                    | Si                                               | Si                                                                                                    | Si                                        | Si                                 | Si                                                           |
| PERMITE<br>PERSONALIZAR<br>PÁGINAS DE ERROR | Si                                                                                                    | Si                                               | Si                                                                                                    | Si                                        | Si                                 | Si                                                           |
| VULNERABLE A VIRUS                          | No                                                                                                    | No                                               | Si                                                                                                    | Si                                        | No                                 | No                                                           |

 <sup>&</sup>lt;sup>5</sup> SSL(Secure Socket Layer – Capa de Servidor Seguro). Protocolo de seguridad.
 <sup>6</sup> WebDAV (Web-based Distributed Authoring and Versioning). Es un estándar para autorizar a múltiples usuarios construir documentos y publicarlos en Intranets o Internet.

| DIRECTIVA       | DESCRIPCIÓN                                                                                                    | EJEMPLOS                                  |
|-----------------|----------------------------------------------------------------------------------------------------|-------------------------------------------|
| ServerType      | Indica como puede ser arrancado el servidor, como demonio individual(standalone) o dentro del conjunto de demonios(inetd).                                         | ServerType standalone                     |
| ServerRoot      | Directorio raíz donde residen los fuentes del servidor, la configuración del servidor, los archivos de logs<br>y los de error.                                     | ServerRoot "/usr/local/apache"            |
| Port            | Especifica el número de puerto por el que pueden llegar las solicitudes al servidor. Se debe tener permisos de superusuario.                                       | Port 80                                   |
| User            | El usuario con el que se ejecutarán los procesos del servidor. Si es diferente del usuario que lanza el demonio, el usuario que lanza el demonio debe de ser root. | User nobody                               |
| Group           | El grupo con el que se ejecutarán los procesos del servidor.                                                                                                    | Group nobody                              |
| HostnameLookups | Traduce la IP del cliente. Puede estar en On u Off. Si está en on traducirá la IP, pero esto consume recursos.                                                     | HostnameLoohups Off                       |
| ServerAdmin     | E-mail del usuario administrador del servidor Apache. A este e-mail se enviarán mensajes en caso de errores.                                                       | ServerAdmin admin@www.doninio.com         |
| ServerName      | Nombre del dominio, de la máquina o dirección IP. Debe ser un nombre real registrado en el sistema<br>DNS.                                                         | ServerName www.dominio.com                |
| BindAddress     | Puede hacer que el servidor escuche en varias direcciones IP, es decir establece dominios virtuales.                                                               | BindAddress www.dominio1.com              |
| ErrorLog        | Establece el archivo donde se almacenan los errores generados de peticiones de clientes.                                                                           | ErrorLog /usr/local/apache/logs/error_log |

# Tabla 5: Directivas de configuración del archivo httpd.conf de Apache Web Server (Ejemplos en Linux)

| TransferLog          | Establece el archivo donde se almacenan las transferencias de datos con los clientes.                                                                                                    | TransferLog /usr/local/apache/logs/access_log       |
|----------------------|----------------------------------------------------------------------------------------------------|-----------------------------------------------------|
| PidFile              | Indica el archivo donde se almacena el pid (identificador del proceso del servidor).                                                                                                    | PidFile /usr/local/apache/logs/httpd.pid            |
| ScoreBoardFile       | Indica el archivo donde se almacena información del estado del servidor. Permite analizar lo que ocurre al interior del servidor.                                                                      | ScoreBoardFile /usr/local/apache/logs/apache_status |
| TimeOut              | Tiempo en segundos tras el cual se envía o recibe el fin de plazo de una petición.                                                                                                    | TimeOut 300                                         |
| KeepAlive            | Permite la existencia de conexiones persistentes, es decir que por una misma conexión se puedan enviar varias peticiones HTTP.                                                                         | KeepAlive On                                        |
| MaxKeepAliveRequests | Especifica el número máximo de solicitudes que se permite enviar en una misma conexión persistente.<br>El valor 0 permite un número ilimitado de solicitudes.                                          | MaxKeepAliveRequests 100                            |
| KeepAliveTimeout     | Fija el tiempo máximo en segundos que el servidor espera entre solicitudes de un mismo cliente en las conexiones persistentes antes de cerrar la conexión.                                             | KeepAliveTimeout 15                                 |
| MaxClients           | Limita el número total de procesos del servidor ejecutándose y, por tanto, el número de clientes que<br>pueden conectarse simultáneamente. Debe ser un número alto para que no se bloquee el servidor. | MaxClients 150                                      |
| MaxRequestsPerChild  | Determina el número máximo de solicitudes que puede atender un mismo proceso hijo antes de morir.<br>Para eliminar esta limitación debe asignarse el valor 0.                                          | MaxRequestsPerChild 0                               |
| ProxyRequests*       | Especifica si el servidor web actuará también como proxy. Permite que se guarde una caché con las páginas más accedidas por los clientes.                                                              | ProxyRequest On                                     |
| CacheRoot            | Indica el directorio para el servidor proxy.                                                                                                    | CacheRoot /usr/local/apache/proxy                   |
| ScriptAlias          | Indica el directorio o directorios donde se encuentran los scripts del servidor.                                                                                                    | ScriptAlias /php/ "/usr/local/php/"                 |

<sup>\*</sup> Si ProxyRequest es activado, diversas opciones sobre la caché deben ser indicadas: tamaño de caché, cuando expiran los documentos, de que URL no se debe hacer caché, etc.

| AddType        | Define las extensiones que Apache utilizará para saber cuando ejecutar un script PHP. Se puede definir<br>una o varias extensiones.                              | AddType application/x-httpd-php .php .phtml<br>AddType application/x-httpd-php-source .phps |
|----------------|----------------------------------------------------------------------------------------------------|---------------------------------------------------------------------------------------------|
| Action         | Permite definir el parser que el servidor ejecutará cada vez que se encuentre con un script PHP.                                                                 | Action application/x-httpd-php "/usr/local/php"                                             |
| DocumentRoot   | Establece la raíz del árbol de directorios que serán accesibles a través del servidor web. En estos directorios se encontrarán las páginas web a ser publicadas. | DocumentRoot "/var/www/html"                                                                |
| DirectoryIndex | Indica cuales serñan los archivos que abrirá Apache por defecto. Estos archivos son las páginas web<br>que se deben desplegar por defecto.                       | DirectoryIndex index.html index.shtml index.php                                             |

# GLOSARIO

| ADO            | (ActiveX Data Object – Objeto de datos ActiveX)                                                                                                    |
|----------------|----------------------------------------------------------------------------------------------------|
|                | Conjunto de interfaces de acceso a datos basadas en objetos optimizados para las aplicaciones basadas en Internet y centradas en datos. ADO se incluye con Internet Information Server y con Microsoft Visual InterDev.                                                                                                    |
| APACI          | (Apache AutoConf Interfaz – Interfaz Apache al estilo Autoconf)                                                                                                    |
|                | Interfaz de Apache que simplifica considerablemente el procedimiento de instalación y configuración.                                                                                                    |
| API            | (Application Programming Interface – Interfaz de Programación de Aplicaciones)                                                                                                    |
|                | Conjunto de rutinas, protocolos y herramientas que definen como se invoca un método o servicio desde un programa.                                                                                                    |
| ASP            | (Active Server Page – Página Activa de Servidor)                                                                                                    |
|                | ASP es una herramienta de generación de contenido dinámico del lado del servidor desarrollada<br>por Microsoft, permite la creación de páginas .asp para ser ejecutadas por Internet Information<br>Server. Los scritps de las páginas ASP pueden ser escritos en VBScript, JScript o PerlScript e<br>incrustarse en HTML. |
| CGI            | (Common Gateway Interface – Interfaz de Compuerta Común)                                                                                                    |
|                | Es un protocolo creado por NSCA para establecer un mecanismo estándar de comunicación entre<br>un servidor web y un lenguaje de programación, de tal forma que desde aplicaciones programadas<br>en dicho lenguaje, el servidor web pueda procesar peticiones de usuario.                                                  |
| Chili!Soft ASP | Es el software que permite integrar Apache y ASP en Windows y en Linux. Cuenta con licencias: gratuita y comercial.                                                                                                    |
| СОМ            | (Component Object Model - Modelo de Componentes de Objetos)                                                                                                    |
|                | Modelo de componentes de objetos desarrollado por Microsoft.                                                                                                    |
| Cookie         | Es una pieza de información que el servidor web envía al cliente para que se guarde en su disco<br>duro. Cuando el cliente vuelve al sitio web reenvía el cookie al servidor y de esa forma éste puede<br>distinguir a los usuarios y hacerles un seguimiento individual.                                                  |
| CORBA          | (Common Object Request Broker Architecture – Arquitectura de Corredor Común para la Solicitud de Objetos)                                                                                                    |
|                | Es una arquitectura y especificación estándar para crear, distribuir y administrar objetos de programas distribuidos en una red.                                                                                                    |
| CSS            | (Cascade Style Sheet – Hoja de Estilo en Cascada)                                                                                                    |
|                | Es un conjunto de especificaciones que definen o redefinen el comportamiento de una etiqueta en un documento HTML.                                                                                                    |
| CygIPC         | Es una utilidad requerida para correr PostgreSQL en Windows.                                                                                                    |
| Cygwin         | Es una "capa de emulación que expone suficiente funcionalidad del API de Unix", en otras palabras es una API compuesta de una DLL(cygwin1.dll) y varias herramientas que traen la mayoría de las funciones de Unix para poder correr programas de Unix en Windows mediante una consola MS-DOS.                             |

| DHTML      | (Dynamic HTML – HTML Dinámico)                                                                                                    |
|------------|----------------------------------------------------------------------------------------------------|
|            | Es en realidad la versión 4.0 de HTML que incorpora nuevas herramientas o tecnologías web como: JavaScript y Hojas de Estilo en Cascada para mejorar las limitaciones de HTML.                                                                                                |
| DLL        | (Data Link Library – Librería de Enlace Dinámico)                                                                                                    |
| DNS        | (Data Name System – Sistema de Nombres de Dominio)                                                                                                    |
|            | Sistema para convertir los nombres de los servidores en las direcciones IP respectivas y viceversa.                                                                                                    |
| DSO        | (Dynamic Shared Object – Objeto Dinámico Compartido)                                                                                                    |
|            | Son módulos para ser soportados como librerías de objetos compartidos. Se instalan en Linux.                                                                                                    |
| EJB        | (Entrerpise Java Beans – Componentes Java Empresariales)                                                                                                    |
|            | Es un modelo de componentes específico de una arquitectura basada en Java para construir<br>componentes transaccionales del lado del servidor. Los EJB encapsulan la lógica del negocio, tal<br>como el acceso a bases de datos, seguridad e integridad de las transacciones. |
| FastCGI    | Es la alternativa mejorada a CGI.                                                                                                    |
| Flash      | Es un lenguaje estándar e independiente del navegador para crear animaciones de gran calidad<br>para ser usadas en las páginas web. Para la visualización de animaciones Flash es necesario tener<br>instalado el plug-in correspondiente.                                    |
| FTP        | (File Transfer Protocol – Protocolo de Transferencia de Archivos)                                                                                                    |
|            | Protocolo que permite a un usuario transferir archivos de una ubicación a otra a través de Internet.                                                                                                    |
| GET        | Método de envío del protocolo HTTP. Las variables con sus respectivos valores son pasados al servidor web a través de la URL.                                                                                                    |
| HEAD       | Método de envío del protocolo HTTP.                                                                                                    |
| GOPHER     | Es un protocolo que permite a los clientes accesar a un servidor Gopher que contiene información almacenada de forma jerárquica similar a un árbol de directorios con subdirectorios y archivos desplegados como hipervínculos.                                               |
| HTML       | (HyperText Markup Language – Lenguaje de Marcas de HiperTexto)                                                                                                    |
|            | Es el lenguaje estándar para crear documentos estructurados con formato de páginas web. Está basado en marcas o etiquetas que definen la presentación de las páginas.                                                                                                    |
| НТТР       | (HyperText Transfer Protocol –Protocolo de Transferencia de HiperTexto)                                                                                                    |
|            | Protocolo que entrega información a través de WWW. Por medio de una URL permite recuperar hipertexto(texto, gráficos, sonido, etc), desde un servidor web.                                                                                                    |
| ICAP       | (Internet Content Adaption Protocol – Protocolo de Adaptación de Contenido de Internet)                                                                                                    |
| IMAP       | (Internet Message Access Protocol – Protocolo de Acceso a Mensajes en Internet)                                                                                                    |
|            | Protocolo diseñado para el manejo del correo electrónico. Es un poco más sofisticado que POP, ya que permite que el usuario vea los encabezados de los e-mails directamente en el servidor remoto (sin "bajarlos").                                                           |
| InstantASP | Software para soportar páginas de tipo ASP en Novell.                                                                                                    |

| IP         | (Intenet Protocol – Protocolo Internet)                                                                                                    |
|------------|----------------------------------------------------------------------------------------------------|
| IPV6       | Protocolo IP versión 6.                                                                                                    |
| ISAPI      | (Internet Server API – API del Servidor Internet Information Server)                                                                                                    |
|            | Interfaz de programación de aplicaciones del Internet Information Server.                                                                                                    |
| JavaBeans  | Componentes desarrollados en Java que pueden ser insertados en páginas JSP.                                                                                                    |
| JavaScript | Lenguaje de programación del lado del cliente desarrollado por Netscape. Pertenece a la familia del lenguaje Java, pero a diferencia de éste último se incrusta en HTML para ser interpretado por los navegadores.                                                                                                    |
| JDK        | (Java Development Kit – Kit de Desarrollo Java)                                                                                                    |
|            | Conjunto de herramientas que permiten el desarrollo de: aplicaciones, applets, servlets, páginas JSP, JavaBeans, etc, por medio del lenguaje de programación Java.                                                                                                    |
| JDBC       | (Java Data Base Connectivity – Conectividad de Bases de Datos con Java)                                                                                                    |
|            | Es una API Java incluida en el JDK que permite la conexión con bases de datos mediante Java.                                                                                                    |
| JScript    | Lenguaje similar a JavaScript, desarrollado por Microsoft.                                                                                                    |
| JSP        | (Java Server Pages – Páginas Java de Servidor)                                                                                                    |
|            | JSP es una herramienta de generación de contenido dinámico del lado del servidor desarrollada<br>por Sun, permite la creación de páginas .jsp para ser ejecutadas por Servidores web compatibles.<br>Los scritps de las páginas JSP están escritos en Java y pueden ser incrustados en HTML o<br>almacenarse en archivos independientes.                |
| JVM        | (Java Virtual Machine – Máquina Virtual de Java)                                                                                                    |
|            | Es el componente que se encarga de verificar los bytecodes generados al compilar programas desarrollados en Java. Por lo general la JVM viene con los navegadores.                                                                                                    |
| J2EE       | (Java 2 Enterprise Edition – Java 2 Edición Empresarial)                                                                                                    |
|            | Kit de desarrollo de Java edición empresarial. Cuenta con herramientas como JDK, EJB, etc.                                                                                                    |
| LDAP       | (Lightweight Directory Access Protocol – Protocolo Ligero de Acceso a Directorios)                                                                                                    |
|            | Protocolo que permite ubicar organizaciones, individuos y otros recursos tales como archivos y dispositivos en una red, ya sea en Internet o en una Intranet.                                                                                                    |
| MIME       | (Multipurpose Internet Mail Extensions – Extensiones Multipropósito para el Correo de Internet)                                                                                                    |
|            | Es un estándar oficial de Internet que especifica cómo se deben formatear los mensajes para que<br>puedan ser intercambiados entre diferentes sistemas de correo electrónico. MIME es un formato<br>muy flexible, que permite incluir cualquier tipo de dato (texto, audio, video, imágenes, datos de<br>aplicaciones, etc.) en los mensajes de correo. |
| ММС        | (Microsoft Management Console – Consola de Administración Microsoft).                                                                                                    |
|            | La Consola de Administración de Microsoft es donde se puede realizar algunas tareas de administración del Sistema Operativo y de otros programas como el Internet Information Server.                                                                                                    |
| mod_jk     | Módulo para integrar el servidor web Apache con Tomcat.                                                                                                    |

| MTS      | (Microsoft Transaction Server – Servidor de Transacciones de Microsoft)                                                                                                    |
|----------|----------------------------------------------------------------------------------------------------|
| NIC      | (Net Information Center – Centro de Información de Red)                                                                                                    |
|          | Es el organismo encargado de asignar las direcciones IP en Internet.                                                                                                    |
| NNTP     | (Network News Transport Protocol – Protocolo de Transporte de Noticias en Red)                                                                                                    |
|          | Los servidores de noticias hacen uso de este protocolo.                                                                                                    |
| NSAPI    | (Netscape API – API de Netscape)                                                                                                    |
|          | Interfaz de programación de aplicaciones del Netscape Server.                                                                                                    |
| ODBC     | (Open Data Base Connectivity – Conectividad Abierta a Bases de Datos)                                                                                                    |
|          | Es una interfaz que permite a las aplicaciones acceder a los datos de un Sistema de Base de Datos usando SQL.                                                                                                    |
| OLE-DB   | (Object Linking And Embedding Data Base – Objetos Vinculados e Incrustados a Base de Datos)                                                                                                    |
| PERL     | Es un API escrita en C++ que utiliza interfaces de manera eficiente para acceder, no sólo a datos,<br>sino a funciones y objetos, se trate o no de una fuente de datos tradicional.<br>(Practical Extraction and Report Languaje – Lenguaje Práctico de Extracción y Reportes) |
|          | Lenguaje de programación (interpretado para Unix, compilado para Windows) utilizado principalmente para programar aplicaciones de tipo CGI.                                                                                                    |
| PHP      | (PHP Hypertext Preprocessor – Preprocesador de Hipertexto PHP)                                                                                                    |
|          | Lenguaje de script interpretado e incrustado en páginas HTML, se ejecuta del lado del servidor. Está diseñado para facilitar el rápido desarrollo de sitios y aplicaciones web dinámicas. Su funcionamiento es similar a ASP, JSP y ColdFusion.                                |
| POP      | (Postal Office Protocol – Protocolo de Oficina Postal)                                                                                                    |
|          | Protocolo de correo electrónico.                                                                                                    |
| POST     | Método de envío del protocolo HTTP. Las variables con sus respectivos valores son pasados al servidor web por el método Submit de los formularios.                                                                                                    |
| Python   | Lenguaje de scripts interpretado, generalmente usado para programar aplicaciones CGI.                                                                                                    |
| RAID     | (Redundant Array Disk – Array Redundante de Discos)                                                                                                    |
| RDO      | (Remote Data Object – Objeto de datos Remotos)                                                                                                    |
|          | Conjunto de interfaces de acceso a datos similar a ADO.                                                                                                    |
| RPM      | (Red Hat Packege Manager – Administrador de Paquetes Red Hat)                                                                                                    |
|          | Es el administrador de paquetes del sistema Red Hat Linux, viene junto al sistema operativo y es<br>análogo a Agregar o quitar programas en Windows.                                                                                                    |
| Servlets | Los Servlets son la respuesta de la tecnología Java a la programación CGI. Son programas Java<br>que se ejecutan en un servidor web y construyen páginas web dinámicamente. Son los antecesores<br>de JSP.                                                                     |
| SMTP     | (Server Mail Transfer Protocol – Protocolo de Transferencia de Correo)                                                                                                    |

|          | Principalmente permite establecer conexiones para la transmisión de correo , facilita la inclusión de correo en formularios de páginas web, dichos formularios son procesados por medio del servidor de SMTP en lugar de ser procesados directamente con un CGI o script del servidor web.                                |
|----------|----------------------------------------------------------------------------------------------------|
| SSI      | (Server Side Includes – Inclusiones del Lado del Servidor)                                                                                                    |
|          | Puede considerarse como un lenguaje sencillo de directivas para inserción de datos en páginas<br>web. El propósito principal es incrustar directivas dentro del HTML, que permitan desplegar el<br>contenido de archivos, información dinámica o la salida resultante de la ejecución de ciertos<br>comandos del sistema. |
| SSL      | (Secure Socket Layer – Capa de Sockets Seguros)                                                                                                    |
|          | Protocolo posterior al TCP/IP, creado por Netscape, posibilita la transmisión cifrada y segura de información a través de la red.                                                                                                    |
| TCP/IP   | (Transmission Control Protocol/Internet Protocol – Protocolo de Control de Transmisión/Protocolo<br>Internet)                                                                                                    |
| Telnet   | Protocolo estándar de Intenet para iniciar sesiones en ubicaciones remotas.                                                                                                    |
| TLS      | (Transport Layer Security – Capa de Transporte Seguro)                                                                                                    |
|          | Este protocolo se basa en SSL, y es empleado para encriptaciones a nivel más bajo que el de aplicación, es decir, por debajo del HTTP utilizado para la visualización de las páginas Web.                                                                                                    |
| VBScript | Lenguaje similar a JavaScript usado sólo por plataformas Microsoft. Se deriva de Visual Basic.                                                                                                    |
| WebDAV   | (Web-based Distributed Authoring and Versioning)                                                                                                    |
|          | Es un estándar para autorizar a múltiples usuarios construir documentos y publicarlos en Intranets o<br>Internet.                                                                                                    |
| WML      | (Wireless Markup Language – Lenguaje de Marcas Inalámbrico)                                                                                                    |
|          | Lenguaje de marcas similar a HTML, utilizado para generar páginas web para dispositivos inalámbricos.                                                                                                    |
| XML      | (eXtended Markup Language – Lenguaje de Marcas Extendido)                                                                                                    |

# **BIBLIOGRAFÍA**

# INTERNET

#### PHP

http://www.mexicoextremo.com.mx/ayuda/manuales/Como instalar PHP en RedHat.html http://www.planetalinux.com.ar/article.php?aid=43 https://www.mexicoextremo.com.mx/tienda/cursos.php#php http://www.ciberteca.net/webmaster/php/index3.asp http://www.openresources.com/es/index.html Instalacion de PHP

#### ASP

http://www.eitig.com/lomasweb/cursillo/ASP.htm http://www.soloasp.com.ar http://www.asp-hosting.netregistry.com.au/asp\_adding\_postgres.html

#### JSP

http://www.javahispano.org/tutoriales/jsp/parte4.htm http://www.javahispano.com/tutoriales/apachetomcat4.pdf http://java.programacion.net/servlets\_jsp/servlets\_jsp\_instalacion.htm

#### CHILIISOFT ASP

http://www.sunone.com/software/ChiliSoft-Linux.html http://www.sunone.com/software/ChiliSoft-Windows.html http://developer.chilisoft.com/caspdoc/chilisoft\_asp\_docs.pdf http://www.chilisoft.com/forum/

#### POSTGRESQL

http://www.linux-es.com/Montar una web con apache+php+postgreSQL en Linux.html http://www.asp-hosting.netregistry.com.au/asp\_adding\_postgres.html http://www.postgresql.org/users-lounge/docs/faq.html http://tlali.iztacala.unam.mx/listas/pgsql-ayuda/2002-March/003410.html

#### APACHE WEB SERVER

http://www.principiantes.org/Añadir soporte PHP a APACHE.htm http://www.principiantes.org/Instalacion de Apache Web Server en Windows.htm http://www.principiantes.org/Configurar Servidor Apache.htm http://www.internautas.org/curso\_servidores/apache.php

#### INTERNET INFORMATION SERVER

http://fmc.axarnet.es/winnt4svr/soporte/tema\_08.htm http://www.htmlpoint.com/iis/02.htm http://www.htmlpoint.com/iis/01b.htm

## TOMCAT WEB SERVER

http://www.osmosislatina.com/aplicaciones/servidor\_web.htm http://www.ultradev-es.com/Instalar Tomcat en Windows 2000.html http://java.programacion.net/tomcatintro/tomcat1.htm#tomcat1 http://www.javahispano.com/articulos/como/apache-tomcat/windows.shtml http://geneura.ugr.es/~jmerelo/JSP/Instalacion de Tomcat 4.0.html http://www.osmosislatina.com/catalina/configuracion(Tomcat 4.x).htm http://www.alu.ua.es/p/psp4/Documentacion/index.html http://www.osmosislatina.com/tomcat/instalacion.htm#ejecucion

## MOD\_JK

http://jakarta.apache.org/builds/jakarta-tomcat/release/v3.3/bin/win32/i386/mod\_jk.dll http://www.alu.ua.es/j/jhm/cocoon/install3.htm

## CYGWIN

http://www.cygwin.com/ http://www.cygwin.com/cygwin/cygwin-ug-net.pdf http://www.neuro.gatech.edu/users/cwilson/cygutils/index.html http://www.infohackers.org/sections.php?op=viewarticle&artid=126

## CYGIPC

http://www.neuro.gatech.edu/users/cwilson/cygutils/cygipc/index.html#README

## ODBC

http://skyscraper.fortunecity.com/rofl/434/articulos/odbc/odbc.htm http://skyscraper.fortunecity.com/rofl/434/articulos/odbc/odbc.htm http://es.tldp.org/Articulos-periodisticos/jantonio/odbc/odbc2.html

## JDBC

http://industry.java.sun.com/products/jdbc/drivers http://java.programación .net/jdbc1.html http://www.programacion.com/java/tutorial.jdbcbas.3.html#3\_ejemplocompleto

# OTROS

http://mundolinux.com (Iplanet Web Server) http://mundolinux.com/Iplanet.pdf (Iplanet Web Server) http://www.zeus.com/products/zws/ (Zeus Web Server) http://www.tejedoresdelweb.com/307/article-1052.html (FTP, HTTP, Finger, Gopher, SMTP, NNTP)